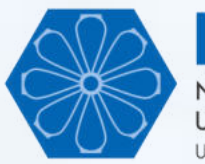

Núcleo de Estudos em Desenvolvimento Urbano e Regional Universidade Federal do Paraná

# Introdução ao Sistema de Informações Geográficas

### Alexandre Porsse $^{\Phi}$ • Vinícius Vale $^{\Phi}$

<sup>Φ</sup> Professor do Departamento de Economia e do Programa de Pós-Graduação em Desenvolvimento Econômico (PPGDE) da Universidade Federal do Paraná (UFPR) e Pesquisador do Núcleo de Estudos em Desenvolvimento Urbano e Regional (NEDUR)

Material desenvolvido para a disciplina Economia Regional e Urbana do Curso de Ciências Econômicas da Universidade Federal do Paraná (UFPR). Os professores autorizam o uso desse material em outros cursos desde que devidamente citados os créditos.

Agosto/2020

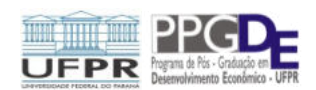

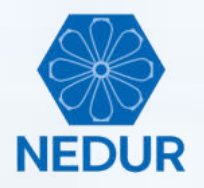

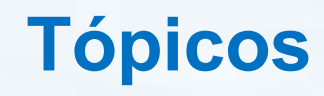

- Tipos de dados espaciais
- QGIS
- Funções básicas do QGIS
- Base de dados
- Exemplos
  - Atividade 1
  - $_{\circ}$  Atividade 2

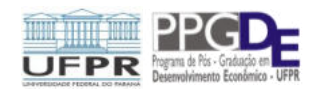

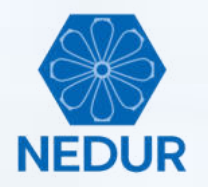

## **Tipos de dados espaciais**

| Data Type | Examples                                                                                                    | Image      |
|-----------|----------------------------------------------------------------------------------------------------|------------|
| Points    | Villages, houses, wells                                                                                                    | All former |
| Lines     | Rivers, roads                                                                                                    | Altr.      |
| Polygons  | Administrative boundaries, census<br>tracts                                                                                                    |            |
| Rasters   | Pixel or grid data that can provide<br>continuous data over a geographical<br>area (i.e. satellite-derived data like<br>temperature or elevation) |            |

Fonte: LASER.

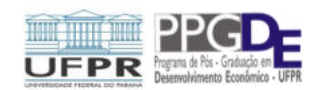

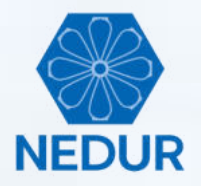

- O <u>QGIS</u> é um Sistema de Informação Geográfica (SIG) de código aberto licenciado segundo a licença pública geral GNU.
- O QGIS é um projeto oficial da Open Source Geospatial Foundation (OSGeo).
- O *software* está disponível em: <u>https://www.qgis.org/pt\_BR/</u>
- O tutorial (atividade) apresentado nesse material está baseado na versão QGIS 3.6.0 "Noosa" (lançada em 22.02.2019).

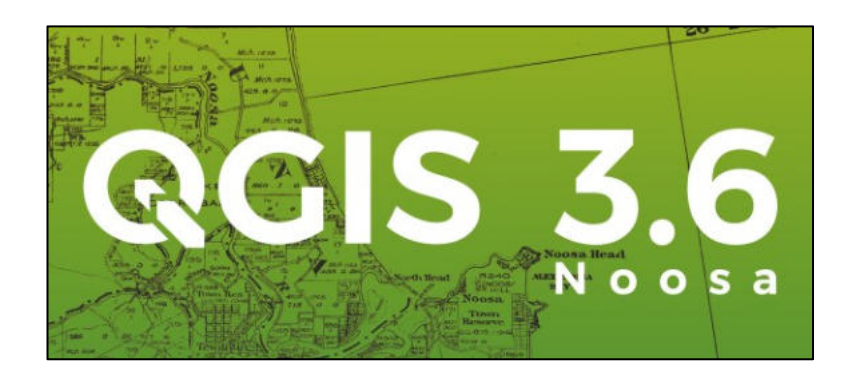

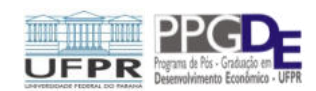

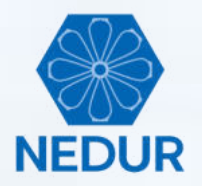

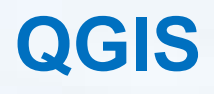

• Para iniciar o QGIS abra o aplicativo "QGIS Desktop 3.6.0"

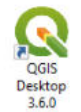

(ou o aplicativo da versão que esteja instalada no seu computador)

• Tela inicial:

| Q Untitled Project - QGIS                                                                                                    |                                                                    | - 1              | × c |
|----------------------------------------------------------------------------------------------------|--------------------------------------------------------------------|------------------|-----|
| Projeto Editar Exibir Camada Configurações                                                                                                    | Complementos Vetgr Baster Banco de dados Web Malha Progesar Ajuda  |                  |     |
| 0 🖻 🖥 🔂 🕄 🕅 🌺                                                                                                    | 角 角 翔 厚 β β Β Β Β Δ   气 气 气 雪 - 🖫 🗏 🗄 🐥 Σ 🛲 - 🖓 🗉 -                |                  |     |
| 🥵 🎕 Vi 🖍 🖷 🕅 🕖. /                                                                                                    | 1 冊 倍 友・夏 白 べ 8 日 ち ぐ 1 年 名 西 名 名 名 名 名 1 😭 👌 📕 1                  |                  |     |
| lavegador 🛛 🕲 🕅                                                                                                    | Projetos recentes                                                  |                  |     |
| Ferentes     Ferentes     Selected     Ferentes     Cr     Cr     C |                                                                    |                  |     |
| amadas 800<br>≪ A: *, ¥ %, - 35 32 12,                                                                                                    |                                                                    |                  |     |
|                                                                                                    |                                                                    |                  |     |
| Q, Type to locate (Ctrl+K) Pronto                                                                                                    | Coordeneds 🚳 Exole 20054291 * 🔒 Lupe 100% 🗘 Retajle 5.0 * 🗘 🗸 Reta | erlaw 🛞 EPSG:437 | . Q |

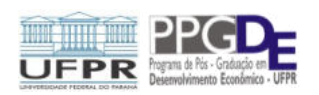

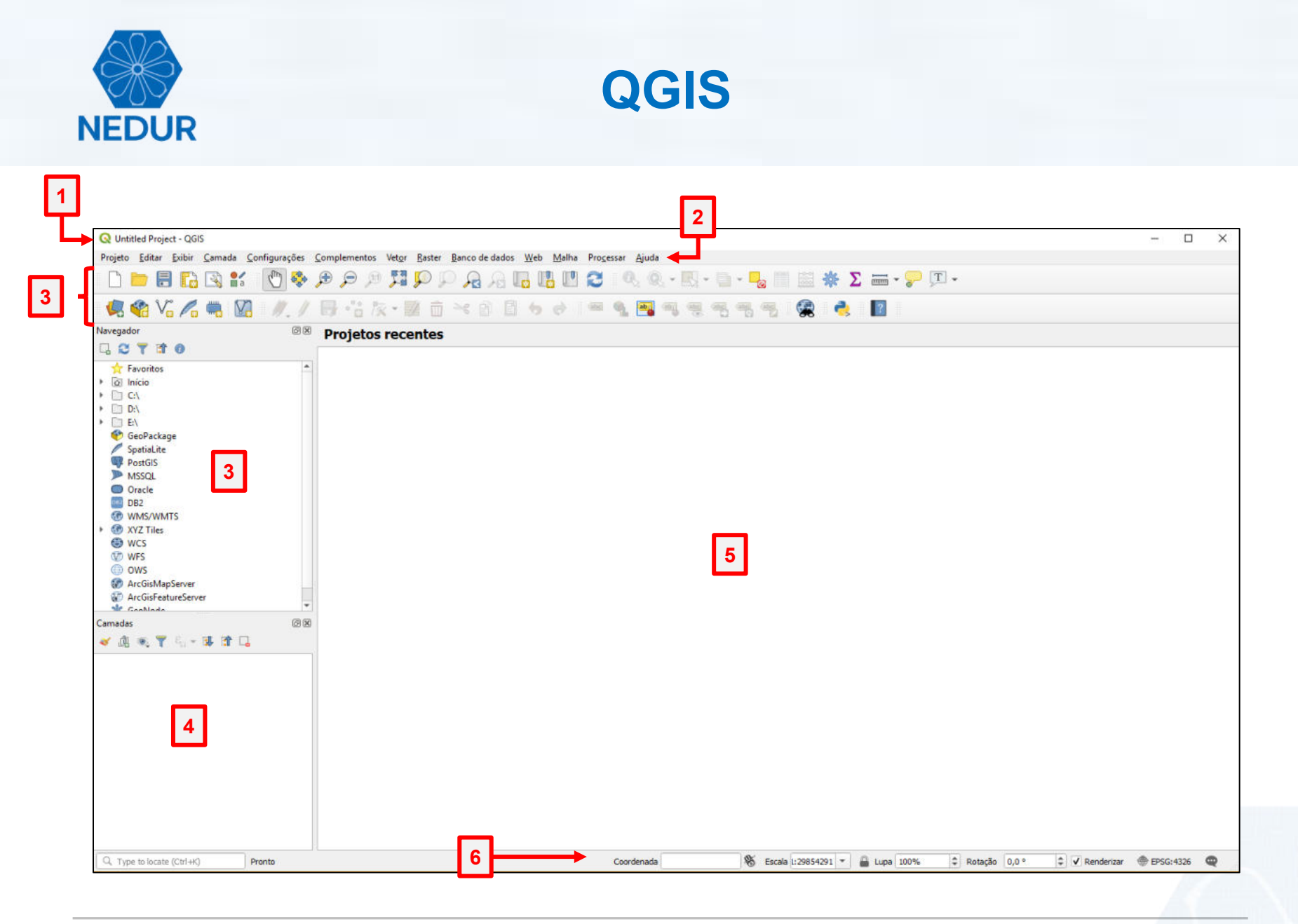

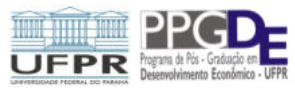

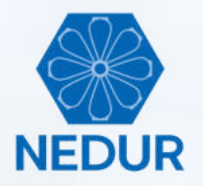

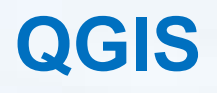

1 **Título do projeto:** mostra o título do projeto que você está trabalhando.

- 2 Menu barra de ferramentas: fornece acesso aos recursos do QGIS usando um menu hierárquico padrão.
- Navegador (toolbars): fornecem acesso à maioria das funções dos menus, além de ferramentas adicionais para interagir com o mapa (zoom, voltar à exibição original, voltar à extensão anterior, ir para a próxima extensão, informações de objeto, coordenar a leitura, medir, imprimir, etc.).
- Camadas: mostra as camadas que podem ser ativadas e a legenda, símbolos de atributos e símbolos de consulta disponíveis para o projeto correspondente.
- Janela de visualização: mostra o(s) recurso(s) ativado(s) no item 4 ou Projetos recentes salvos.
- **6 Barra de estado:** mostra a sua posição atual nas coordenadas do mapa.

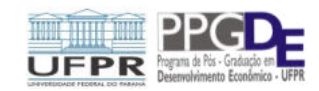

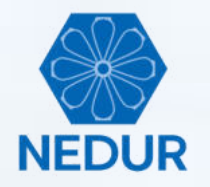

### **Funções básicas**

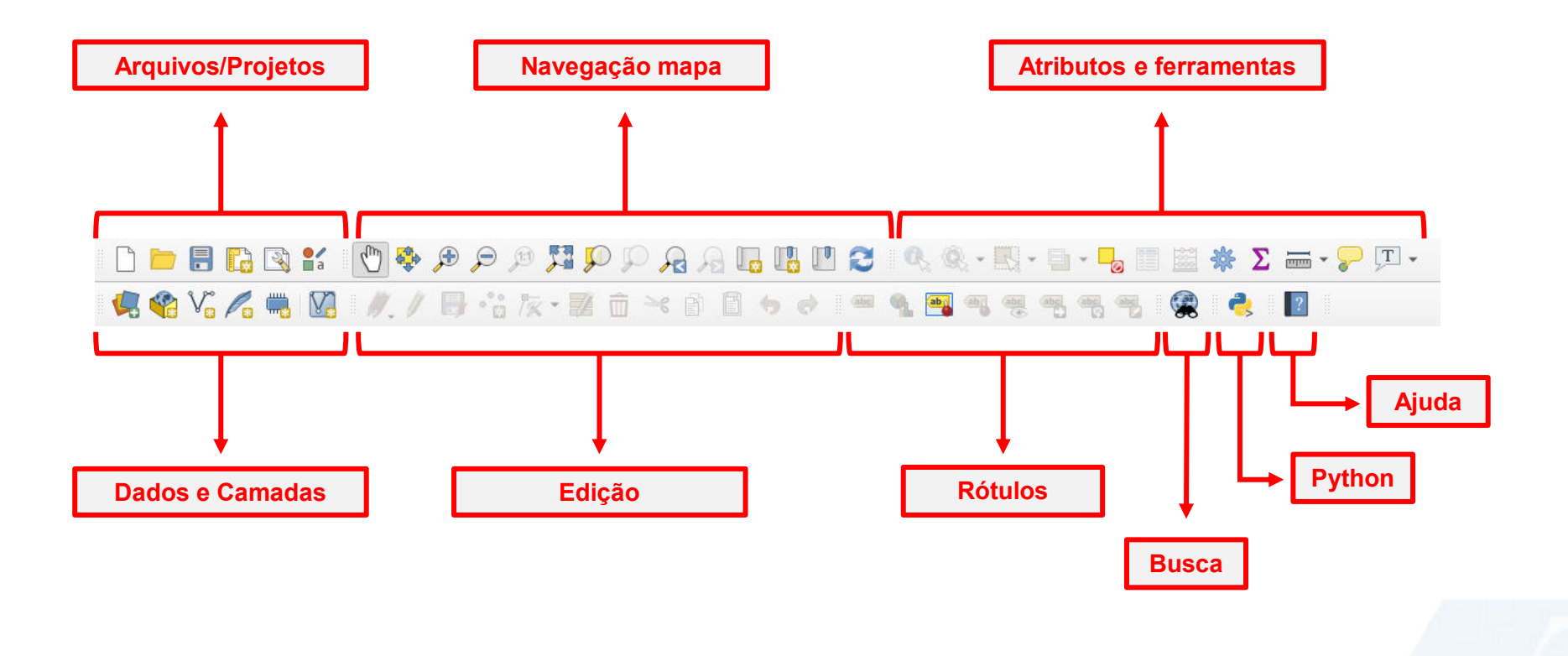

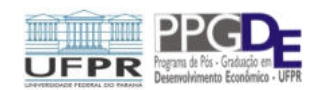

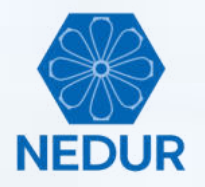

### Base de dados

 Nesse tutorial, vamos trabalhar com uma base de dados dos polígonos dos setores censitários<sup>\*</sup> de Curitiba (Censo 2010):

| Nome               | Descrição                                                                 | Variáveis                                                                                                    |
|--------------------|---------------------------------------------------------------------------|----------------------------------------------------------------------------------------------------|
| 41SEE250GC_SI<br>R | Polígonos dos setores censitários<br>de Curitiba conforme o Censo<br>2010 | POP10A = população com mais de 10 anos de idade<br>RENDA10A = renda total de POP10A<br>RM10A = rendimento médio de POP10A<br>POP1SM = população ganhando até 1 salário mínimo<br>POP20SMM = população ganhando 20 salários mínimos ou mais<br>POP10SMM = população ganhando 10 salários mínimos ou mais<br>AREA = área m2<br>AREAKM2 = área Km2<br>DENPOP10A = densidade populacional<br>DENPOP1SM = densidade população com até 1SM<br>DENPOP20SM = densidade população com 20SM ou mais<br>DENPOP10SM = densidade população com 10SM ou mais |

\*O setor censitário é a unidade territorial estabelecida para fins de controle cadastral (coleta das operações censitárias), formado por área contínua, situada em um único quadro urbano ou rural, com dimensão e número de domicílios que permitam o levantamento por um recenseador. Assim sendo, cada recenseador procederá à coleta de informações tendo como meta a cobertura do setor censitário que lhe é designado. Para o Censo 2010, foi construída a Base Territorial a partir da qual o País foi dividido em cerca de 314 mil setores censitários. Para maiores informações ver: <u>IBGE – Censo 2010</u>.

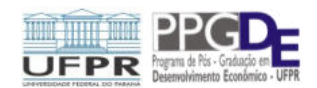

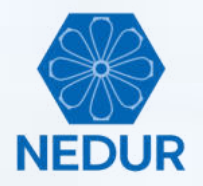

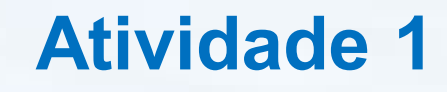

- Nessa atividade, vamos:
  - explorar alguns recursos de visualização de informações geográficas e de formatação de camadas;
  - exportar e criar novo arquivo shapefile como subconjunto do arquivo inicial; e
  - recursos diversos: união de *layers*, camada de centroides e matriz de distância.

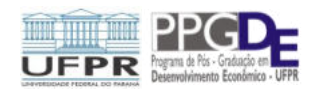

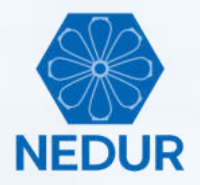

#### Para abrir o arquivo "41SEE250GC\_SIR.shp", clique em "Camada" > "Adicionar camada" > "Adicionar Camada Vetorial"

| Q Untitled Project - QGI              | s                                                    |                        |                                       |                     |                    |                       | - 0       | × |
|---------------------------------------|------------------------------------------------------|------------------------|---------------------------------------|---------------------|--------------------|-----------------------|-----------|---|
| Projeto <u>E</u> ditar <u>E</u> xibir | Camada Configurações Complementos Vetor Raster Ban   | co de dados <u>W</u> e | b <u>M</u> alha <u>Aj</u> uda         |                     |                    |                       |           |   |
| 🗋 📄 🗟 🖪                               | 🥵 Gerenciador de fonte de dados                      | Ctrl+L                 | 🖪 🖪 😂 I 🔍 🍭 - 🔣 - 🗎                   | • 📮 🗌 🗮             | Σ 🛲 - 🔛 🗉 -        |                       |           |   |
| - A 15 A                              | Criar nova camada                                    | ,                      |                                       |                     |                    |                       |           |   |
| 🧏 📢 Vo 🖉                              | Adicionar camada                                     |                        | V. Adicionar Camada Vetorial          | Ctrl+Shift+V        |                    |                       |           |   |
| Navegador                             | Incorporar Camadas e Grupos                          |                        | Adicionar Camada Raster               | Ctrl+Shift+R        |                    |                       |           |   |
| G 😋 🍸 🖬 O                             | Adicionar a partir de Arquivo de Definição de Camada |                        | Add Mesh Layer                        |                     |                    |                       |           |   |
| 🛧 Favoritos                           | Copiar Estilo                                        |                        | Adicionar Camada de Texto Delimitado  | Chill Shifty D      |                    |                       |           |   |
| Início                                | Colar Estilo                                         |                        | Adicionar camada Postols              | Ctrl+Shift+D        |                    |                       |           |   |
|                                       | Copiar camada                                        |                        | Adicionar camada MSSOL Spatial        | Cerl+ Shift+ M      |                    |                       |           |   |
| • 🛅 E\                                | Colar camada/grupo                                   |                        | Adicionar Camada Espacial DB2         | Ctrl+Shift+2        |                    |                       |           |   |
| 🔮 GeoPackage                          | Abrir tabela de <u>a</u> tributos                    | F6                     | Adicionar Camada Oracle Spatial       | Ctrl+Shift+O        |                    |                       |           |   |
| PostGIS                               | Alternar edição                                      |                        | Adicionar/Editar Camada Virtual       | carronacto          |                    |                       |           |   |
| MSSQL                                 | Salvar edições na camada                             |                        | Adicionar Camada WMS/WMTS             | Ctrl+Shift+W        |                    |                       |           |   |
| Oracle                                | Edições atuais                                       |                        | Adicionar Camada ArcGIS MapServer     |                     |                    |                       |           |   |
| B2 WMS/WMTS                           | Salvar Como                                          |                        | Adicionar Camada WCS                  |                     |                    |                       |           |   |
| XYZ Tiles                             | Salvar como Arquivo de Dennição de Camada            | Ctrib D                | Adicionar Camada WFS                  |                     |                    |                       |           |   |
| WCS                                   | Duplicar camada(c)                                   | Culto                  | Adicionar Camada ArcGIS FeatureServer |                     |                    |                       |           |   |
| OWS                                   | Definir a escala de visibilidade da(s) camada(s)     |                        |                                       |                     | -                  |                       |           |   |
| ArcGisMapServer                       | Definir SRC da(s) Camada(s)                          | Ctrl+Shift+C           |                                       |                     |                    |                       |           |   |
| ArcGisFeatureServi                    | Definir o SRC do projeto a partir da camada          |                        |                                       |                     |                    |                       |           |   |
| Camadas                               | Camada Propriedades                                  |                        |                                       |                     |                    |                       |           |   |
| - به 🍸 کار 🕫 🕲 ک                      | Filtrar                                              | Ctrl+F                 |                                       |                     |                    |                       |           |   |
|                                       | - Rotular                                            |                        |                                       |                     |                    |                       |           |   |
|                                       | ° Mostrar na visão geral                             |                        |                                       |                     |                    |                       |           |   |
|                                       | 👓 Mostrar tudo na visão geral                        |                        |                                       |                     |                    |                       |           |   |
|                                       | 😋 Ocultar tudo da visão geral                        |                        |                                       |                     |                    |                       |           |   |
|                                       |                                                      |                        |                                       |                     |                    |                       |           |   |
|                                       |                                                      |                        |                                       |                     |                    |                       |           |   |
|                                       |                                                      |                        |                                       |                     |                    |                       |           |   |
|                                       |                                                      |                        |                                       |                     |                    |                       |           |   |
|                                       |                                                      |                        |                                       |                     |                    |                       |           |   |
|                                       |                                                      |                        |                                       |                     |                    |                       |           |   |
|                                       |                                                      |                        |                                       |                     |                    |                       |           |   |
|                                       |                                                      |                        |                                       |                     |                    |                       |           |   |
| Q, Type to locate (Ctrl+K)            | Pronto                                               |                        | Coordenada                            | Escala 1:29854291 * | Lupa 100% CRotacão | o 0,0° ♀ ✔ Renderizar | EPSG:4326 | 0 |

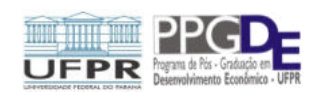

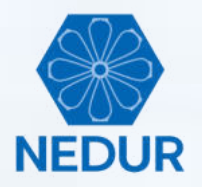

| Q Untitled Project - QGI                   | 5                                                                                                    | - 0                                                                                       | × |
|--------------------------------------------|----------------------------------------------------------------------------------------------------|-------------------------------------------------------------------------------------------|---|
| Projeto <u>E</u> ditar <u>E</u> xibir      | <u>Camada</u> <u>C</u> onfigurações <u>C</u> omplementos Vet <u>o</u> r <u>R</u> aster <u>B</u> anco | de dados <u>W</u> eb <u>M</u> alha Ajuda                                                  |   |
| 🗋 📄 🗟 🚺                                    | 🧟 Gerenciador de fonte de dados                                                                      | Ctri+L 🔡 🛄 😂 🛛 🔍 🍭 + 🔣 + 🔩 + 🌄 🗐 🧱 Σ 🛲 + 🤛 ፲ +                                            |   |
| 1 an 15 1                                  | Criar nova camada                                                                                    |                                                                                           |   |
|                                            | Adicionar camada                                                                                     | V Addictorar Camada vectoral     Criti-Shifta 8     Addictorar Camada Statur Contastina 4 |   |
| Navegador                                  | Adicionar a partir de Arguivo de Definicão de Camada                                                 | Add Mesh Laver                                                                            |   |
| LOTIO                                      | Copiar Estilo                                                                                        | ×                                                                                         |   |
| Favoritos                                  | Colar Estilo                                                                                         | <u>*</u>                                                                                  |   |
| • 🗀 C:\                                    | Copiar camada                                                                                        | Formato original                                                                          |   |
| <ul> <li>D:\</li> <li>E:\</li> </ul>       | Colar camada/grup                                                                                    | Arquivo     Diretório     Banco de dados     Protocolo: HTTP(s). núvel, etc.              |   |
| GeoPackage                                 | Abrir tabela de <u>a</u> trib                                                                        |                                                                                           |   |
| SpatiaLite                                 | / Alternar edição                                                                                    | Codificação UTF-8 ~                                                                       |   |
| MSSQL                                      | Malha                                                                                                | Fonte                                                                                     |   |
| Oracle                                     | Salvas Campa                                                                                         |                                                                                           |   |
| WMS/WMTS                                   | Salvar como Arguis Salvar como Arguis Salvar como Arguis                                             | base(s) de vetures                                                                        |   |
| <ul> <li>XYZ Tiles</li> <li>WCS</li> </ul> | Remover camada/g                                                                                     | T                                                                                         |   |
| WES WES                                    | 🕞 Duplicar camada(s) 👫 SpatiaLite                                                                    |                                                                                           |   |
| OWS                                        | Definir a escala de v 🆓 PostgreSQL                                                                   | Abra o arquivo "A1SEE250GC_SIR sho"                                                       |   |
| ArcGisFeatureServer                        | Definir SRC da(s) Ca                                                                                 | Abia 0 arquivo 413EE23000_Silv.silp                                                       |   |
| Stern Line                                 | Definir o SRC do pr                                                                                  |                                                                                           |   |
| 🖌 🖞 👁 🔻 E                                  | Camada Propriedad Q Oracle                                                                           |                                                                                           |   |
|                                            | Rotular DB2 DB2                                                                                      |                                                                                           |   |
|                                            | ℃ Mostrar na visão ge                                                                                |                                                                                           |   |
|                                            | Camada Virtual                                                                                       |                                                                                           |   |
|                                            | Socultar tudo da visi 🚱 WMS/WMTS                                                                     |                                                                                           |   |
|                                            | æ wcs                                                                                                |                                                                                           |   |
|                                            | (T)                                                                                                  |                                                                                           |   |
|                                            | WFS                                                                                                  |                                                                                           |   |
|                                            | 👧 Servidor de mapa do ArcGIS                                                                         |                                                                                           |   |
|                                            | Servidor de fairão do ArrOS                                                                          | Close Addonar Help                                                                        |   |
|                                            |                                                                                                    |                                                                                           |   |
|                                            |                                                                                                    |                                                                                           |   |
|                                            |                                                                                                    |                                                                                           |   |
| Q, Type to locate (Ctrl+K)                 | Pronto                                                                                               | Coordenada 👋 Escala 1:29854291 💌 🔒 Lupa 100% 💠 Rotação 0,0 ° 💠 🗹 Renderizar 💮 EPSG:4326 📿 | - |

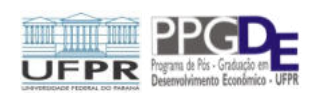

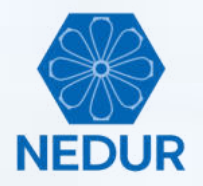

Crie um novo projeto nomeando-o como "Projeto1.qgs"

| 🔇 *Untitled Project - QGIS                                                        |                                                                                                    | - 0                          |
|-----------------------------------------------------------------------------------|----------------------------------------------------------------------------------------------------|------------------------------|
| Projeto <u>E</u> ditar <u>E</u> xibir <u>C</u> amada <u>C</u> onfigu              | jurações <u>⊂</u> omplementos Vet <u>o</u> r <u>R</u> aster <u>R</u> anco de dados <u>W</u> eb <u>M</u> alha <u>Aj</u> uda |                              |
| Novo a partir do modelo                                                           | Cul+N , ) 𝒫 𝒯 𝒫 𝒫 𝒫 𝜇 𝜇 𝔃 𝔅 𝔄 𝔩 𝔄 - 𝔜 - ➡ - ➡ ω 🛅 🖾 Σ == - , 𝒴 -                                                           |                              |
| Abrir<br>Abrir do(a)<br>Abrir <u>B</u> ecente                                     |                                                                                                    |                              |
| Fechar                                                                            |                                                                                                    |                              |
| 🛃 Şalvar                                                                          | Ctrl+S                                                                                                    |                              |
| 🔜 Salvar <u>C</u> omo                                                             | Ctri-Shift-S                                                                                                    |                              |
| Salvar para<br>Reverter                                                           |                                                                                                    |                              |
| <u>P</u> ropriedades<br><u>O</u> pções de aderência                               | Ctrl-Shift+P                                                                                                    |                              |
| Importar/Exportar                                                                 |                                                                                                    |                              |
| Novo layout de Impressão     Novo Relatório     Gerenciador de Layout     Layouts | Ctrl+P                                                                                                    |                              |
| Sair do QGIS                                                                      | Ctrl+Q                                                                                                    |                              |
| C ArcGisFeatureServer                                                             |                                                                                                    |                              |
| amadas<br>🎸 🥼 🙊 🍸 🍕 + 🕵 😭 🗔                                                       |                                                                                                    |                              |
| ✓ <b>■</b> 415EE250GC_SIR                                                         |                                                                                                    |                              |
| Q. Type to locate (Ctrl+K) Pronto                                                 | Coordenada -49.5315,-25.3499 % Escala 1:127345 💌 🔒 Lupa 100% 💠 Rotação 0,0 °                                               | 🗘 🗹 Renderizar 🛛 💮 EPSG:4326 |

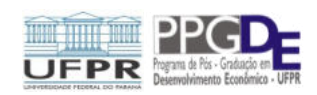

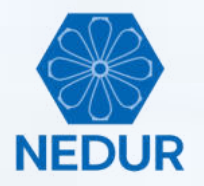

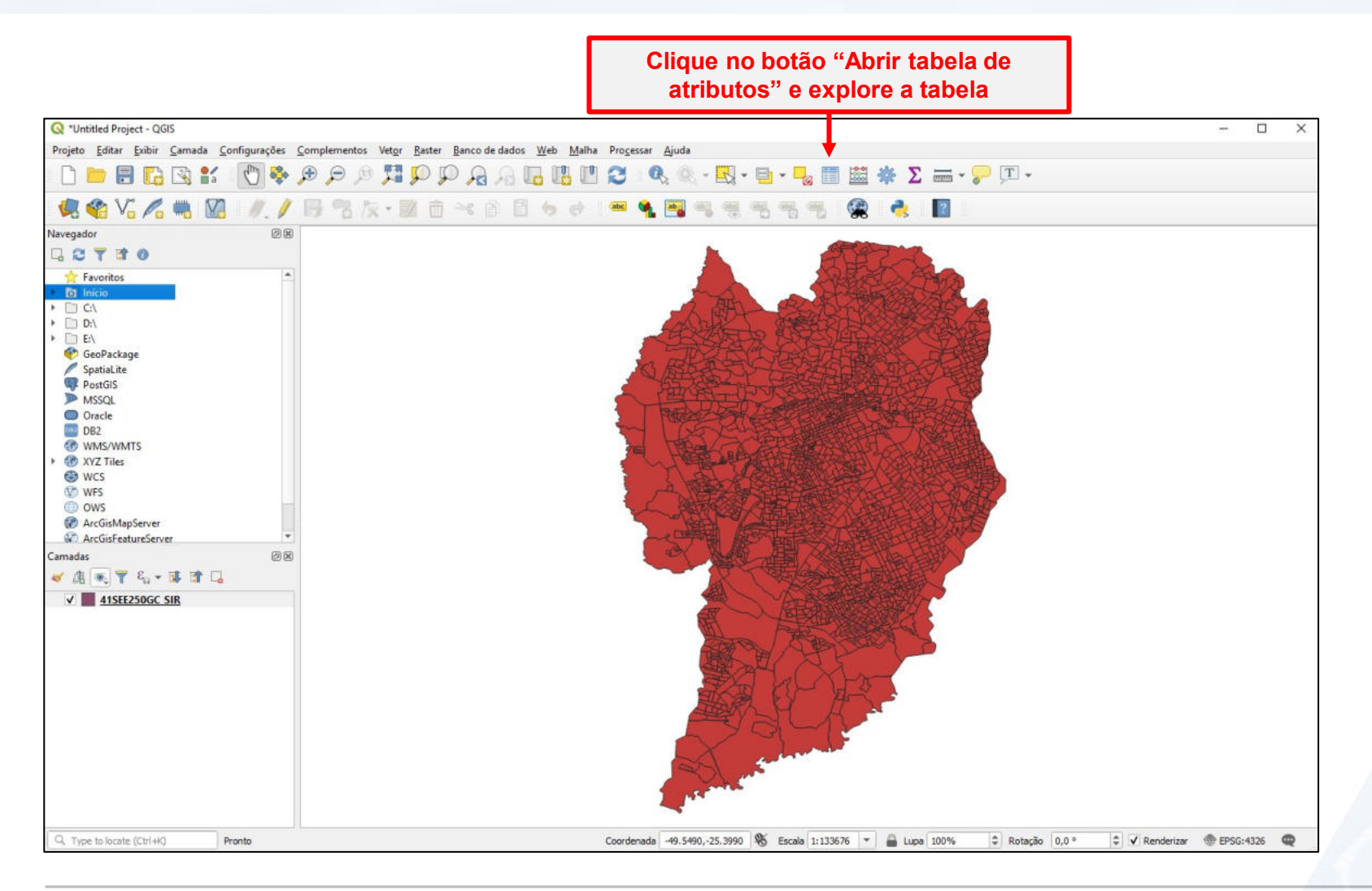

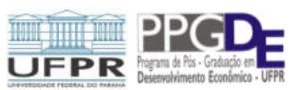

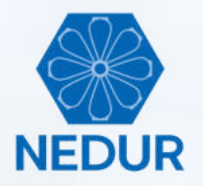

Explore a tabela de atributos

| 🛯 🖉 V. 🖉 📖 🕅 🕖 🥢 | -  | 12 版・112 市               | 5 ≥e m            | E to et              | aac 🐪    | <b>an</b> an an a         | a, cas, cas, i | ه ک         | 2           |            |            |    |
|------------------|----|--------------------------|-------------------|----------------------|----------|---------------------------|----------------|-------------|-------------|------------|------------|----|
| egador ØR        |    | U /A 100 U               | 1 4 11            | E 4 4                |          |                           |                | <b>300</b>  |             |            |            |    |
| CT TO            | _  |                          |                   |                      |          |                           |                | Ret 1       |             |            |            |    |
| Favoritos        | Q  | 41SEE250GC_SIR :: Fea    | tures Total: 2395 | Filtered: 2395, Sele | ected: 0 |                           |                |             |             |            | - 🗆        | ×  |
|                  | 1  |                          | 0 4 8 8           | 8 📕 🔽 🖣              | . 7 🔳 💠  | P 16 1 1                  | 🗑 🗊 🔍          |             |             |            |            |    |
| D:\              |    | POLY_ID                  | ID                | CD_GEOCODI           | TIPO     | CD_GEOCODB                | NM_BAIRRO      | CD_GEOCODS  | NM_SUBDIST  | CD_GEOCODD | NM_DISTRIT | -  |
| E\               | 1  | 2271                     | 10203,00          | 410690205080087      | URBANO   | 410690205065              | Sítio Cercado  | 41069020508 | ADMINISTRAÇ | 410690205  | CURITIBA   | 4  |
| SpatiaLite       | 2  | 2270                     | 10202,00          | 410690205080086      | URBANO   | 410690205065              | Sítio Cercado  | 41069020508 | ADMINISTRAÇ | 410690205  | CURITIBA   | 4  |
| PostGIS          | 3  | 2269                     | 10201,00          | 410690205080085      | URBANO   | 410690205065              | Sitio Cercado  | 41069020508 | ADMINISTRAÇ | 410690205  | CURITIBA   | -  |
| Oracle           | 4  | 2268                     | 10200,00          | 410690205080084      | URBANO   | 410690205065              | Sitio Cercado  | 41069020508 | ADMINISTRAÇ | 410690205  | CURITIBA   |    |
| DB2              | 5  | 2267                     | 10199,00          | 410690205080083      | URBANO   | 410690205065              | Sitio Cercado  | 41069020508 | ADMINISTRAÇ | 410690205  | CURITIBA   |    |
| WMS/WMTS         | 6  | 2266                     | 10198,00          | 410690205080082      | URBANO   | 410690205065              | Sitio Cercado  | 41069020508 | ADMINISTRAÇ | 410690205  | CURITIBA   |    |
|                  | 7  | 2265                     | 10197.00          | 410690205080081      | URBANO   | 410690205065              | Sitio Cercado  | 41069020508 | ADMINISTRAC | 410690205  | CURITIBA   |    |
| D OWS            | 0  | 2248                     | 10180.00          | 410690205080064      | URBANO   | 410690205065              | Sitio Cercado  | 41069020508 |             | 410690205  | CURITIRA   |    |
| ArcGisMapServer  | 0  | 2240                     | 10170.00          | 110500305000063      | URBANO   | 410600205065              | Shie Careada   | 41050000500 | ADAMADETRAC | 410500305  | CUDITIDA   |    |
| adas 🖉 🏾         | 9  | 2247                     | 10179,00          | 410090203000003      | URBANO   | 410090203003              | Sitio Cercado  | 41009020306 | ADMINISTRAÇ | 410090205  | CURITIDA   |    |
| 應 💽 🍸 🖏 🛪 🖬 🗔    | 10 | 2246                     | 10178,00          | 410690205080062      | URBANO   | 410690205065              | Sitio Cercado  | 41069020508 | ADMINISTRAÇ | 410690205  | CURITIBA   | 1  |
| ✓ 41SEE250GC SIR | 11 | 2245                     | 10177,00          | 410690205080061      | URBANO   | 410690205065              | Sítio Cercado  | 41069020508 | ADMINISTRAÇ | 410690205  | CURITIBA   | 1  |
|                  | 12 | 2244                     | 10176,00          | 410690205080060      | URBANO   | 410690205065              | Sitio Cercado  | 41069020508 | ADMINISTRAÇ | 410690205  | CURITIBA   | 1  |
|                  | 13 | 2243                     | 10175,00          | 410690205080059      | URBANO   | 410690205065              | Sitio Cercado  | 41069020508 | ADMINISTRAÇ | 410690205  | CURITIBA   | 1  |
|                  | 14 | 2242                     | 10174,00          | 410690205080058      | URBANO   | 410690205065              | Sitio Cercado  | 41069020508 | ADMINISTRAÇ | 410690205  | CURITIBA   | 4  |
|                  | 15 | 2241                     | 10173,00          | 410690205080057      | URBANO   | 410690205065              | Sitio Cercado  | 41069020508 | ADMINISTRAÇ | 410690205  | CURITIBA   | 4  |
|                  | 16 | 2256                     | 10188,00          | 410690205080072      | URBANO   | 410690205065              | Sitio Cercado  | 41069020508 | ADMINISTRAÇ | 410690205  | CURITIBA   | 4. |
|                  | 4  |                          | -                 |                      | 1        |                           |                |             |             |            |            | •  |
|                  | TN | lostrar todas as feições |                   |                      |          | International Association | -              |             |             |            | 8          |    |

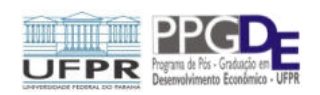

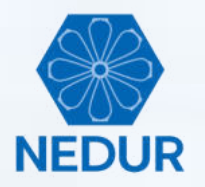

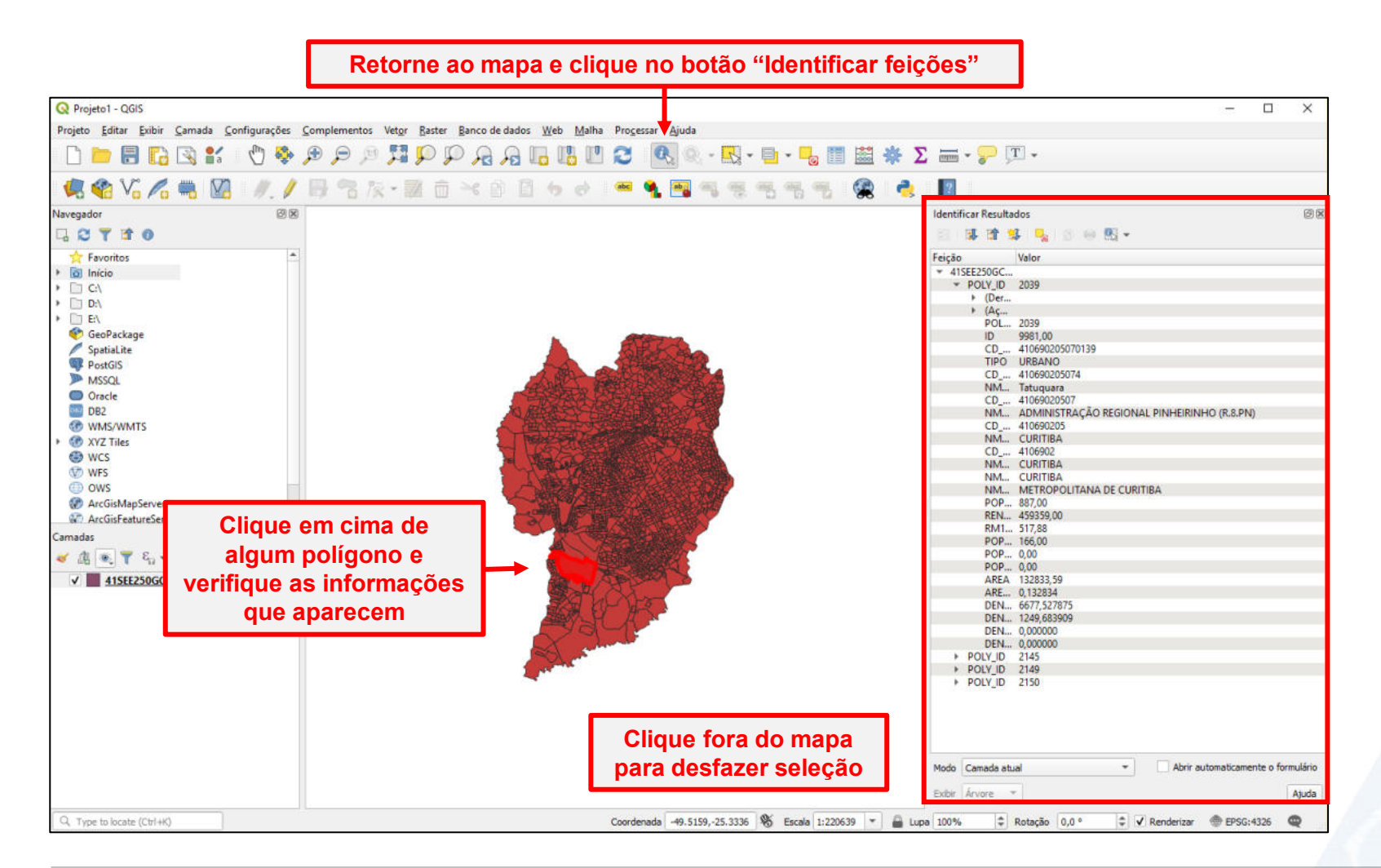

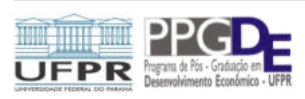

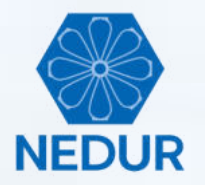

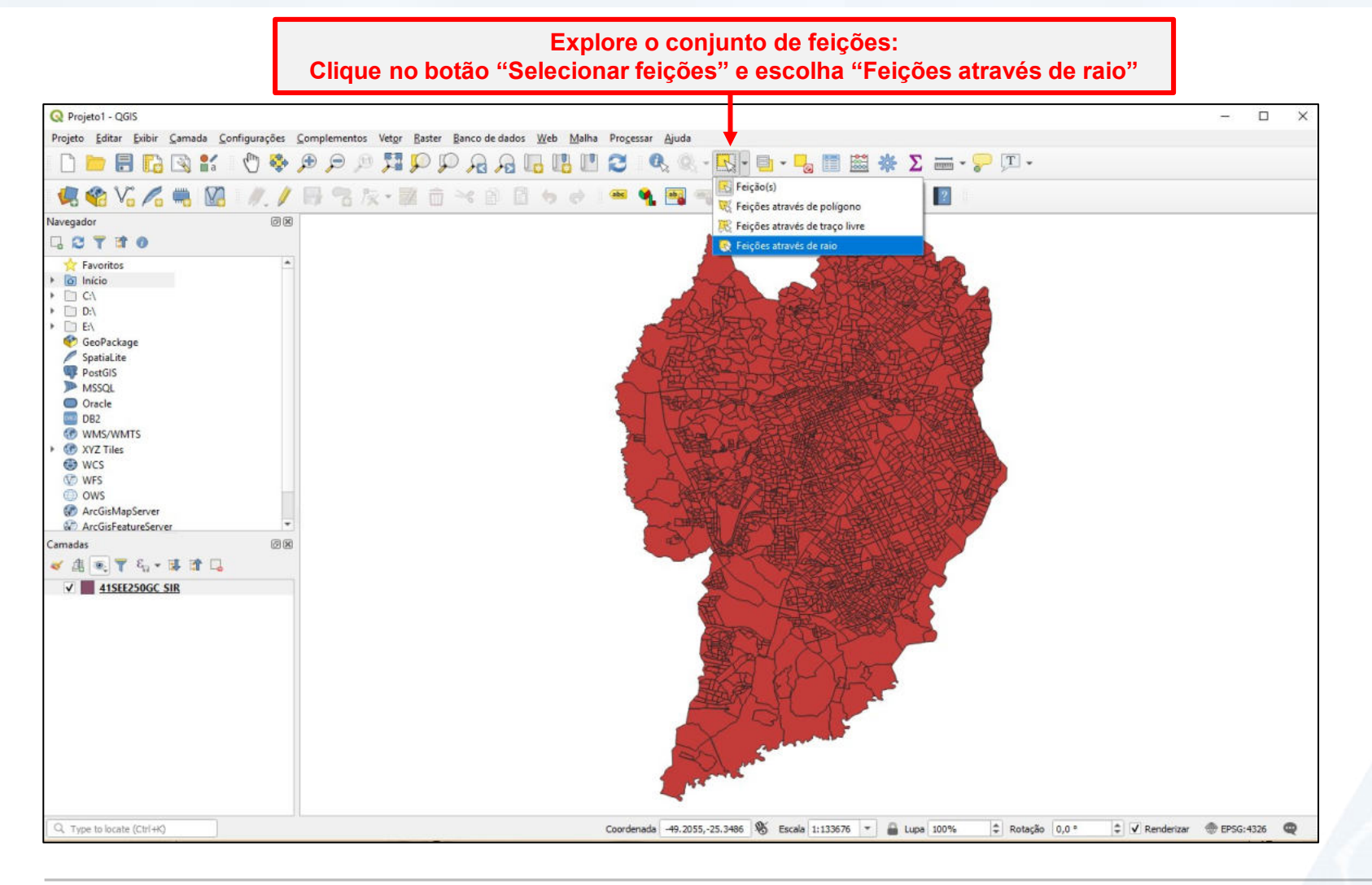

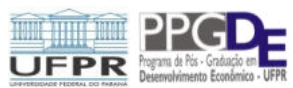

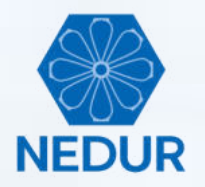

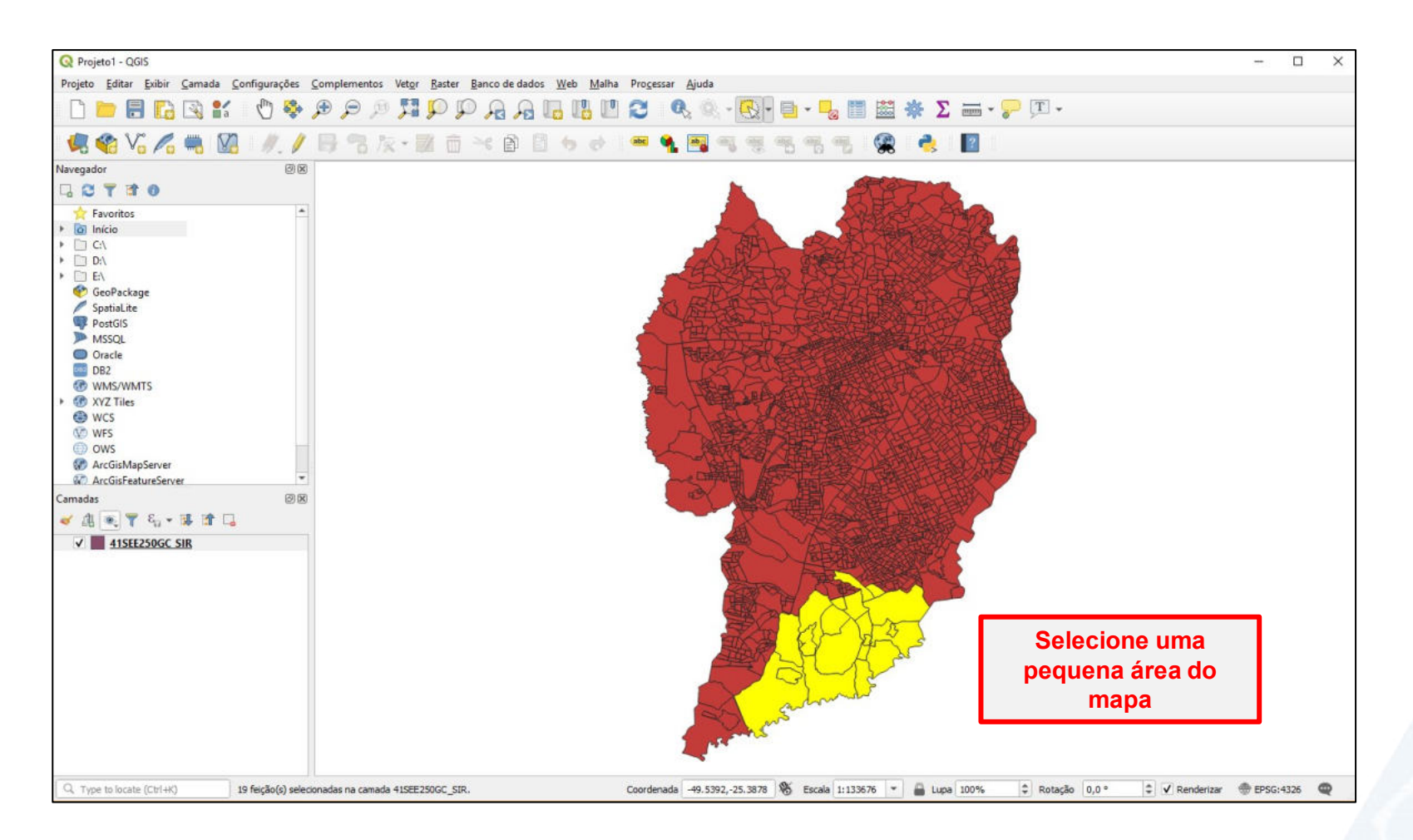

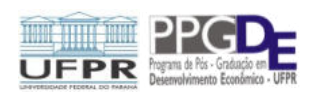

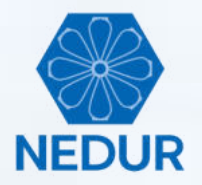

Abra novamente a tabela de atributos

| Q Projeto1 - QGIS                        |          |        |                                                       |                        |                              |                         |                        |                |               |             |               |            | - 0              | × |
|------------------------------------------|----------|--------|-------------------------------------------------------|------------------------|------------------------------|-------------------------|------------------------|----------------|---------------|-------------|---------------|------------|------------------|---|
| Projeto Editar Ecibir Camada Configuraçã | ões 🤇    | Comple | mentos Vet <u>or R</u> ast                            | ter <u>B</u> anco de c | lados <u>W</u> eb <u>M</u> e | ilha Pro <u>c</u> essar | Ajuda                  |                |               |             |               |            |                  |   |
| 🗋 📁 🗐 🔂 😫 👘 🖉                            | 🎭 ,      | € (    | Q 👯 🔍 E                                               | PRI                    | 9 🖪 🖪 1                      | 23                      | <b>Q</b> 2 (0) - (5) - | 🔁 - 😼 🗍        | 🛎 🌞 Σ         | ; 🛲 - 🌮 🕻   | T] -          |            |                  |   |
| 🧏 📽 V6 🖊 🖷 🕅 🕖.                          | 1        | B      | 名版・風                                                  | 🗎 🍝 🖻                  | 2 6 6                        | abc 🌱                   | <b>.</b>               |                | 🙊 🌏           | ?           |               |            |                  |   |
| Navegador í                              | 88       | Q 4    | ISEE250GC_SIR :: Featu                                | ures Total: 2395,      | Filtered: 2395, Sele         | ected: 19               |                        |                |               |             |               | - 🗆        | ×                |   |
| G 😋 ү 🖬 🕖                                |          | 1      |                                                       | × 8 8                  | 8 📕 🔂 🗖                      |                         | P 16 15 1              | 🗃 👝 🔍          |               |             |               |            |                  |   |
| 🛧 Favoritos                              | -        |        | POLY_ID                                               | ID                     | CD_GEOCODI                   | TIPO                    | CD_GEOCODB             | NM_BAIRRO      | CD_GEOCODS    | NM_SUBDIST  | CD_GEOCODD    | NM_DISTRIT |                  |   |
| C:\                                      |          | 1      | 2271                                                  | 10203,00               | 410690205080087              | URBANO                  | 410690205065           | Sitio Cercado  | 41069020508   | ADMINISTRAÇ | 410690205     | CURITIBA   | 4                |   |
| <ul> <li>D:\</li> <li>D:\</li> </ul>     |          | 2      | 2270                                                  | 10202,00               | 410690205080086              | URBANO                  | 410690205065           | Sítio Cercado  | 41069020508   | ADMINISTRAÇ | 410690205     | CURITIBA   | 4                |   |
| e GeoPackage                             |          | 3      | 2269                                                  | 10201,00               | 410690205080085              | URBANO                  | 410690205065           | Sitio Cercado  | 41069020508   | ADMINISTRAÇ | 410690205     | CURITIBA   |                  |   |
| SpatiaLite PostGIS                       |          | 4      | 2268                                                  | 10200,00               | 410690205080084              | URBANO                  | 410690205065           | Sítio Cercado  | 41069020508   | ADMINISTRAÇ | 410690205     | CURITIBA   | 4                |   |
| MSSQL                                    |          | 5      | 2267                                                  | 10199,00               | 410690205080083              | URBANO                  | 410690205065           | Sitio Cercado  | 41069020508   | ADMINISTRAÇ | 410690205     | CURITIBA   |                  |   |
| DB2                                      |          | 6      | 2266                                                  | 10198,00               | 410690205080082              | URBANO                  | 410690205065           | Sitio Cercado  | 41069020508   | ADMINISTRAÇ | 410690205     | CURITIBA   |                  |   |
| WMS/WMTS     WMS/WMTS                    |          | 7      | 2265                                                  | 10197,00               | 410690205080081              | URBANO                  | 410690205065           | Sítio Cercado  | 41069020508   | ADMINISTRAÇ | 410690205     | CURITIBA   | 4                |   |
| G WCS                                    |          | 8      | 2248                                                  | 10180,00               | 410690205080064              | URBANO                  | 410690205065           | Sitio Cercado  | 41069020508   | ADMINISTRAÇ | 410690205     | CURITIBA   | 4                |   |
| WFS     OWS                              |          | 9      | 2247                                                  | 10179,00               | 410690205080063              | URBANO                  | 410690205065           | Sítio Cercado  | 41069020508   | ADMINISTRAC | 410690205     | CURITIBA   |                  |   |
| ArcGisMapServer ArcGisFeatureServer      |          | 10     | 2246                                                  | 10178,00               | 410690205080062              | URBANO                  | 410690205065           | Sitio Cercado  | 41069020508   | ADMINISTRAÇ | 410690205     | CURITIBA   |                  |   |
| Samadas                                  | *<br>8 8 | 11     | 2245                                                  | 10177,00               | 410690205080061              | URBANO                  | 410690205065           | Sitio Cercado  | 41069020508   | ADMINISTRAÇ | 410690205     | CURITIBA   | 4                |   |
| <ul> <li>✓ ▲ ● ▼ 4 ■ ■ □</li> </ul>      |          | 12     | 2244                                                  | 10176,00               | 410690205080060              | URBANO                  | 410690205065           | Sítio Cercado  | 41069020508   | ADMINISTRAÇ | 410690205     | CURITIBA   | 4                |   |
| ✓ 41SEE250GC SIR                         |          | 13     | 2243                                                  | 10175,00               | 410690205080059              | URBANO                  | 410690205065           | Sitio Cercado  | 41069020508   | ADMINISTRAÇ | 410690205     | CURITIBA   | 4                |   |
|                                          |          | 14     | 2242                                                  | 10174,00               | 410690205080058              | URBANO                  | 410690205065           | Sitio Cercado  | 41069020508   | ADMINISTRAÇ | 410690205     | CURITIBA   | 4                |   |
|                                          |          | 15     | 2241                                                  | 10173,00               | 410690205080057              | URBANO                  | 410690205065           | Sitio Cercado  | 41069020508   | ADMINISTRAÇ | 410690205     | CURITIBA   |                  |   |
|                                          |          | 16     | 2256                                                  | 10188,00               | 410690205080072              | URBANO                  | 410690205065           | Sitio Cercado  | 41069020508   | ADMINISTRAÇ | 410690205     | CURITIBA   | 4                |   |
| lique no botão no                        |          | 4      |                                                       |                        |                              |                         |                        |                |               |             |               | 100        | b and            |   |
| canto inferior                           |          | T N    | lostrar todas as reições "<br>Nostrar todas as feiçõe | s                      | -                            |                         | 57                     | 31             | 5             | _           |               | R          |                  |   |
| querdo e escolha                         | -        | TI     | lostrar feições selecior                              | nadas                  |                              |                         | X                      | admind         | ~             |             |               |            |                  |   |
| Mostrar feições                          |          | TN     | lostar feições visíveis r                             | no mapa                |                              |                         | 1 NOL C                | <u>5</u>       |               |             |               |            |                  |   |
|                                          |          | TN     | lostrar feições novas e                               | selecionadas           |                              |                         | The second             |                |               |             |               |            |                  |   |
| selecionadas                             |          | TF     | itro de campo<br>iltro avançado (Expres               | são)                   | <i>'</i>                     |                         |                        |                |               |             |               |            |                  |   |
| Q. Type to locate (Ctrl+K) 19 feição(s)  | selecio  | nadası | a camada 415EE250GC                                   | SIR.                   |                              | Coordenad               | a -49.5107,-25.6052    | 8 Escala 1:133 | 1676 🔻 🔒 Lupi | a 100% 🗘    | Rotação 0,0 ° | Render     | izar 💮 EPSG:4326 | Q |

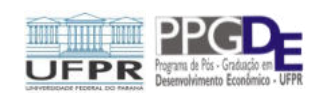

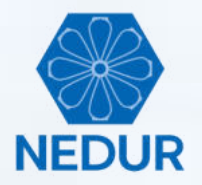

| Q Projeto1 - QGIS                            |      |                                   |                  |                       |                |              |               |             |               |            |            |      |
|----------------------------------------------|------|-----------------------------------|------------------|-----------------------|----------------|--------------|---------------|-------------|---------------|------------|------------|------|
| Projeto Editar Exibir Camada Configurações   | Comp | plementos Vet <u>o</u> r <u>E</u> | aster Banco (    | de dados <u>W</u> eb  | Malha Processa | Ajuda        |               |             |               |            |            |      |
| 🗋 📁 🗟 🚺 🗟 🐩 👘 🗞                              | ۶    | P 🖉 🎵 🤤                           | D 🗘 🖓            | <i>▶ ₽</i>            |                | Q. Q 🔀       | - 🖻 - 🌄       | 🛯 🔛 🛠       | Σ 🛲 - 🖓       | [T] •      |            |      |
| 🤹 🎕 VG 🖍 🖏 🕅 🖉 //. /                         | B    | 8 k · M                           |                  | 8 6 %                 | e) 🛛 🔤 🤘       | <b>1 1 1</b> | 3 % %         | 🙊 🍓         | 2             |            |            |      |
| Navegador @ 🗷                                | Q    | 41SEE250GC_SIR :: Fe              | atures Total: 23 | 95, Filtered: 19, Sel | lected: 19     |              |               |             |               |            | - 0        | ×    |
|                                              | 1    |                                   | 0 ~ 8            | 8 6 5 6               | - T = •        | P            |               |             |               |            |            |      |
| 🔶 Favoritos 🔺                                |      | POLY_ID                           | ID               | CD_GEOCODI            | TIPO           | CD_GEOCODB   | NM_BAIRRO     | CD_GEOCODS  | NM_SUBDIST    | CD_GEOCODD | NM_DISTRIT | CI*  |
|                                              | 4    | 2339                              | 10281,00         | 410690205080173       | URBANO         | 410690205073 | Umbará        | 41069020508 | ADMINISTRAÇ   | 410690205  | CURITIBA   | 410  |
| D:\                                          | 5    | 2348                              | 10290,00         | 410690205080182       | URBANO         | 410690205073 | Umbará        | 41069020508 | ADMINISTRAÇ   | 410690205  | CURITIBA   | 410  |
| E:\     GeoPackage                           | 6    | 2315                              | 10247,00         | 410690205080139       | URBANO         | 410690205065 | Sitio Cercado | 41069020508 | ADMINISTRAC   | 410690205  | CURITIBA   | 410  |
| SpatiaLite                                   | 7    | 2212                              | 10274.00         | 410690205080166       | LIRBANO        | 410690205073 | Umbará        | 41069020508 |               | 410690205  | CURITIRA   | 410  |
| MSSQL                                        | -    | 2222                              | 10372.00         | 4105000050800155      | LIDDANIO       | 410600306073 |               | 41050020508 | ADMINISTRAC   | 110600306  | CURITIRA   |      |
| Oracle                                       | 0    | 2211                              | 10275,00         | 410090203080103       | UNDAINU        | 410090203075 | Umbara        | 41009020308 | ADMINISTRAÇão | 410090200  | CUNTIBA    | 410  |
| DB2     WMS/WMTS                             | 9    | 2210                              | 10272,00         | 410690205080164       | URBANO         | 410690205073 | Umbará        | 41069020508 | ADMINISTRAÇ   | 410690205  | CURITIBA   | 410  |
| 💮 XYZ Tiles                                  | 10   | 2209                              | 10271,00         | 410690205080163       | URBANO         | 410690205073 | Umbará        | 41069020508 | ADMINISTRAÇ   | 410690205  | CURITIBA   | 410  |
| WCS  WFS                                     | 11   | 2196                              | 10138,00         | 410690205080022       | URBANO         | 410690205072 | Ganchinho     | 41069020508 | ADMINISTRAÇ   | 410690205  | CURITIBA   | 410  |
| ows                                          | 12   |                                   | 10137,00         | 410690205080021       | URBANO         | 410690205072 | Ganchinho     | 41069020508 | ADMINISTRAÇ   | 410690205  | CURITIBA   | 410  |
| ArcGisMapServer     ArcGisFeatureServer      | 13   | 2194                              | 10136,00         | 410690205080020       | URBANO         | 410690205072 | Ganchinho     | 41069020508 | ADMINISTRAÇ   | 410690205  | CURITIBA   | 410  |
| · Cashida                                    | 14   | 2193                              | 10135,00         | 410690205080019       | URBANO         | 410690205072 | Ganchinho     | 41069020508 | ADMINISTRAÇ   | 410690205  | CURITIBA   | 410  |
| imadas · · · · · · · · · · · · · · · · · · · | 15   | 2208                              | 10270,00         | 410690205080162       | URBANO         | 410690205073 | Umbará        | 41069020508 | ADMINISTRAC   | 410690205  | CURITIBA   | 410  |
|                                              | 16   | 2192                              | 10134.00         | 410690205080018       | URBANO         | 410690205072 | Ganchinho     | 41069020508 | ADMINISTRAC   | 410690205  | CURITIBA   | 410  |
|                                              | 17   | 2187                              | 10129.00         | 410690205080013       | URBANO         | 410690205071 | Campo de Sant | 41069020508 |               | 410690205  | CURITIBA   | 410  |
|                                              | 10   | 2105                              | 10129.00         | 410600205080012       |                | 410600205071 | Campo da Sant | 41060020509 | ADMINISTRAC   | 410600205  | CURITIRA   | 410  |
|                                              | 10   | 2100                              | 10120,00         | 410090209000012       |                | 410050203071 | campo de sant | 41009020300 | ADMINISTRAGI  | 410050203  | CONTIDA    |      |
|                                              | 19   | 2185                              | 10127,00         | 410590205080011       | URBANO         | 410690205071 | Campo de Sant | 41069020508 | ADMINISTRAÇ   | 410690205  | CURITIBA   | 410  |
|                                              | 7    | Mostrar feições selecior          | nadas "          |                       |                |              |               |             |               |            |            | 3 11 |
|                                              | -    |                                   |                  |                       |                | ~            | 2             | ( \$        |               |            |            |      |
|                                              |      |                                   |                  |                       |                | -A           | Entru         | - Ar        |               |            |            |      |
|                                              |      |                                   |                  |                       |                | 120          | m's           |             |               |            |            |      |
|                                              |      |                                   |                  |                       |                | The second   |               |             |               |            |            |      |
|                                              |      |                                   |                  |                       |                | 500 B        |               |             |               |            |            |      |

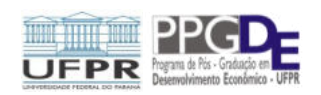

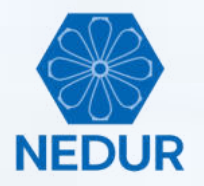

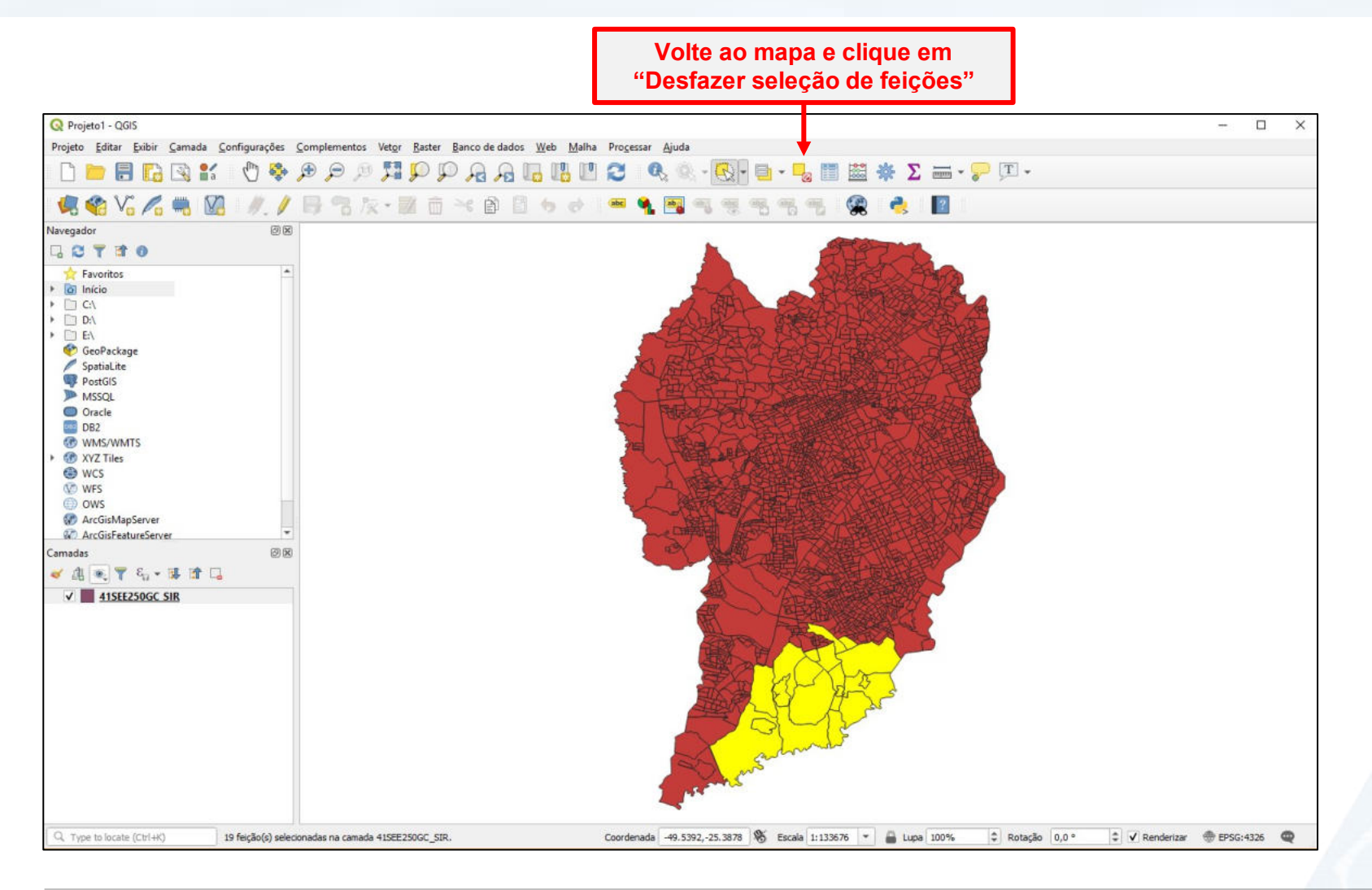

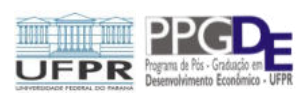

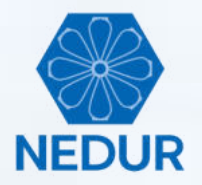

Abra novamente a tabela de atributos

| Q Projeto1 - QGIS                       | 1410 P |          | 1. U.L. D.L.            | -              |                | LAN D                                    | *****                                      |                  |               |             |            |          | -    | - 0 |
|-----------------------------------------|--------|----------|-------------------------|----------------|----------------|------------------------------------------|--------------------------------------------|------------------|---------------|-------------|------------|----------|------|-----|
| Projeto Editar Exibir Camada Configuraç | coes L | ompleme  | entos Vetor Baster      | Banco de d     | ados Web       | Maiha Processar                          | Ajuda                                      | _                | 1 1991 alla 💌 |             |            |          |      |     |
|                                         | 🤹 )    | <b>P</b> | - M 📷 🍋 i               | 1 10 1         |                |                                          |                                            | <b>•</b> • • • • | i 📾 🐄 🕹       | <b>.</b> h  | •          |          |      |     |
| 🤹 🎕 V6 🔏 🖷 🔯 🕖.                         | 1      | 6 9      | 8 版・副 前                 | i >6 🖻         | 6 5            | e) 🔤 🍕                                   | 💐 କ୍ୟୁ କ୍ୟୁ ବ                              | 5 7 7            | 🙊 🍓           | 2           |            |          |      |     |
| lavegador                               | ØX     | Q 415    | EE250GC SIR Eestu       | er Total: 2205 | Filtered: 2205 | Selected: 0                              |                                            |                  |               |             |            | - 0      | ×    |     |
| 3 C T 🕈 0                               |        |          | CE250GC_SIK Teatur      | C3 10181, 2333 | c. = c         |                                          | (1) (2) (2) (2) (2) (2) (2) (2) (2) (2) (2 |                  |               |             |            |          | ~    |     |
| 🔆 Favoritos                             | *      | / 10     |                         | in la          | CD GEOCO       |                                          |                                            |                  | CD GEOCODS    |             | CD GEOCODD |          |      |     |
|                                         |        | 5        | 2267                    | 10199.00       | 410690205080   | 083 URBANO                               | 410690205065                               | Sitio Cercado    | 41069020508   | ADMINISTRAC | 410690205  | CURITIBA |      |     |
|                                         |        | 6        | 2266                    | 10198.00       | 410690205080   | 082 URBANO                               | 410690205065                               | Sitio Cercado    | 41069020508   | ADMINISTRAC | 410690205  | CURITIBA |      |     |
| GeoPackage                              |        | 7        | 2265                    | 10197.00       | 410690205080   | 081 URBANO                               | 410690205065                               | Sitio Cercado    | 41069020508   | ADMINISTRAC | 410690205  | CURITIBA |      |     |
| SpatiaLite PostGIS                      |        |          | 2249                    | 10180.00       | 410690205080   |                                          | 410690205065                               | Sitio Carcado    | 41069020508   | ADMINISTRAC | 410690205  | CURITIRA |      |     |
| MSSQL                                   |        | 0        | 2247                    | 10179.00       | 410600205080   |                                          | 410600205065                               | Sitio Cercado    | 41069020508   | ADMINISTRAC | 410690205  | CURITIRA |      |     |
| DB2                                     |        | 10       | 2246                    | 10179.00       | 410600205080   |                                          | 410600205065                               | Sitio Cercodo    | 41060020500   | ADMINISTRAC | 410600205  | CURITIRA |      |     |
| WMS/WMTS     XYZ Tiles                  |        | 10       | 2240                    | 10177.00       | 4106002050     | POLY_ID                                  | 205055                                     | Sitio Cercado    | 41009020300   | ADMINISTRAC | 410600205  | CURITIRA |      |     |
| WCS                                     |        | 17       | 2243                    | 10175.00       | 4106902030 1.  | 2 ID                                     | 205005                                     | Sitio Cercado    | 41009020308   | ADMINISTRAÇ | 410690205  | CURITIRA |      |     |
| OWS                                     |        | 12       | 2244                    | 10170,00       | 4100902030 at  | × CD_GEOCODI<br>× TIPO                   | 203003                                     | Sitto Cercado    | 41009020306   | ADMINISTRAÇ | 410090203  | CURITIDA |      |     |
| ArcGisMapServer                         | 100    | 13       | 2243                    | 10175,00       | 4106902050 at  | CD_GEOCODB                               | 205065                                     | Sitio Cercado    | 41069020508   | ADMINISTRAÇ | 410690205  | CORTIBA  |      |     |
| Cashada                                 | Ŧ      | 14       | 2242                    | 10174,00       | 4106902050     | NM_BAIRRO                                | 205065                                     | Sele             | cione N       | M_BAIR      | RO         | CURITIBA | 1    |     |
| iamadas<br>🛩 di 🐷 🖤 ৪ 💷 🖬 💷             | 88     | 15       | 2241                    | 10173,00       | 4106902050 at  | CD_GEOCODS                               | 205065                                     |                  |               |             |            | CURITIBA | 4    |     |
|                                         |        | 16       | 2256                    | 10188,00       | 4106902050 at  | <pre>x NM_SUBDIST<br/>x CD_GEOCODD</pre> | 205065                                     | Sítio Cercado    | 41069020508   | ADMINISTRAÇ | 410690205  | CURITIBA | 4    |     |
| · Hoteovoc om                           |        | 17       | 2255                    | 10187,00       | 4106902050 at  |                                          | 205065                                     | Sitio Cercado    | 41069020508   | ADMINISTRAÇ | 410690205  | CURITIBA | 4    |     |
|                                         |        | 18       | 2254                    | 10186,00       | 4106902050 at  | CD_GEOCODM                               | 205065                                     | Sitio Cercado    | 41069020508   | ADMINISTRAÇ | 410690205  | CURITIBA | 4    |     |
|                                         |        | 19       | 2253                    | 10185,00       | 4106902050 el  | NM_MUNICIP                               | 205065                                     | Sitio Cercado    | 41069020508   | ADMINISTRAÇ | 410690205  | CURITIBA | 4    |     |
|                                         |        | 20       | 2252                    | 10184,00       | 4106902050 at  | × NM_MICRO<br>× NM_MESO                  | 205065                                     | Sitio Cercado    | 41069020508   | ADMINISTRAÇ | 410690205  | CURITIBA |      |     |
| gora o "Filtro de                       |        | Most     | rar todas as feições_   |                | 1.             | 2 POP10A                                 |                                            |                  |               |             |            | B        | 3 11 |     |
| amno" nara                              |        | T Mo     | strar todas as feições  |                | 1.             | z RENDA10A                               | 1                                          | Jack             |               |             |            |          |      |     |
|                                         |        | T Mo     | strar feições selecion  | adas           | 1.             | 2 RM10A                                  | Α                                          | 5                |               |             |            |          |      |     |
| elecionar os                            |        | T Mo     | star feições visíveis n | o mapa         | 1.             | 2 POP1SM                                 | Parts -                                    |                  |               |             |            |          |      |     |
| onos do bairro                          |        | T Mo     | strar feições novas e : | selecionadas   | 1.             | 2 POP20SMM                               |                                            |                  |               |             |            |          |      |     |
|                                         |        | Filtr    | ro de campo             |                |                | # POP105MM                               |                                            |                  |               |             |            |          |      |     |

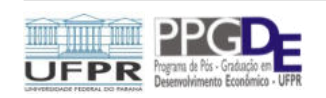

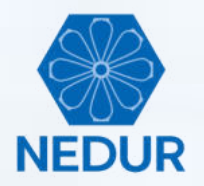

| s                         |    | 18友·國                  |                   | 6 6 6 6               |          | <b>1 1 1 1 1</b> |               | 🛯 🐺 Z       | · · · ·                   |            |                |   |
|---------------------------|----|------------------------|-------------------|-----------------------|----------|------------------|---------------|-------------|---------------------------|------------|----------------|---|
| vegador Ø8                | 0  | 41SEE250GC_SIR :: Fea  | tures Total: 2395 | , Filtered: 2395, Sel | ected: 0 |                  |               |             |                           |            | - 0 3          | × |
|                           |    |                        |                   | 8 <b>E</b> S          |          |                  |               |             |                           |            |                |   |
| Y Favoritos               | F  | POLY ID                | ID                | CD GEOCODI            | TIPO     | CD GEOCODB       | NM BAIRRO     | CD GEOCODS  | NM SUBDIST                | CD GEOCODD | NM DISTRIT     |   |
| C/                        | 5  | 2267                   | 10199,00          | 410690205080083       | URBANO   | 410690205065     | Sitio Cercado | 41069020508 | ADMINISTRAÇ               | 410690205  | CURITIBA       | 4 |
| D:\                       | 6  | 2266                   | 10198.00          | 410690205080082       | URBANO   | 410690205065     | Sitio Cercado | 41069020508 | ADMINISTRAC               | 410690205  | CURITIBA       |   |
| 🖗 GeoPackage              | 7  | 2265                   | 10197.00          | 410690205080081       | URBANO   | 410690205065     | Sitio Cercado | 41069020508 | ADMINISTRAC               | 410690205  | CURITIBA       |   |
| SpatiaLite PostGIS        |    | 2249                   | 10190.00          | 410600205080064       | UPPANO   | 410690205065     | Sitio Cercado | 41060020508 |                           | 410600205  | CURITIRA       |   |
| MSSQL                     | 0  | 2240                   | 10170.00          | 41050205000004        | UPPANIO  | 410690205065     | Sala Canada   | 41069020500 | ADMINISTRAC               | 410030203  | CURITIRA       |   |
| DB2                       | 9  | 224/                   | 10179,00          | 410090205080005       | URBANU   | 410090205005     | Sitio Cercado | 41009020308 | ADMINISTRAÇ               | 410090203  | CURITIDA       |   |
| @ WMS/WMTS                | 10 | 2246                   | 10178,00          | 410690205080062       | URBANO   | 410690205065     | Sitio Cercado | 41069020508 | ADMINISTRAÇ               | 410690205  | CURITIBA       | 4 |
| XYZ Tiles     WCS     WFS | 11 | 2245                   | 10177,00          | 410690205080061       | URBANO   | 410690205065     | Sitio Cercado | 41069020508 | ADMINISTRAÇ               | 410690205  | CURITIBA       | 1 |
|                           | 12 | 2244                   | 10176,00          | 410690205080060       | URBANO   | 410690205065     | Sitio Cercado | 41069020508 | ADMINISTRAÇ               | 410690205  | CURITIBA       | 4 |
| OWS<br>ArcGisMapServer    | 13 | 2243                   | 10175,00          | 410690205080059       | URBANO   | 410690205065     | Sítio Cercado | 41069020508 | ADMINISTRAÇ               | 410690205  | CURITIBA       | 4 |
| ArcGisFeatureServer       | 14 | 2242                   | 10174,00          | 410690205080058       | URBANO   | 410690205065     | Sítio Cercado | 41069020508 | ADMINISTRAÇ               | 410690205  | CURITIBA       | 4 |
| adas @ 🗵                  | 15 | 2241                   | 10173,00          | 410690205080057       | URBANO   | 410690205065     | Sítio Cercado | 41069020508 | ADMINISTRAÇ               | 410690205  | CURITIBA       | 4 |
| 應 💌 🔻 ६ - 🗊 😭 🔒           | 16 | 2256                   | 10188,00          | 410690205080072       | URBANO   | 410690205065     | Sitio Cercado | 41069020508 | ADMINISTRAÇ               | 410690205  | CURITIBA       | 2 |
| ✓ 41SEE250GC SIR          | 17 | 2255                   | 10187,00          | 410690205080071       | URBANO   | 410690205065     | Sítio Cercado | 41069020508 | ADMINISTRAÇ               | 410690205  | CURITIBA       | 2 |
|                           | 18 | 2254                   | 10186.00          | 410690205080070       | URBANO   | 410690205065     | Sitio Cercado | 41069020508 | ADMINISTRAC               | 410690205  | CURITIBA       |   |
|                           | 19 | 2253                   | 10185.00          | 410690205080069       | URBANO   | 410690205065     | Sitio Cercado | 41069020508 | ADMINISTRAC               | 410690205  | CURITIBA       |   |
|                           | 20 | 2252                   | 10184.00          | 410690205080068       | URBANO   | 410590205065     | Sitio Cercado | 41069020508 | ADMINISTRAC               | 410690205  | CURITIRA       |   |
|                           | 4  | 3623                   | 10104,00          | 410030203000000       | UNDARTO  | 10050203003      | Shot Cercaud  |             | Pro Million S ( 1940 g to | 410030203  | CONTIDA        | Þ |
|                           | a  | ⊨ NM_BAIRRO JÅgua Vero | iel               |                       |          |                  |               |             |                           | 63         | Case sensitive | 雷 |
|                           |    | <b></b>                |                   |                       |          | X                | advert        |             |                           |            |                |   |
| _                         |    |                        |                   |                       |          | TROL IN          | 5             |             |                           |            |                |   |

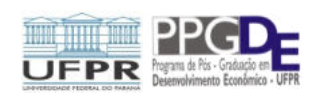

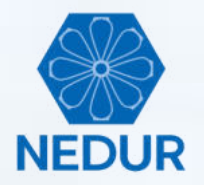

| negador (P)             | -  |                   | - last             |                       |          |              |            | <del>.</del> |              |            |                | -      |
|-------------------------|----|-------------------|--------------------|-----------------------|----------|--------------|------------|--------------|--------------|------------|----------------|--------|
| 1 ON ▼ 17 0             | 0  | 41SEE250GC_SIR :: | Features Total: 23 | 95, Filtered: 76, Sel | ected: 0 |              |            |              |              |            | - 0            | ×      |
| Equaritar 1             | 1  |                   | 6 ≤ 8              | 0 🐐 🧮 🚺               | 🔩 🍸 🔳 🖣  | 🞙 👂 🖪 🖉      |            | _            |              |            |                |        |
| início                  |    | POLY_ID           | ID                 | CD_GEOCODI            | TIPO     | CD_GEOCODB   | NM_BAIRRO  | CD_GEOCODS   | NM_SUBDIST   | CD_GEOCODD | NM_DISTRIT     | CI*    |
|                         | 1  | 1528              | 9460,00            | 410690205060063       | URBANO   | 410690205009 | Água Verde | 41069020506  | ADMINISTRAÇ  | 410690205  | CURITIBA       | 410    |
|                         | 2  | 1527              | 9459,00            | 410690205060062       | URBANO   | 410690205009 | Água Verde | 41069020506  | ADMINISTRAÇ  | 410690205  | CURITIBA       | 410    |
| 😵 GeoPackage            | 3  | 1526              | 9458.00            | 410690205060061       | URBANO   | 410690205009 | Água Verde | 41069020506  | ADMINISTRAC  | 410690205  | CURITIBA       | 410    |
| PostGIS                 | 4  | 1525              | 9457.00            | 410690205060060       | URBANO   | 410690205009 | Áqua Verde | 41069020506  |              | 410690205  | CURITIRA       | 410    |
| MSSQL                   | -  | 1524              | 0456.00            | 410600205060050       |          | 410690205009 | Água Varda | 41060020506  |              | 410600205  | CURITIRA       | 410    |
| DB2                     | 2  | 1324              | 9490,00            | 410030203000033       | URBANO   | 410090203009 | Agua verue | 41003020300  | ADMINISTRAC. | 410050205  | CURITIRA       | 410    |
| @ WMS/WMTS              | 0  | 1523              | 9455,00            | 410690205060058       | URBANO   | 410690205009 | Agua Verde | 41069020506  | ADMINISTRAÇ  | 410690205  | CURITIBA       | 410    |
| WCS                     | 7  | 1522              | 9454,00            | 410690205060057       | URBANO   | 410690205009 | Água Verde | 41069020506  | ADMINISTRAÇ  | 410690205  | CURITIBA       | 410    |
| WFS WFS                 | 8  | 1521              | 9453,00            | 410690205060056       | URBANO   | 410690205009 | Água Verde | 41069020506  | ADMINISTRAÇ  | 410690205  | CURITIBA       | 410    |
| OWS     ArcGisMapServer | 9  | 1536              | 9468,00            | 410690205060071       | URBANO   | 410690205009 | Água Verde | 41069020506  | ADMINISTRAÇ  | 410690205  | CURITIBA       | 410    |
| ArcGisFeatureServer     | 10 | 1535              | 9467,00            | 410690205060070       | URBANO   | 410690205009 | Água Verde | 41069020506  | ADMINISTRAÇ  | 410690205  | CURITIBA       | 410    |
| madas ØR                | 11 | 1534              | 9466,00            | 410690205060069       | URBANO   | 410690205009 | Água Verde | 41069020506  | ADMINISTRAÇ  | 410690205  | CURITIBA       | 410    |
| / Al 🔍 🍸 🖏 + 🗊 😭 🗔      | 12 | 1533              | 9465,00            | 410690205060068       | URBANO   | 410690205009 | Água Verde | 41069020506  | ADMINISTRAC  | 410690205  | CURITIBA       | 410    |
| ✓ 41SEE250GC SIR        | 12 | 1532              | 9464.00            | 410690205060067       | URBANO   | 410690205009 | Água Verde | 41069020506  |              | 410690205  | CURITIRA       | 410    |
|                         |    | 1631              | 0463.00            | 410600205060066       | URRANO   | 410600205000 | Águs Verde | 41060020506  |              | 410600305  | CURITIRA       | 410    |
|                         | 14 | (35)              | 9403,00            | 410090203000000       | UNDAINU  | 410090203009 | Agua verue | 41009020300  | ADMINISTRAÇ  | 410090203  | CONTIDA        | 410    |
|                         | 15 | 1530              | 9462,00            | 410690205060065       | URBANO   | 410690205009 | Agua Verde | 41069020506  | ADMINISTRAÇ  | 410690205  | CURITIBA       | 410    |
|                         | 16 | 1529              | 9461,00            | 410690205060064       | URBANO   | 410690205009 | Agua Verde | 41069020506  | ADMINISTRAÇ  | 410690205  | CURITIBA       | 410    |
|                         | -  |                   | larda              |                       |          |              |            |              |              | 63         | Case sensitive | 3 (11) |

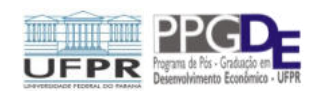

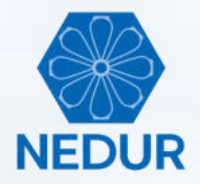

| Selecione todos poli<br>bairro Água Ve    | igo<br>erd | onos do<br>le                       | 1. C<br>2. A           | Clique n<br>Arraste d     | a primo<br>o curso        | eira linha<br>or até o f                | i, aperte<br>inal da l                                                                                                    | e a tecla<br>tabela p                   | shift e<br>ara sele | a mante<br>cionar t | nha ap<br>odos o | ertada<br>s polí |
|-------------------------------------------|------------|-------------------------------------|------------------------|---------------------------|---------------------------|-----------------------------------------|----------------------------------------------------------------------------------------------------|-----------------------------------------|---------------------|---------------------|------------------|------------------|
| 🞗 Projeta 1 - QGIS                        |            |                                     |                        |                           |                           |                                         |                                                                                                    |                                         |                     |                     |                  |                  |
| rojeto Editar Exibir Camada Configurações | Comp       | plementos Vet <u>o</u> r <u>B</u> a | ister <u>B</u> arico d | ie dados <u>W</u> eb [    | Malha Processi            | ar <u>Aj</u> uda                        |                                                                                                    |                                         |                     |                     |                  |                  |
| 🗅 📄 🗟 🔂 🐼 😫 👘 🍣                           | €          | P 🕫 🎵 🕻                             | p Q                    | A 10 18                   | 2 1                       | Q. Q 😡                                  | - 📑 - 📙                                                                                                    | 🔳 🔛 🌞 🕽                                 | Σ 🛲 - 🔛             | <u>_</u>            |                  |                  |
| 🔍 🏤 Vi 🔏 🖏 🕅 🕖 /                          | B          | 3 k· M                              |                        | 2 8 5                     | e) 👘 🐽 🖣                  | . 🖼 🔍 🤫                                 | ***                                                                                                    | 🙊 🍓                                     | 2                   |                     |                  |                  |
| regador 🖉 🗷                               |            |                                     |                        | 205 Elbarra 25 Cal        |                           |                                         |                                                                                                    |                                         |                     |                     |                  | ~                |
| 1 😂 🝸 🖻 🕖                                 |            | 415EE250GC_5IK :: F6                | atures lotai: 2:       | 395, Filtered: 70, Se     | lected: /0                |                                         |                                                                                                    |                                         |                     |                     | - 0              | ^                |
| + Favoritos                               | 1          |                                     | 0 × 6                  | 0 😜 🧮 🔛                   | 🧏 🝸 🎞 🕴                   | 🗞 👂 👔 🕷                                 | 1 2 6 9.                                                                                                    |                                         |                     |                     |                  |                  |
| Início                                    | 1          | POLY_ID                             | ID                     | CD_GEOCODI                | TIPO                      | CD_GEOCODB                              | NM_BAIRRO                                                                                                    | CD_GEOCODS                              | NM_SUBDIST          | CD_GEOCODD          | NM_DISTRIT       | CI*              |
| 🗋 C/                                      | 61         | 1538                                | 9470,00                | 410690205060073           | URBANO                    | 410690205009                            | Água Verde                                                                                                    | 41069020506                             | ADMINISTRAÇ         | 410690205           | CURITIBA         | 410              |
| D:\                                       | 62         | 1537                                | 9469.00                | 410690205060072           | URBANO                    | 410590205009                            | Árrua Verde                                                                                                    | 41069020506                             | ADMINISTRAC         | 410590205           | CURITIRA         | 410              |
| GeoPackage                                | -          |                                     |                        |                           | Contraction of the second |                                         | and the second                                                                                                    |                                         |                     |                     |                  |                  |
| / SpatiaLite                              | 63         | 1552                                | 9484,00                | 410690205060087           | URBANO                    | 410690205009                            | Agua Verde                                                                                                    | 41069020506                             | ADMINISTRAÇ         | 410690205           | CURITIBA         | 410              |
| PostGIS                                   | 64         |                                     | 9483,00                | 410690205060086           | URBANO                    | 410690205009                            | Água Verde                                                                                                    | 41069020506                             | ADMINISTRAÇ         | 410690205           | CURITIBA         | 410              |
| MSSQL                                     | 45         | 1550                                | 0482.00                | 410690205050095           | LIPPANO                   | 410500205000                            | Árrua Verde                                                                                                    | 41069020506                             | ADMINISTRAC         | 410590205           | CURITIRA         | 410              |
| Oracle                                    | 05         | 1000                                | 9462,00                | 410090203000083           | UNDAINU                   | 410030203003                            | Agua verue                                                                                                    | 41009020300                             | MOMINISTRAÇão       | 410090200           | CONTIDA          |                  |
| WMS/WMTS                                  | 66         | 1549                                | 9481,00                | 410690205060084           | URBANO                    | 410690205009                            | Água Verde                                                                                                    | 41069020506                             | ADMINISTRAÇ         | 410690205           | CURITIBA         | 410              |
| 1 XYZ Tiles                               | 67         | 1548                                | 9480,00                | 410690205060083           | URBANO                    | 410690205009                            | Água Verde                                                                                                    | 41069020506                             | ADMINISTRAÇ         | 410690205           | CURITIBA         | 410              |
| le wcs                                    |            | 17.17                               | 0.070.00               | *****                     | LINDALLO                  | 4400000000000                           |                                                                                                    | *****                                   |                     | 10000000            |                  |                  |
| W WFS                                     | 08         | 104/                                | 9479,00                | 410690205060082           | UKBANO                    | 410690205009                            | Agua verde                                                                                                    | 41069020506                             | ADMINISTRAÇ         | 410090205           | CORTIBA          | 410              |
| OWS     ArcGisManSenver                   | 69         | 1546                                | 9478,00                | 410690205060081           | URBANO                    | 410690205009                            | Água Verde                                                                                                    | 41069020506                             | ADMINISTRAÇ         | 410690205           | CURITIBA         | 410              |
| ArcGisFeatureServer                       | 70         | 1545                                | 9477,00                | 410690205060080           | URBANO                    | 410690205009                            | Áqua Verde                                                                                                    | 41069020506                             | ADMINISTRAC         | 410690205           | CURITIBA         | 410              |
| te cashada 🔻                              |            |                                     |                        |                           |                           |                                         |                                                                                                    |                                         |                     |                     |                  |                  |
| nadas 🛛 🖉 🗷                               | 71         | 1850                                | 9792,00                | 410690205060403           | URBANO                    | 410590205009                            | Agua Verde                                                                                                    | 41069020506                             | ADMINISTRAÇ         | 410690205           | CURITIBA         | 410              |
| ° ∰ (≝) ¥ % × ⊯ 18 ⊑                      | 72         |                                     | 9813,00                | 410690205060432           | URBANO                    | 410590205009                            | Água Verde                                                                                                    | 41069020506                             | ADMINISTRAÇ         | 410690205           | CURITIBA         | 410              |
| ✓ 41SEE250GC SIR                          | 73         | 1870                                | 9812.00                | 410690205060431           | URBANO                    | 410690205009                            | Água Verde                                                                                                    | 41069020506                             | ADMINISTRAC         | 410690205           | CURITIBA         | 410              |
|                                           |            | 2000                                | 1007007                | 100 CONTRACTOR CONTRACTOR | 0.00000000                | 1 2000000000000000000000000000000000000 | 2010 - 101 - 101 - 100 - 100 - | 2000 N 00 0 0 0 0 0 0 0 0 0 0 0 0 0 0 0 |                     | Conservative        | -                |                  |
|                                           | 74         | 1869                                | 9811,00                | 410690205060430           | URBANO                    | 410690205009                            | Agua Verde                                                                                                    | 41069020506                             | ADMINISTRAÇ         | 410690205           | CORITIBA         | 410              |
|                                           | 75         | 1868                                | 9810,00                | 410690205060429           | URBANO                    | 410690205009                            | Água Verde                                                                                                    | 41069020506                             | ADMINISTRAÇ         | 410690205           | CURITIBA         | 410              |
|                                           | 76         | 1867                                | 9809.00                | 410690205060428           | URBANO                    | 410690205009                            | Água Verde                                                                                                    | 41069020506                             | ADMINISTRAC         | 410690205           | CURITIBA         | 410              |
|                                           | 4          | the second second                   | 0000000                |                           |                           |                                         |                                                                                                    |                                         |                     |                     |                  |                  |
|                                           | abe        | NM_BAIRRO _ Água Ve                 | rde                    |                           |                           |                                         |                                                                                                    |                                         |                     | 6                   | Case sensitive   | 3 1              |
|                                           | Treese     |                                     |                        |                           |                           | X                                       | and and                                                                                                    | 18 <b>-</b>                             |                     |                     |                  |                  |

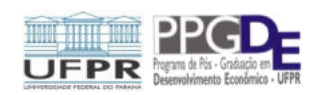

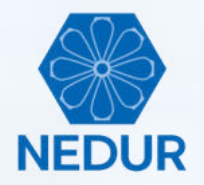

### Volte ao mapa e verifique os polígonos selecionados (em amarelo)

|                     | Q Projeto1 - QGIS                                                                                                    |                                                                                                 |                     |         | - 0 | × |
|---------------------|----------------------------------------------------------------------------------------------------|-------------------------------------------------------------------------------------------------|---------------------|---------|-----|---|
|                     | Projeto Editar Exibir Camada Configurações Com                                                                                                    | plementos Vetgr <u>B</u> aster <u>B</u> anco de dados <u>W</u> eb <u>M</u> alha Progessar Ajuda |                     |         |     |   |
|                     | - 🗋 📙 🔀 🚱 💕 - 🖑 🌺 🔎                                                                                                    | P / II / P / A & L II 2 & & -                                                                   | 💽 - 🕒 - 😼 📰 💥 🏂 🛲   | • 🛜 🗊 • |     |   |
|                     | 🧏 🎕 Vi 🖍 🖏 💹 🥖 / 🗏                                                                                                    | *************************************                                                           | (영 영 영 영 😵 🍓 📘      |         |     |   |
|                     | Navegador @B                                                                                                    |                                                                                                 |                     |         |     |   |
|                     |                                                                                                    |                                                                                                 | and and a second    |         |     |   |
|                     | <ul> <li>Favoritos</li> <li>início</li> <li>C</li> <li>DA</li> <li>EA</li> <li>GeoPackage</li> <li>Spatial.ite</li> <li>PostGIS</li> <li>MSSQL</li> <li>Oracle</li> <li>DB2</li> <li>WMS/WMTS</li> <li>WXZ Tiles</li> <li>WKS</li> <li>WKS</li> <li>WKS</li> <li>WKS</li> <li>WKS</li> <li>OWS</li> <li>ArcGisMapServer</li> <li>ArcGisFeatureServer</li> <li>Camadas</li> <li>Camadas</li> <li>S</li> <li>A: S: T E: S: C</li> <li>S</li> <li>A: S: T E: S: C</li> <li>S</li> <li>A: S: T E: S: C</li> <li>S</li> <li>A: S: T E: S: C</li> <li>A: S: T E: S: C<!--</td--><td></td><td></td><td></td><td></td><td></td></li></ul> |                                                                                                 |                     |         |     |   |
|                     |                                                                                                    |                                                                                                 | Accession           |         |     |   |
| Considerate (Child) |                                                                                                    |                                                                                                 | <b>N</b> - 1 (1999) |         |     | - |

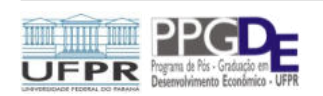

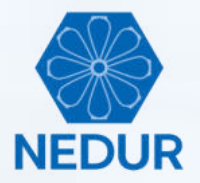

### Vamos agora criar um novo arquivo shapefile contendo apenas os polígonos do bairro Água Verde

| Q Projeto1 - QGIS                                |                                                                                        |                                      |                     |                              | - 0         | × |
|--------------------------------------------------|----------------------------------------------------------------------------------------|--------------------------------------|---------------------|------------------------------|-------------|---|
| Projeto Editar Exibir Camada Configurações C     | omplementos Vetor <u>B</u> aster <u>B</u> anco de dados <u>W</u> eb <u>M</u> alha Proj | essar Ajuda                          |                     |                              |             |   |
| i 🗋 📁 🗟 🚺 🐼 💕 i 🖑 🗞 ,                            | @ @ ∭ ∭ ₽ ₽ ₽ ₽ ₽ ₩ " 2                                                                | 🔍 🔍 - 💽 - 📑 - 🦕                      | 🔳 🗱 🏶 Σ 🛲 - 🖓       | <u>_</u> _ •                 |             |   |
| 💘 🎕 Vi 🌈 🖏 💹 🕖. 🖊                                | 🖶 🕆 灰 ·  古 🌱 🖻 🗎 🍬 🔶 🍬                                                                 | 🍕 🗃 예 행 🦷 애 예                        | 🙊 🌏 🔟               |                              |             |   |
| Navegador 🛛 🕅                                    |                                                                                        |                                      |                     |                              |             |   |
| G C 7 B 0                                        |                                                                                        | <b>k</b> 1                           | Star 1              |                              |             |   |
|                                                  |                                                                                        |                                      |                     |                              |             |   |
| Camadas @B                                       |                                                                                        |                                      |                     |                              |             |   |
| < 4 € ¥ € + 5 18 12 L                            |                                                                                        | A TAK                                | AR AREA STATE       |                              |             |   |
| V 41SEE250GC_SIR                                 |                                                                                        | A CONTRACTOR                         |                     |                              |             |   |
| Q. Type to locate (Ctrl +K) 76 feição(s) selecio | nadas na camada 41SEE250GC_SIR. Coord                                                  | enada -49.0461,-25.4903 🕷 Escala 1:1 | 33676 💌 🔒 Lupa 100% | Rotação 0,0 ° 🗘 🗸 Renderizar | @ EPSG:4326 | Ð |

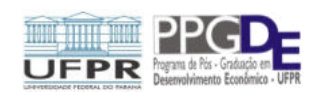

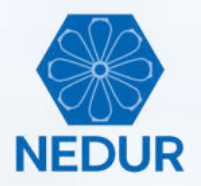

#### Clique em "Camada" e em "Salvar como..."

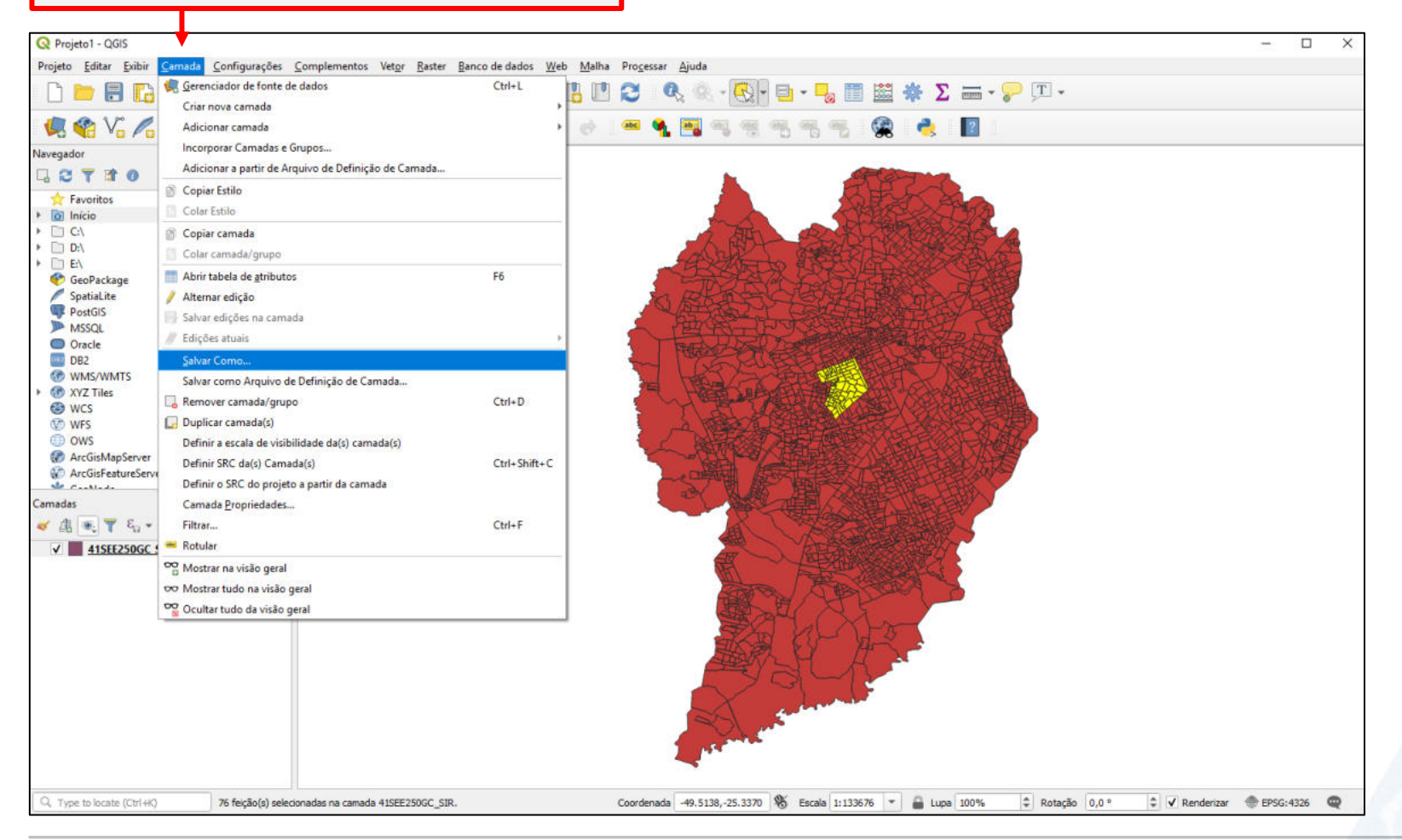

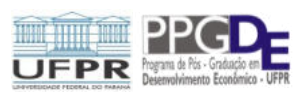

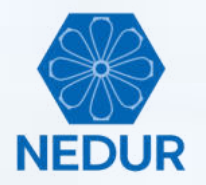

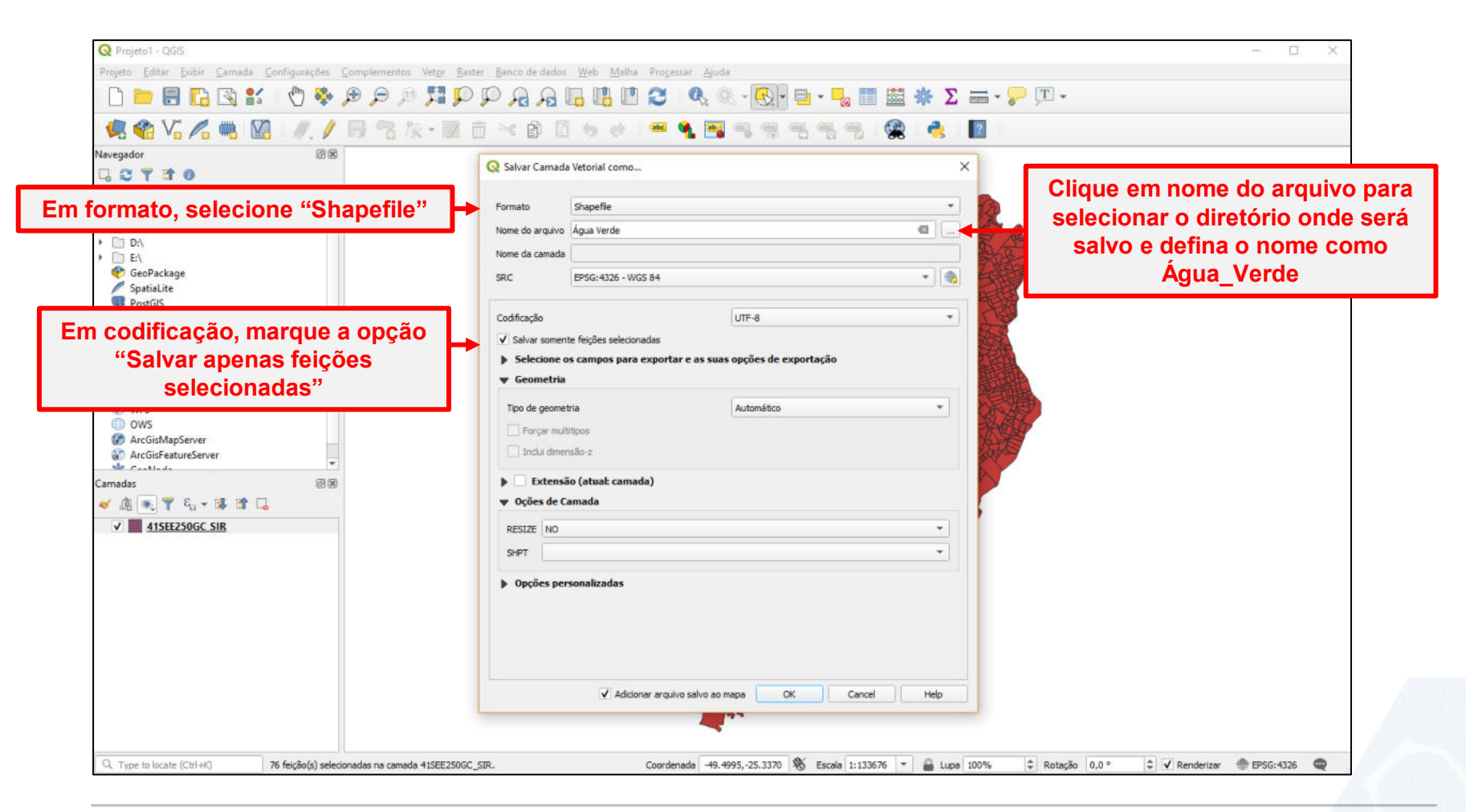

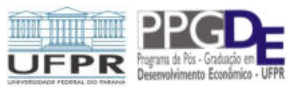

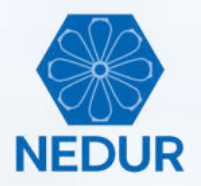

| Água Verde                                                                     |                                                                                                    |             |   |
|--------------------------------------------------------------------------------|----------------------------------------------------------------------------------------------------|-------------|---|
| Q *Projeto1 - QGIS                                                             |                                                                                                    | <br>- 0     | × |
| Projeto Editar Exibir Camada Configurações Complementos Vetor Baster Ba        | anco de dados Web Malha Processar Ajuda                                                                         |             |   |
| Q Q II, 0, 0, 0, 0, 0, 1, 1, 2, 3, 1, 0, 0, 0, 0, 0, 0, 0, 0, 0, 0, 0, 0, 0,   | 🧏 🔏 🖪 🖪 🕐 🎯 🔍 - 💽 - 🦫 🖩 🛎 🔆 Σ 🛲 - 🖓 🏾 -                                                                         |             |   |
| 🤽 🎕 Vi 🔏 🖏 🔀 💓 🥖 🗟 🐄 🖄 🗇 🤋                                                     | 또 🛯 🗄 🔸 관 ! 🛥 💁 🖏 젟 젟 팽 팽 팽 팽 🏩 ! 👌 📲 !                                                                         |             |   |
| Vavegador @ 🗷                                                                  |                                                                                                    | <br>        |   |
|                                                                                |                                                                                                    |             |   |
| 🛧 Favoritos 👛                                                                  |                                                                                                    |             |   |
| t 🔯 Inicio                                                                     |                                                                                                    |             |   |
|                                                                                |                                                                                                    |             |   |
| E\ E\                                                                          |                                                                                                    |             |   |
| 🔮 GeoPackage                                                                   |                                                                                                    |             |   |
| SpatiaLite                                                                     |                                                                                                    |             |   |
| MSSOL                                                                          |                                                                                                    |             |   |
| Oracle                                                                         |                                                                                                    |             |   |
| 082                                                                            |                                                                                                    |             |   |
| WMS/WMTS                                                                       |                                                                                                    |             |   |
| G WCS                                                                          | Contraction of the second second second second second second second second second second second second second s |             |   |
| WFS WFS                                                                        | ×                                                                                                    |             |   |
| () ows                                                                         |                                                                                                    |             |   |
| ArcGisMapServer                                                                |                                                                                                    |             |   |
| Arcuisteatureserver                                                            |                                                                                                    |             |   |
| Camadas (8 🗵                                                                   |                                                                                                    |             |   |
| ≪ III ■ Y 4, - II II □<br><br><br><br><br><br><br>                             |                                                                                                    |             |   |
| V 📗 Água Verde                                                                 |                                                                                                    |             |   |
| 41SEE250GC_SIR                                                                 |                                                                                                    |             |   |
|                                                                                |                                                                                                    |             |   |
|                                                                                |                                                                                                    |             |   |
|                                                                                |                                                                                                    |             |   |
|                                                                                |                                                                                                    |             |   |
|                                                                                |                                                                                                    |             |   |
|                                                                                |                                                                                                    |             |   |
|                                                                                |                                                                                                    |             |   |
|                                                                                |                                                                                                    |             |   |
|                                                                                |                                                                                                    |             |   |
|                                                                                |                                                                                                    |             |   |
| Q. Type to locate (Ctrl+K) 76 feição(s) selecionadas na camada 41SEE250GC_SIR. | Coordenada -49.4732,-25.4484 🐒 Escala 1:133676 🔻 🔒 Lupa 100% 🌩 Rotação 0,0 °                                    | @ EPSG:4326 |   |

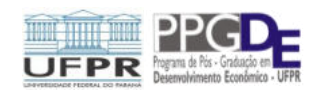

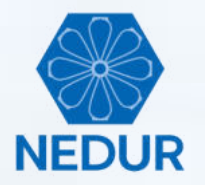

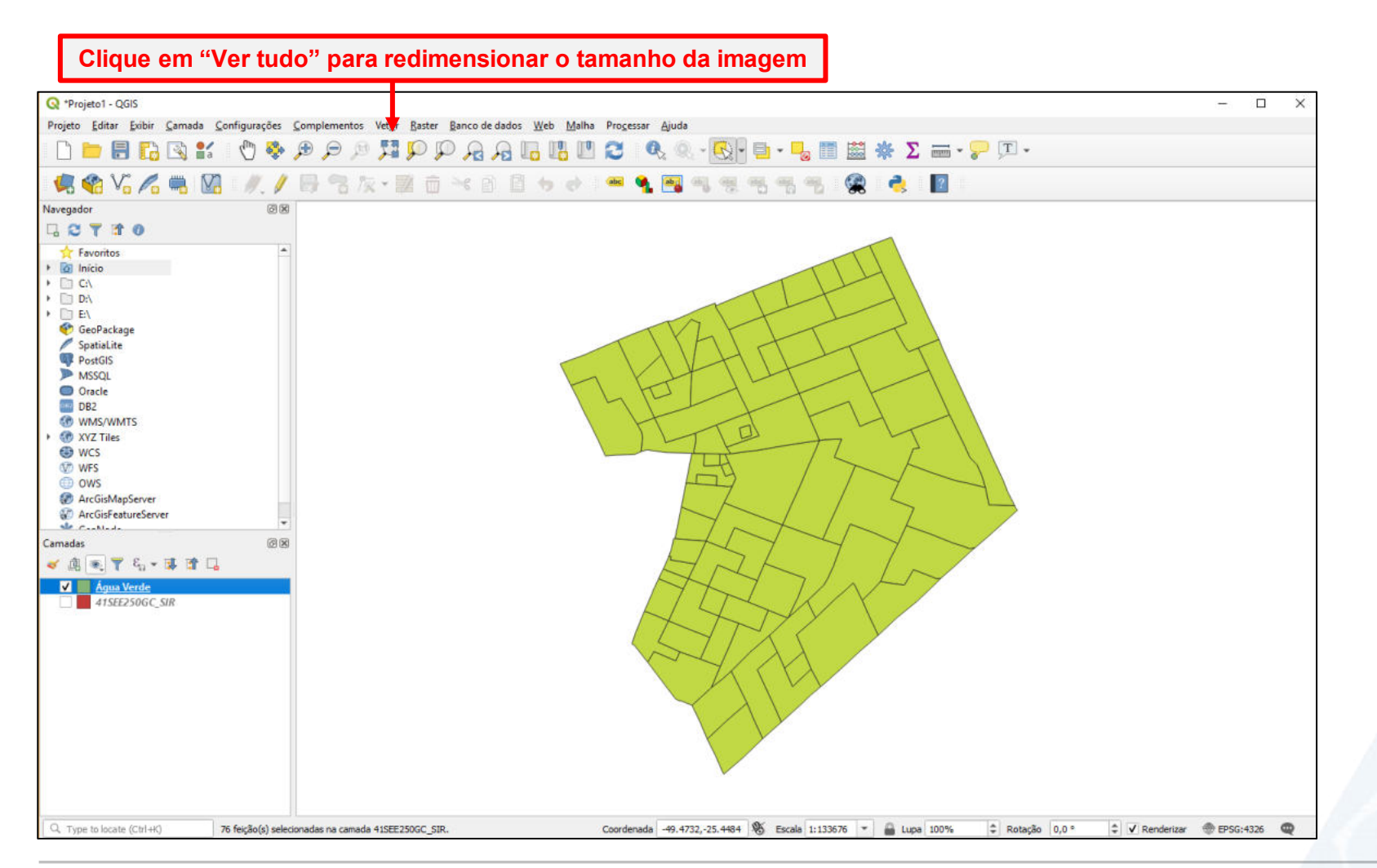

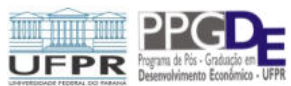

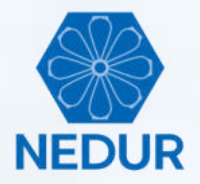

Repita os procedimentos para criar um novo shapefile para os polígonos do bairro Batel

| 🔇 *Projeto1 - QGIS                                                                                                    |                                                                                                    | - 0       | × |
|----------------------------------------------------------------------------------------------------|----------------------------------------------------------------------------------------------------|-----------|---|
| Projeto Editar Exibir Camada Configurações I                                                                                                    | Complementos Vetgr Baster Banco de dados Web Malha Proçessar Ajuda                                                           |           |   |
| 🗋 🖿 🗟 🖪 😭 📽 🕚 🗞                                                                                                    | ₽ ₽ ₽ № 73 ₽ ₽ ₽ ₽ ₽ ₩ 10 2   � @ 💽 = = - 🔤 🖩 ₩ ₽ Σ == - 🖓 □ -                                                               |           |   |
| 💘 🎕 Vi 🌈 🖷 🕅 🖉 🥖                                                                                                    | 局 🕄 友 - 麗 白 米 白 目 ち か 🔎 🔍 🥦 🧠 🤫 钙 钙 钙 🔮 🔮 📘                                                                                  |           |   |
| Navegador @ 🗷                                                                                                    |                                                                                                    |           |   |
| G C T II 0                                                                                                    |                                                                                                    |           |   |
| Favoritos     Favoritos     Geo Inicio     DA     DA |                                                                                                    |           |   |
| Camadas @B                                                                                                    |                                                                                                    |           |   |
| 🖌 🙉 🍸 🖏 🕶 🐺 📬 🗔                                                                                                    |                                                                                                    |           |   |
| Agua Verde<br>41SEE250GC_SIR                                                                                                    |                                                                                                    |           |   |
| Q. Type to locate (Ctrl+K) 76 feição(s) selecit                                                                                                    | anadas na camada 415EE250GC_5IR. Coordenada -49.4732,-25.4484 🛞 Escala 1:133676 🔻 🔒 Lupa 100% 💠 Rotação 0,0 ° 🗘 🗸 Renderizar | EPSG:4326 | Ø |

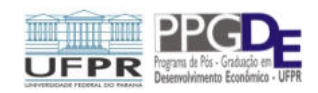

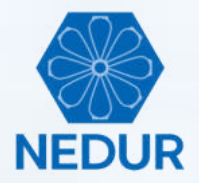

| Selecione todos polígonos do<br>bairro Batel  |       |                      | 1. C<br>2. A          | <ol> <li>Clique na primeira linha, aperte a tecla shift e a mantenha apertada</li> <li>Arraste o cursor até o final da tabela para selecionar todos os polígonos</li> </ol> |                 |                   |                |              |             |               |                |           |           |
|-----------------------------------------------|-------|----------------------|-----------------------|----------------------------------------------------------------------------------------------------|-----------------|-------------------|----------------|--------------|-------------|---------------|----------------|-----------|-----------|
| <b>Q</b> *Projeto1 - QGIS                     |       |                      |                       |                                                                                                    |                 |                   |                |              |             |               |                |           | - 🗆 X     |
| Projeto Editar Exibir Camada Configurações    | Sou   | mplementos Vetgr     | Baster Banco d        | ie dados <u>W</u> eb I                                                                                                    | Malha Progessar | Ajuda             |                |              |             |               |                |           |           |
| 🗋 📁 🗟 🖬 🕼 😫 👘 🥎                               | Æ     | ) 🗩 🖉 🕅              | P P A                 | <u>A</u> 🖪 🖪                                                                                                    | 20              | ایک - 🔍 د         | 1              | 1 📾 🚸 🕽      | Σ 🛲 - 🔛     | <u> </u>      |                |           |           |
| 🤹 🎕 Vi 🌈 🖷 🔯 🖉 //. /                          | E     | るない                  | 2 🗇 🛰 🕯               | 8 8 5 6                                                                                                    | e) 🚥 🔦          | <b>a</b> 9 9      | -              | 🙊 🍓          | 2           |               |                |           |           |
| Navegador @ 🕅                                 | 1     | AISEE250GC SIR       | :: Features Total: 23 | 395 Filtered: 19 Sel                                                                                                    | lected: 19      |                   |                |              |             |               | - 0            | ×         |           |
|                                               | ľ     |                      |                       | C                                                                                                    |                 | 0                 |                |              |             |               |                |           |           |
| 🕎 Favoritos 👘                                 |       |                      |                       | u 191 😸 ы                                                                                                    | 🐄 T 🎩 🍄         | 🗩 16 15 🖡         |                | 1.7.2        |             |               | 1              |           |           |
| Início                                        |       | POLY_ID              | ID                    | CD_GEOCODI                                                                                                    | TIPO            | CD_GEOCODB        | NM_BAIRRO      | CD_GEOCODS   | NM_SUBDIST  | CD_GEOCODD    | NM_DISTRIT     | CI*       |           |
| • [] D\                                       | 4     | 306                  | 8178,00               | 410690205010188                                                                                                    | URBANO          | 410690205010      | Batel          | 41069020501  | ADMINISTRAÇ | 410690205     | CURITIBA       | 410       |           |
| E\                                            | 5     | 305                  | 8177,00               | 410690205010187                                                                                                    | URBANO          | 410690205010      | Batel          | 41069020501  | ADMINISTRAÇ | 410690205     | CURITIBA       | 410       |           |
| 😵 GeoPackage                                  | 6     | 295                  | 8168,00               | 410690205010178                                                                                                    | URBANO          | 410690205010      | Batel          | 41069020501  | ADMINISTRAC | 410690205     | CURITIBA       | 410       |           |
| SpatiaLite  Spatialite  PostGIS               | Ľ,    |                      | 0157.00               | 410500205010177                                                                                                    | LIPRANO         | 410600205010      | Ratel          | 41060000501  | ADMINISTRAC | 410600205     | CURITIRA       | /10       |           |
| MSSQL                                         | ľ     | 295                  | 8107,00               | 410050203010177                                                                                                    | ORDAINO         | 410090203010      | bater          | 41009020501  | HUMINISTRAÇ | 410030203     | CONTIBA        | 410       |           |
| Oracle                                        | 8     | 294                  | 8166,00               | 410690205010176                                                                                                    | URBANO          | 410690205010      | Batel          | 41069020501  | ADMINISTRAÇ | 410690205     | CURITIBA       | 410       |           |
| BE2                                           | 9     | 293                  | 8165,00               | 410690205010175                                                                                                    | URBANO          | 410690205010      | Batel          | 41069020501  | ADMINISTRAÇ | 410690205     | CURITIBA       | 410       |           |
|                                               | 10    | 292                  | 8164.00               | 410690205010174                                                                                                    | URBANO          | 410690205010      | Batel          | 41069020501  | ADMINISTRAC | 410690205     | CURITIBA       | 410       |           |
| 😂 wcs                                         | 1 P   |                      |                       |                                                                                                    | LIDEALE         |                   | 10000<br>10000 | 4105003050   | A DA 101000 | 110500305     | CHINE IN C     |           |           |
| WFS                                           | 1     | 291                  | 8163,00               | 410690205010173                                                                                                    | URBANO          | 410690205010      | Batel          | 41069020501  | ADMINISTRAÇ | 410690205     | CURITIBA       | 410       |           |
| Ows<br>ArcGisMapServer                        | 1.    | 2 304                | 8176,00               | 410690205010186                                                                                                    | URBANO          | 410690205010      | Batel          | 41069020501  | ADMINISTRAÇ | 410690205     | CURITIBA       | 410       |           |
| ParcGisFeatureServer                          | 1     | 3 303                | 8175,00               | 410690205010185                                                                                                    | URBANO          | 410690205010      | Batel          | 41069020501  | ADMINISTRAÇ | 410690205     | CURITIBA       | 410       |           |
| Tamadas @R                                    | 1 14  | 4 302                | 8174,00               | 410690205010184                                                                                                    | URBANO          | 410690205010      | Batel          | 41069020501  | ADMINISTRAÇ | 410690205     | CURITIBA       | 410       |           |
| 🗸 🙉 🔻 🗞 - 🗊 🛣 🗔                               | 1     | 5 301                | 8173,00               | 410690205010183                                                                                                    | URBANO          | 410690205010      | Batel          | 41069020501  | ADMINISTRAÇ | 410690205     | CURITIBA       | 410       |           |
| ✓ Água Verde                                  | 16    | 5 300                | 8172,00               | 410690205010182                                                                                                    | URBANO          | 410690205010      | Batel          | 41069020501  | ADMINISTRAÇ | 410690205     | CURITIBA       | 410       |           |
| 415tt250GC_SIR                                | 1     | 7 299                | 8171,00               | 410690205010181                                                                                                    | URBANO          | 410690205010      | Batel          | 41059020501  | ADMINISTRAÇ | 410690205     | CURITIBA       | 410       |           |
|                                               | 18    | 8 298                | 8170,00               | 410690205010180                                                                                                    | URBANO          | 410690205010      | Batel          | 41069020501  | ADMINISTRAÇ | 410690205     | CURITIBA       | 410       |           |
|                                               | 19    | 9 297                | 8169,00               | 410690205010179                                                                                                    | URBANO          | 410690205010      | Batel          | 41069020501  | ADMINISTRAÇ | 410690205     | CURITIBA       | 410       |           |
|                                               | 4     |                      |                       |                                                                                                    |                 |                   |                |              |             |               |                | •         |           |
|                                               | 1     | abe NM_BAIRRO _ Bate | el l                  |                                                                                                    |                 |                   |                |              |             | 63            | Case sensitive |           |           |
|                                               |       |                      |                       |                                                                                                    |                 |                   |                |              |             |               |                |           |           |
| Q, Type to locate (Ctrl+K) 76 feição(s) selec | ciona | das na camada 41SEE2 | 250GC_SIR.            |                                                                                                    | Coordenada      | -49.4131,-25.3370 | S Escala 1:13  | 13676 💌 🔒 Lu | ipa 100% 🗘  | Rotação 0,0 ° | ‡ ✓ Rend       | derizar 🍕 | EPSG:4326 |

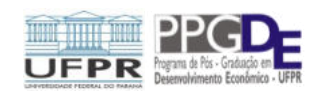

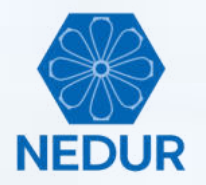

| Navegador 20 10 10 10 10 10 10 10 10 10 10 10 10 10                                                                                                    | x = ~ = = ~ ~ ~ = ~ ~ ~ ~ ~ ~ ~ ~ ~ ~ ~                                                                                                    |                                                                                                    |
|----------------------------------------------------------------------------------------------------|----------------------------------------------------------------------------------------------------|----------------------------------------------------------------------------------------------------|
| formato, selecione "Shapefile"                                                                                                    | Salvar Camada Vetorial como      Formato     Shapefile     Nome do arquivo     Batel     Nome da camada     SRC     EPSG:4326 - WGS 84                                                                                                    | Clique em nome do arquivo p<br>selecionar o diretório onde s<br>salvo e defina o nome com<br>Batel |
| <ul> <li>Retrois</li> <li>In codificação, marque a opção<br/>"Salvar apenas feições<br/>selecionadas"</li> <li>OWS<br/>ArcoisMapServer<br/>ArcoisFeatureServer</li> <li>ArcoisFeatureServer</li> <li>ArcoisteatureServer</li> <li>ArcoisteatureServer</li>     &lt;</ul> | Codňiczdů       UTF-8         Salvar somente feições selecionadas         Selecione os campos para exportar e as suas opções de exportação         Geometria         Tipo de geometria         Automático         Porçar multitipos         Indui dimensão-2         Extensão (atual: camada)         Vições de Camada         RESIZE         SHPT         Jopções personalizadas |                                                                                                    |

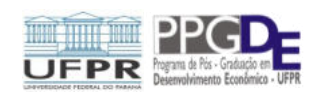

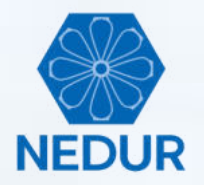

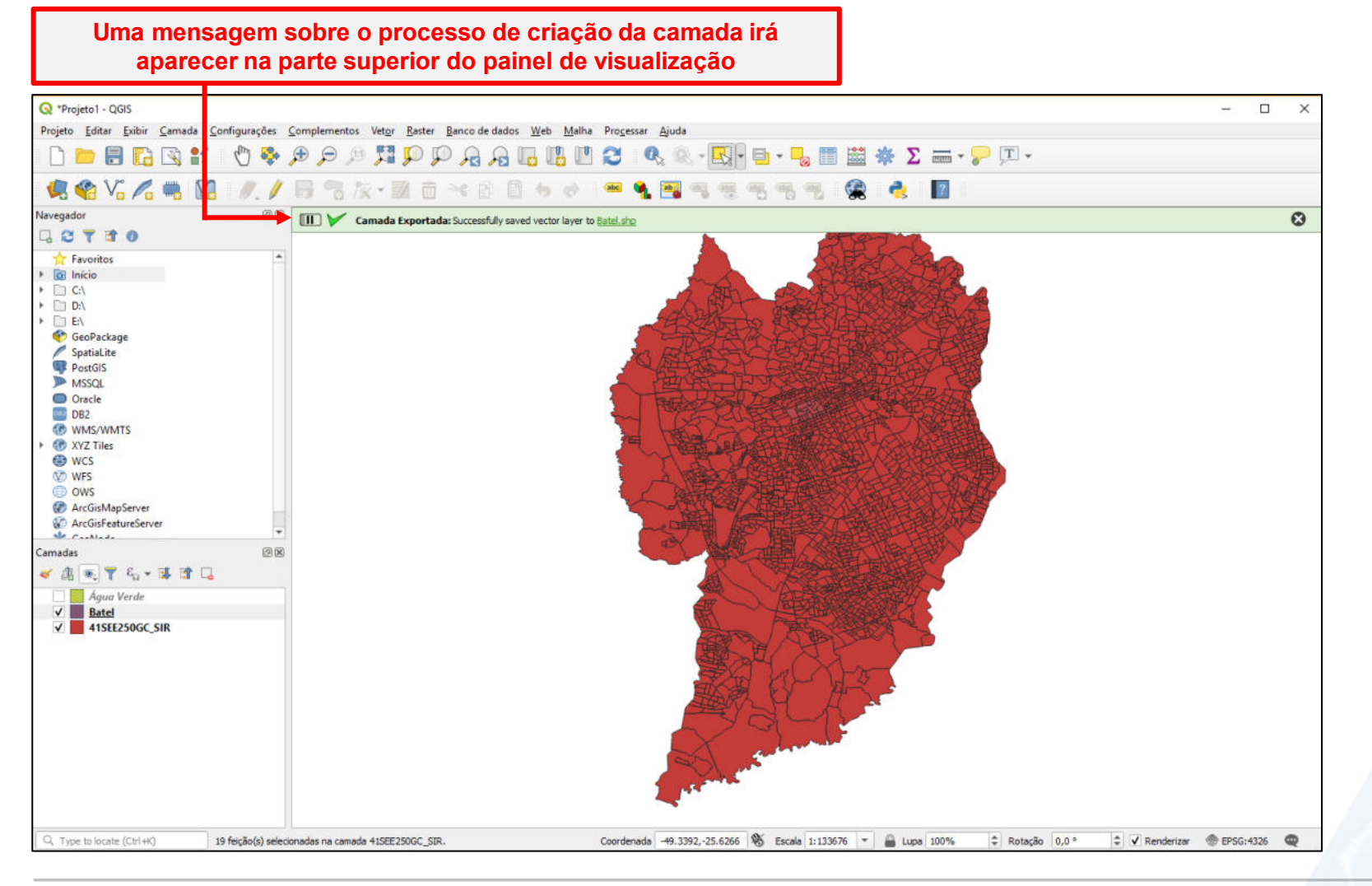

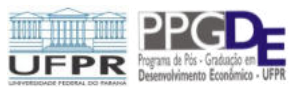

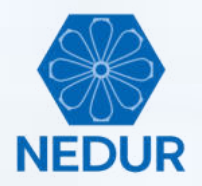

| "Unitide Project - QGIS       Complementos Vetgr Rester Banco de dados Web Malha Ajuda         ieto Editar Exibir Camada Configurações Complementos Vetgr Rester Banco de dados Web Malha Ajuda         ieto Editar Exibir Camada Configurações Complementos Vetgr Rester Banco de dados Web Malha Ajuda         ieto Editar Exibir Camada Configurações Complementos Vetgr Rester Banco de dados Web Malha Ajuda         ieto Editar Exibir Camada Configurações Complementos Vetgr Rester Banco de dados Web Malha Ajuda         ieto Editar Exibir Camada Configurações Complementos Vetgr Rester Banco de dados Web Malha Ajuda         ieto Editar Exibir Camada Configurações Complementos Vetgr Rester Banco de dados Web Malha Ajuda         ieto Editar Exibir Camada Configurações Complementos Vetgr Rester Banco de dados Web Malha Ajuda         ieto Editar Exibir Camada Configurações Complementos Vetgr Rester Banco de dados Web Malha Ajuda         ieto Editar Exibir Camada Configurações Complementos Vetgr Rester Banco de dados Web Malha Ajuda         ieto Configurações Complementos Vetgr Rester Banco de dados Web Malha Ajuda         ieto Configurações Complementos Vetgr Rester Banco de dados Web Malha Ajuda         ieto Configurações Complementos Vetgr Rester Banco de dados Web Malha Ajuda         ieto Configurações Complementos Vetgr Rester Banco de dados Web Malha Ajuda         ieto Configurações Configurações Configurações Configurações Configurações Configurações Configurações Configurações Configurações Configurações Configurações Configurações Configurações Configurações Configuração Configurações Configuração Configurações Configuraç                                                                                                    |     |
|----------------------------------------------------------------------------------------------------|-----|
| jeto Editar Exibir Camada Configurações Complementos Vetgr Raster Banco de dados Web Malha Ajuda                                                                                                    | ) × |
| Image: Image: Image |     |
|                                                                                                    |     |
| gador IIIIIIIIIIIIIIIIIIIIIIIIIIIIIIIIIIII                                                                                                    |     |
| C     T     Ch       0     Infcio       1     CA       0     DA       1     EX                                                                                                    |     |
| Favoritos     A       Inicio     CA       CA     DA       EA     EA                                                                                                    |     |
| 3 Infeio<br>CA<br>DA<br>EN                                                                                                    |     |
| C-1<br>D-1<br>E/                                                                                                    |     |
| E/                                                                                                    |     |
|                                                                                                    |     |
| Georackage                                                                                                    |     |
| SpatiaLite                                                                                                    |     |
| PostGIS                                                                                                    |     |
| MSXUL Concernent and the second second second second second second second second second second second second se                                                                                                    |     |
| Oracle DB2                                                                                                    |     |
| WMS/WMTS                                                                                                    |     |
| XYZ Tiles                                                                                                    |     |
| WGS                                                                                                    |     |
| OWS                                                                                                    |     |
| ArcGisMapServer                                                                                                    |     |
| ArcGisFeatureServer                                                                                                    |     |
|                                                                                                    |     |
|                                                                                                    |     |
| Agua Verde                                                                                                    |     |
| Batel                                                                                                    |     |
| 41SEE250GC_SIR                                                                                                    |     |
|                                                                                                    |     |
|                                                                                                    |     |
|                                                                                                    |     |
|                                                                                                    |     |
|                                                                                                    |     |
|                                                                                                    |     |
|                                                                                                    |     |
|                                                                                                    |     |
|                                                                                                    |     |
|                                                                                                    |     |
| no to locato (Child) 10 forde/onder no reado 4/5525000 STD Correlanda 40 30232 -35 47731 St Earsta 1:11023 Y D Luna 10084 A Desireta 0.0.0 A J Bandwiny                                                                                                    |     |

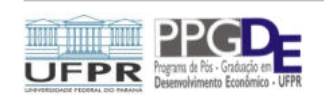
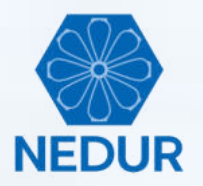

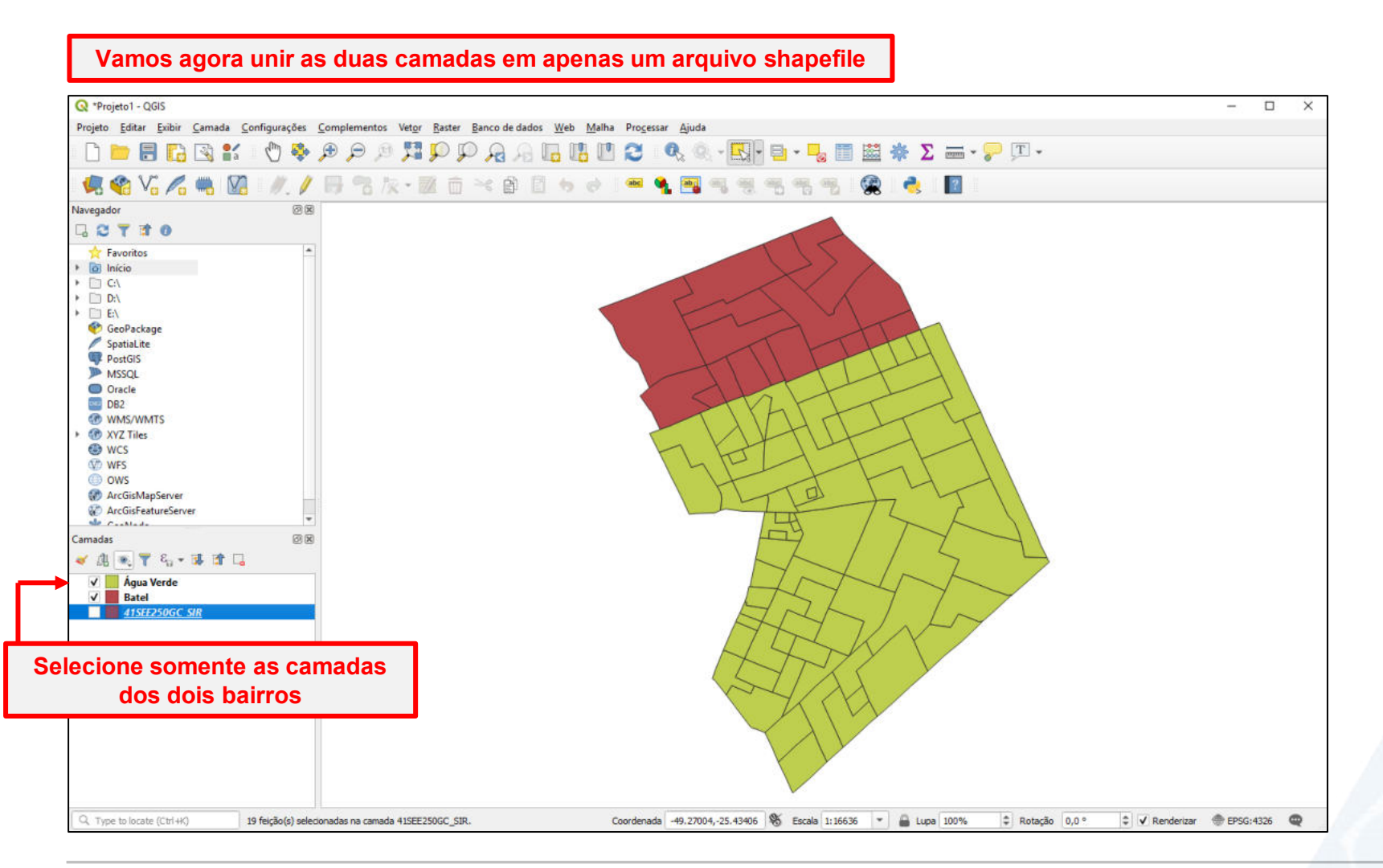

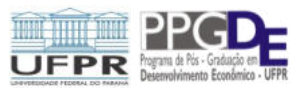

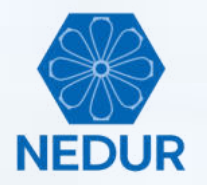

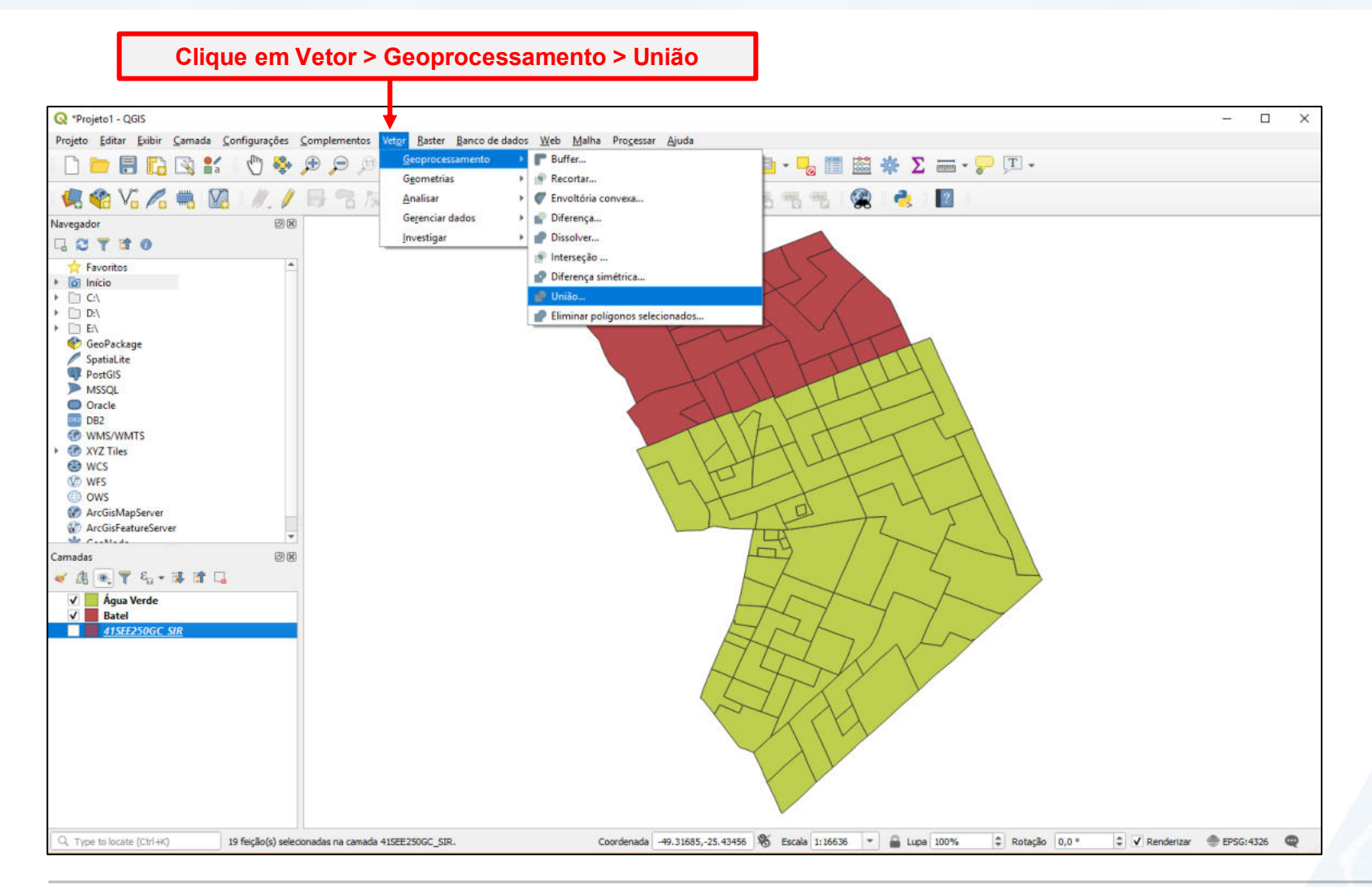

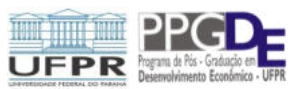

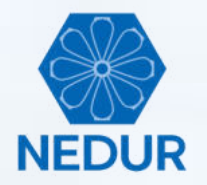

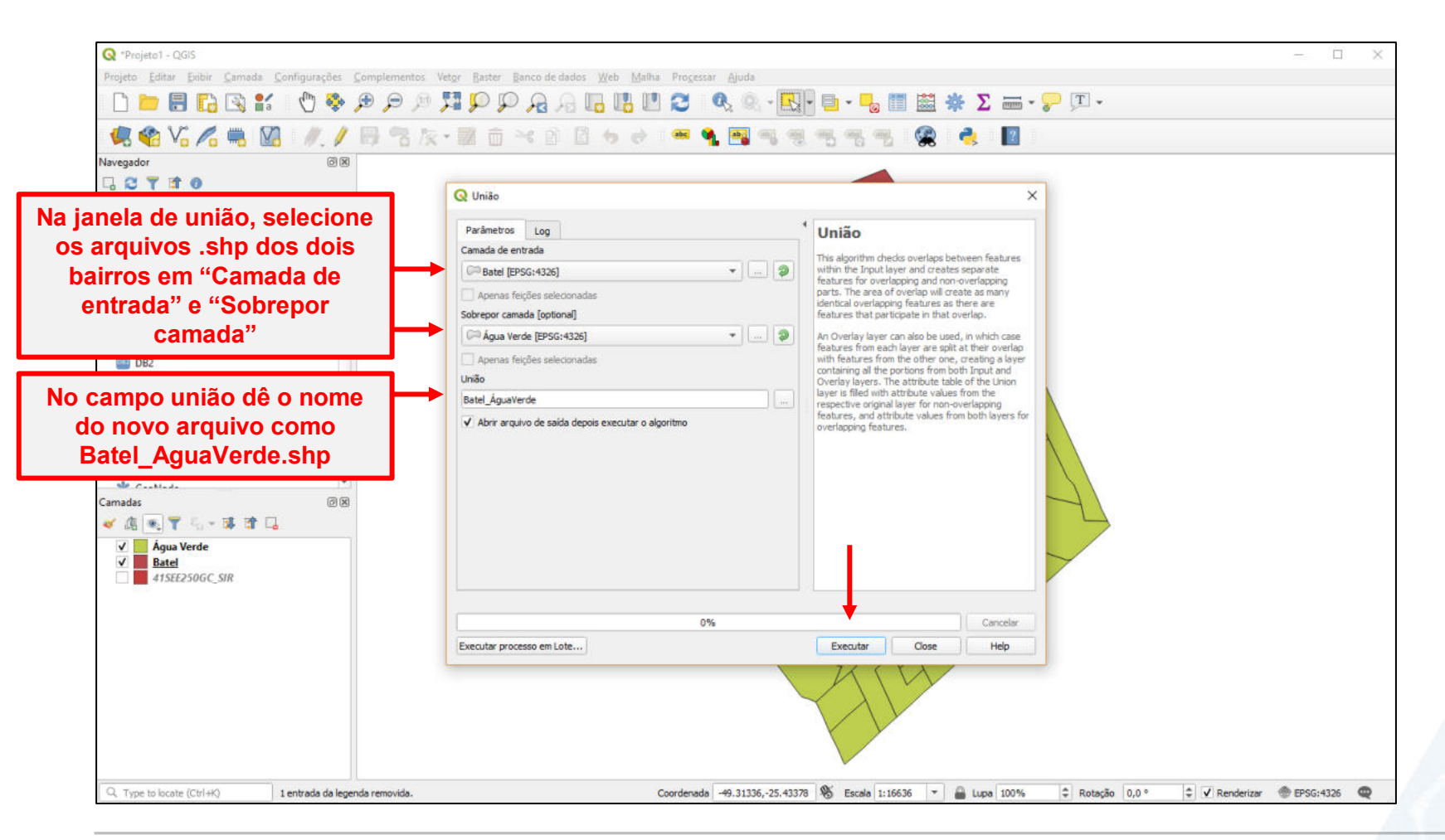

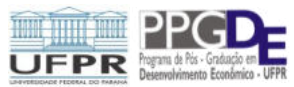

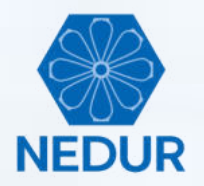

### Processo concluído

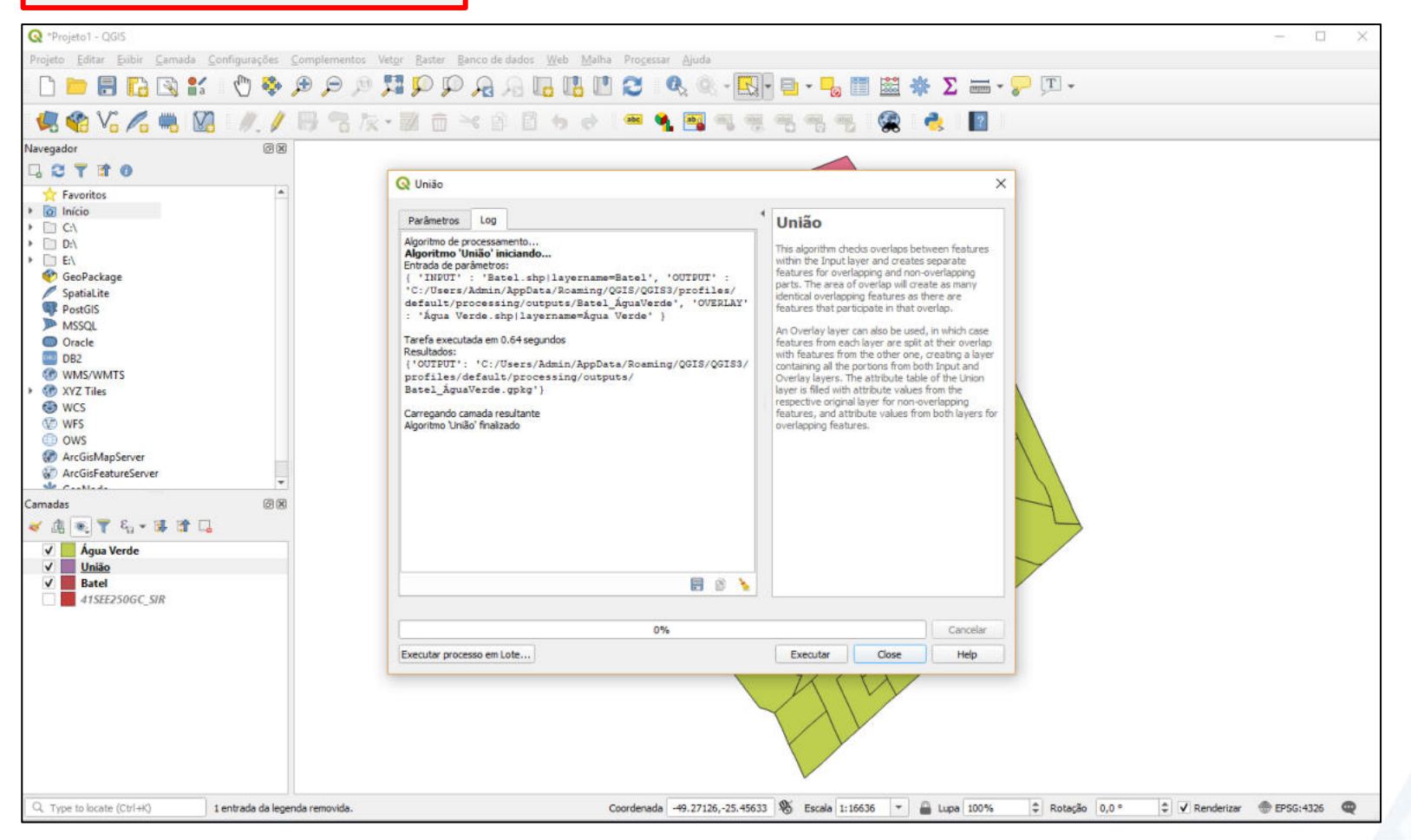

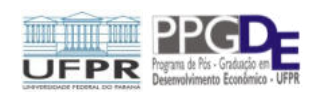

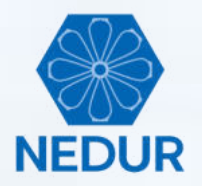

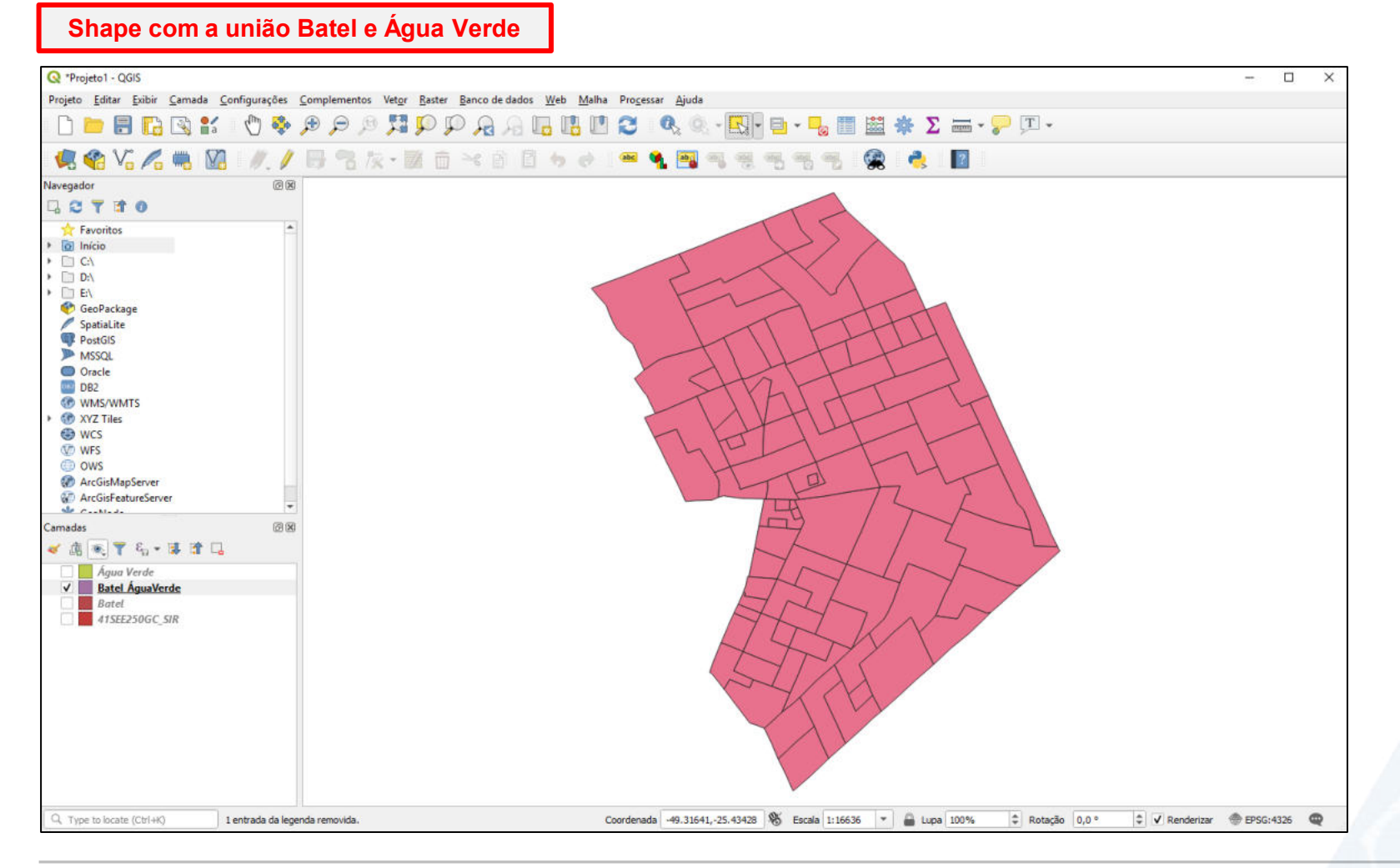

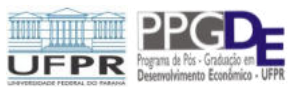

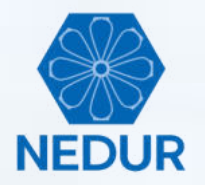

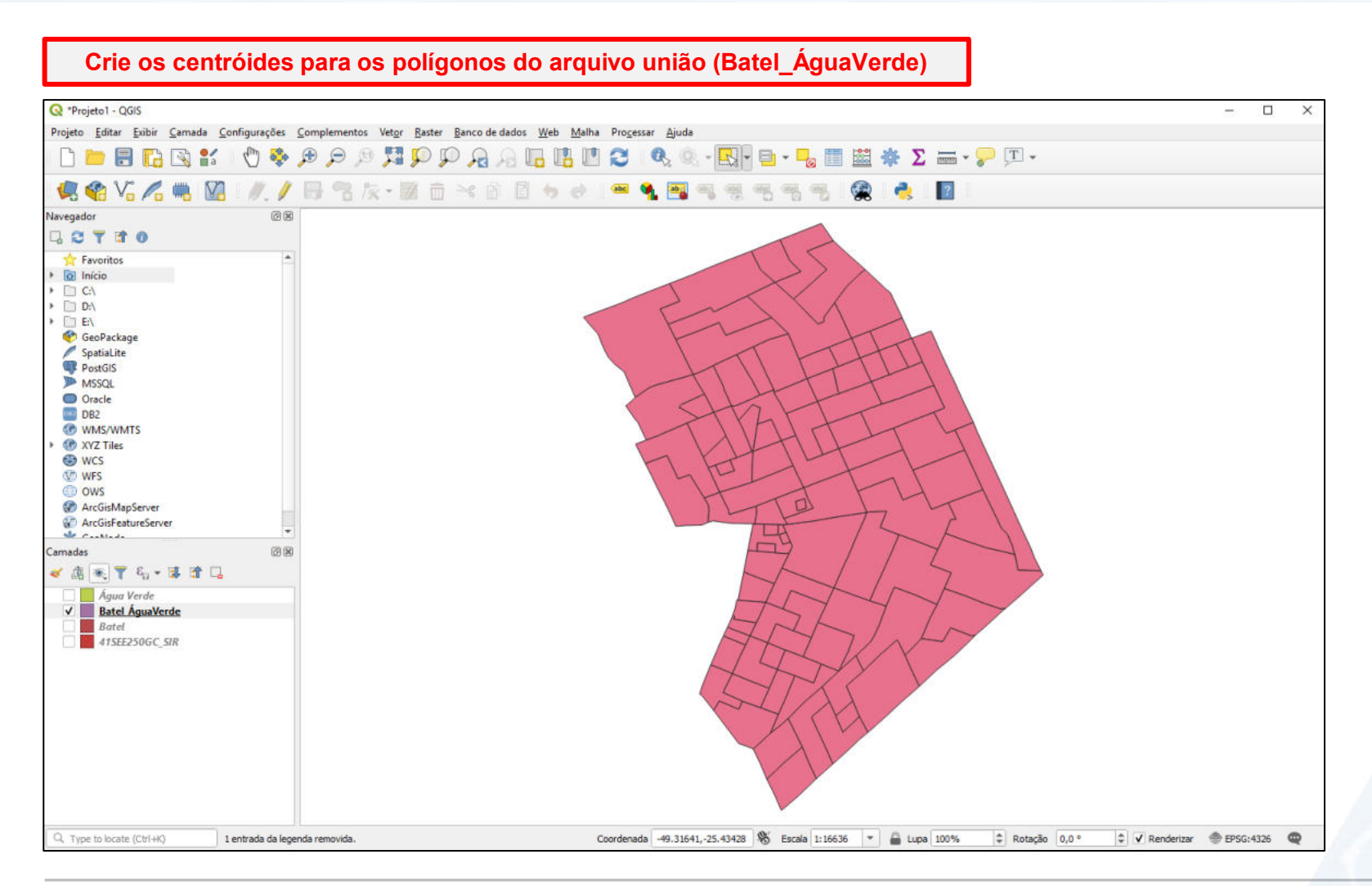

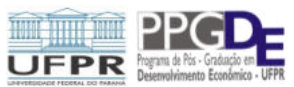

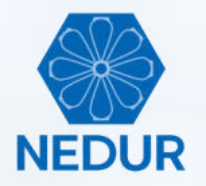

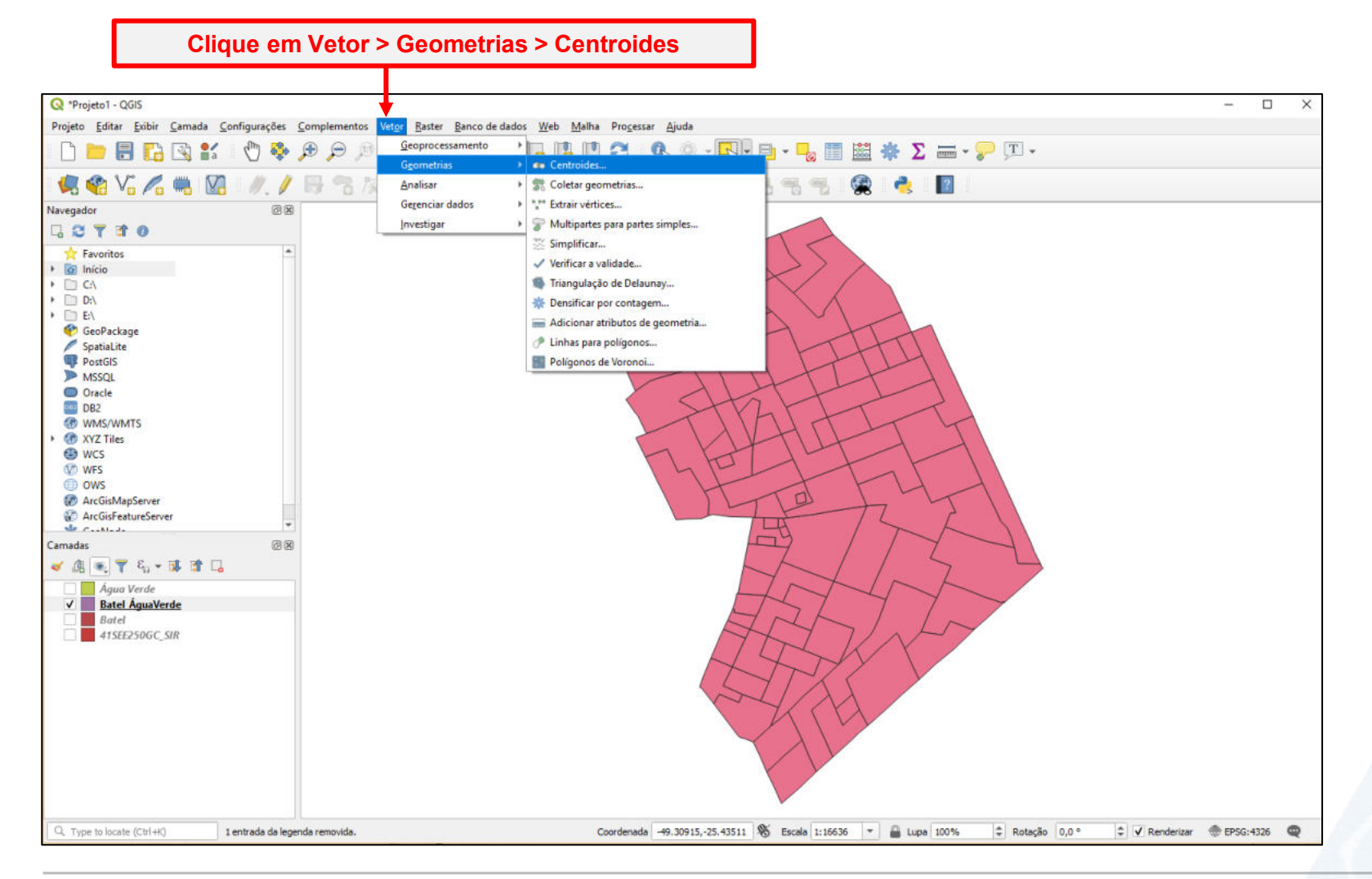

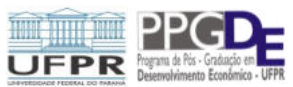

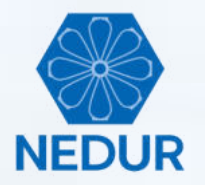

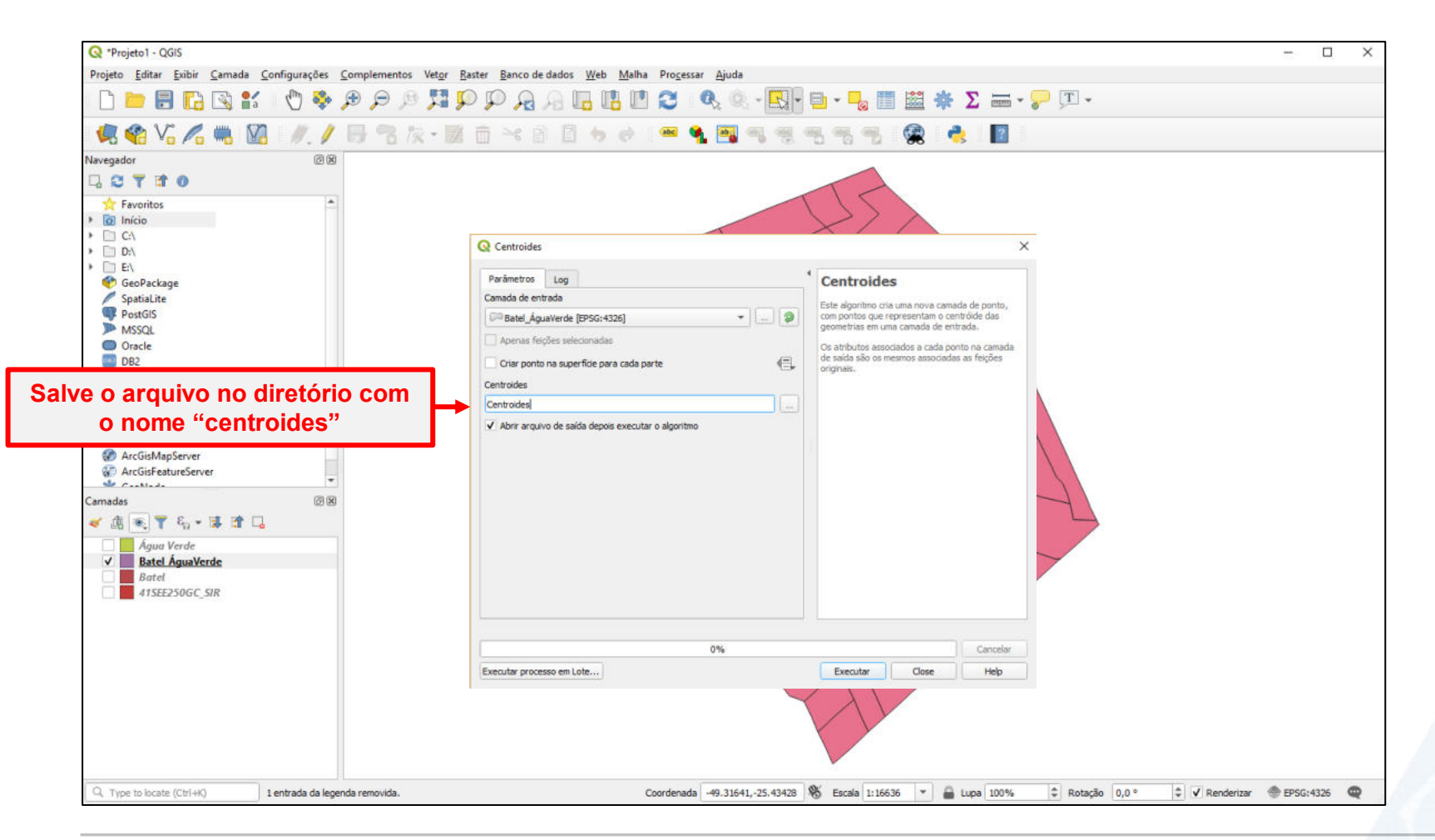

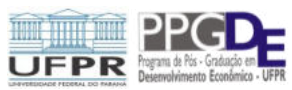

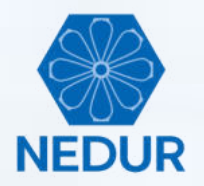

Processo concluído

Atividade 1

#### Q \*Projeto1 - QGIS Projeto Editar Exibir Camada Configurações Complementos Vetor Raster Banco de dados Web Malha Processar Ajuda | // / 🗒 岩友・鬣 商 米 部 🛽 ち き 🖛 🍕 🗃 🙊 🌏 🔢 🦉 🌍 Navegador ØX G C 7 7 0 Q Centroides × Travoritos Início Parâmetros Log Centroides + 1 C1 + D:\ Algoritmo de processamento. Este algoritmo cria uma nova camada de ponto, Algoritmo 'Centroides' iniciando.. • 📄 E:\ com pontos que representam o centróide das Entrada de parâmetros: 💎 GeoPackage geometrias em uma camada de entrada. 'ALL\_PARTS' : False, 'INPUT' : 'C:/Users/Admin/ AppData/Roaming/QGIS/QGIS3/profiles/default/ SpatiaLite Os atributos associados a cada ponto na camada processing/outputs/Batel\_AguaVerde.gpkg', 'OUTPUT' : PostGIS de saída são os mesmos associadas as feições C:/Users/Admin/AppData/Roaming/QGIS/QGIS3/profiles/ originais. MSSQL default/processing/outputs/Centroides' } Oracle Tarefa executada em 0.16 segundos DB2 Resultados: WMS/WMTS {'OUTPUT': 'C:/Users/Admin/AppData/Roaming/OGIS/OGIS3/ XYZ Tiles profiles/default/processing/outputs/Centroides.gpkg'} WCS Carregando camada resultante WFS Algoritmo 'Centroides' finalizado OWS ArcGisMapServer C ArcGisFeatureServer Ste Carbleda RX Camadas 🕹 🕵 🔻 🖏 🐨 🗔 Água Verde ✓ ● <u>Centroides</u> V Batel\_ÁguaVerde 8 8 1 Batel 41SEE250GC SIR 0% Cancelar Executar processo em Lote... Executar Close Help Coordenada -49.31436,-25.44674 🛞 Escala 1:16636 🔻 🔒 Lupa 100% Rotação 0,0 ° 🗘 🗸 Renderizar 💮 EPSG:4326 📿 Q. Type to locate (Ctrl+K) 1 entrada da legenda removida.

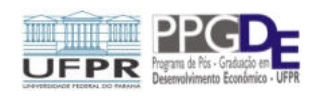

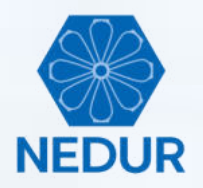

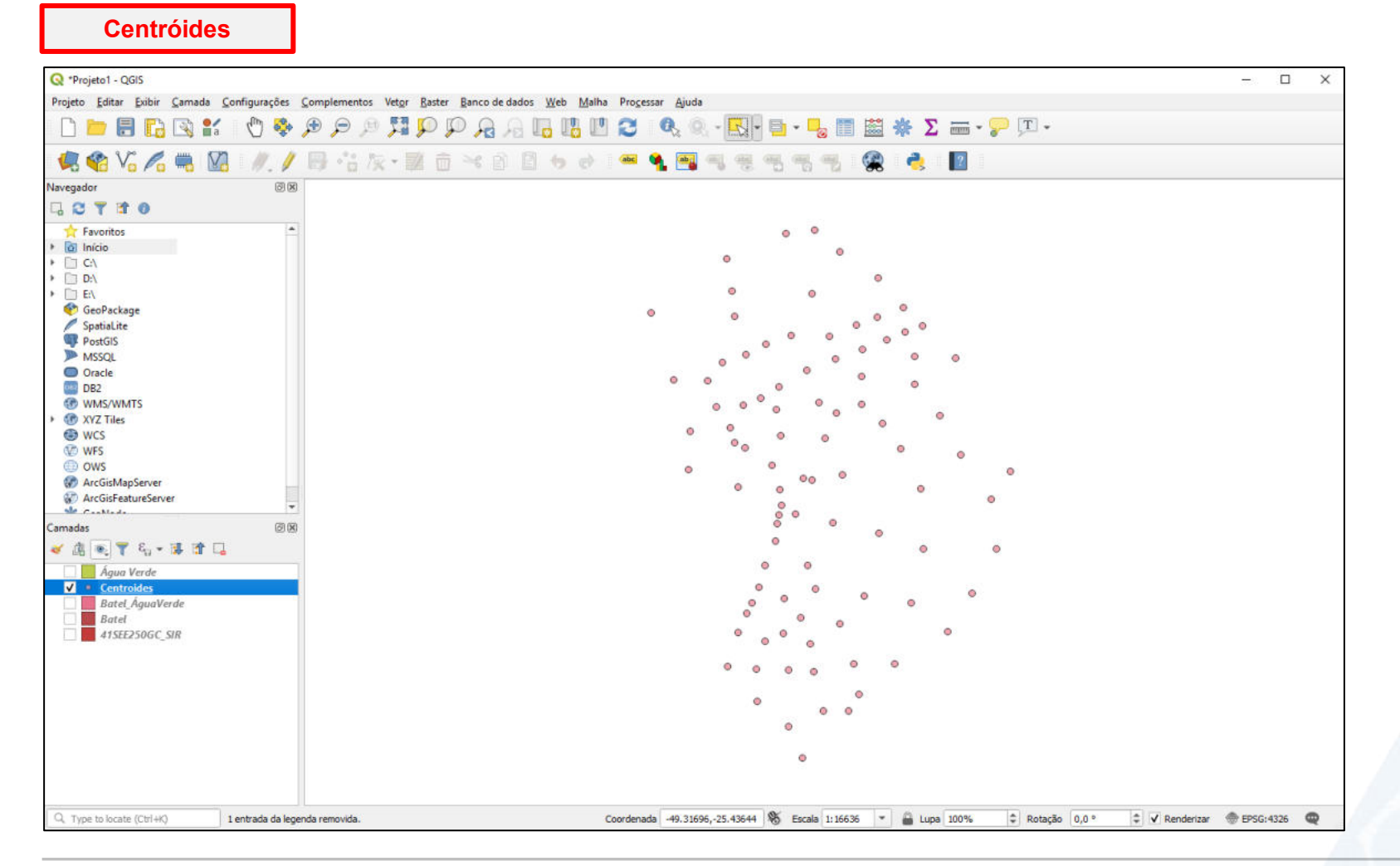

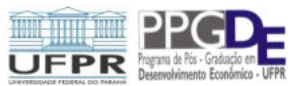

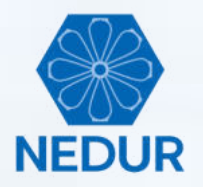

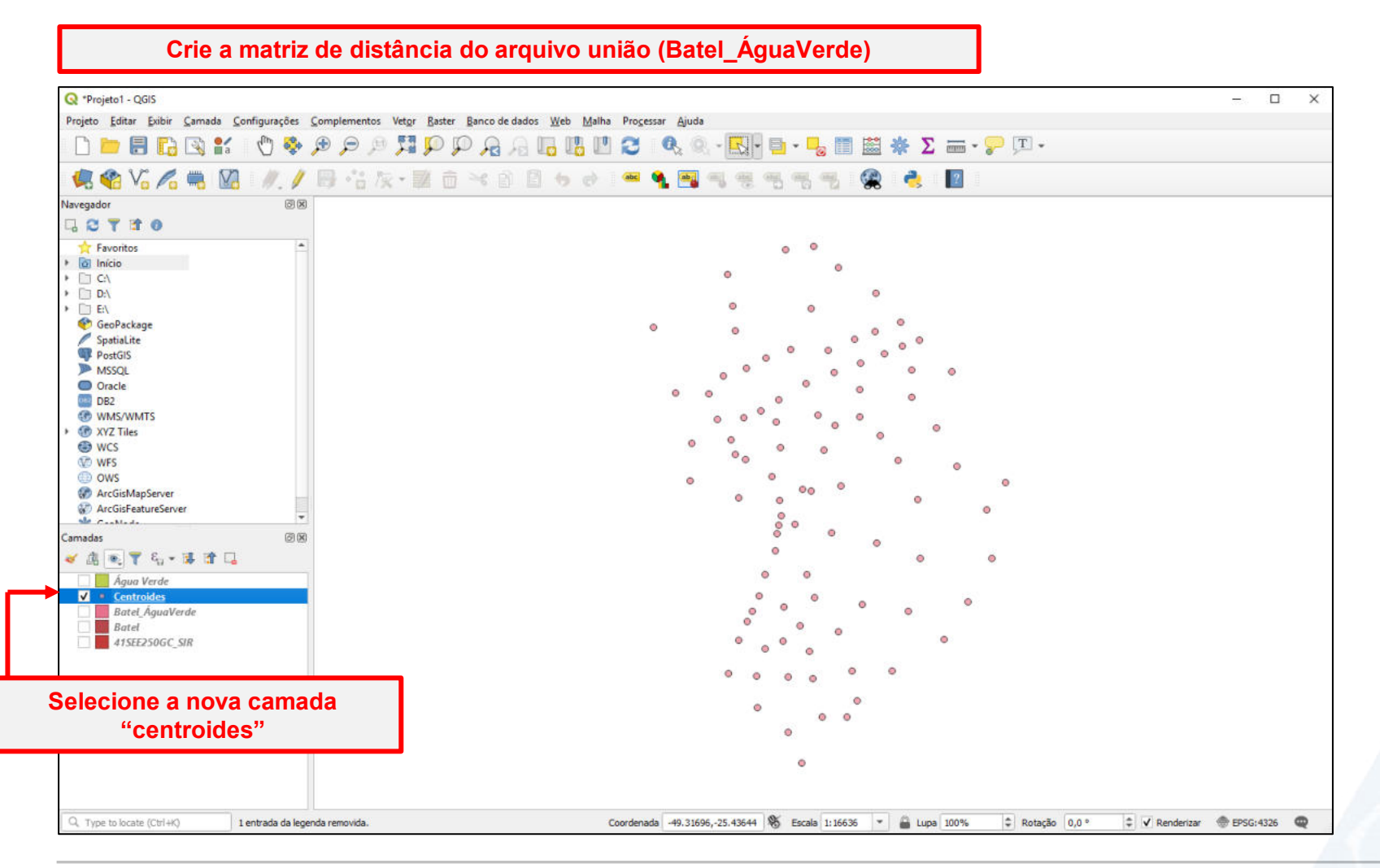

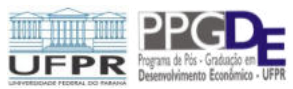

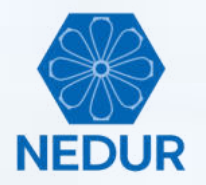

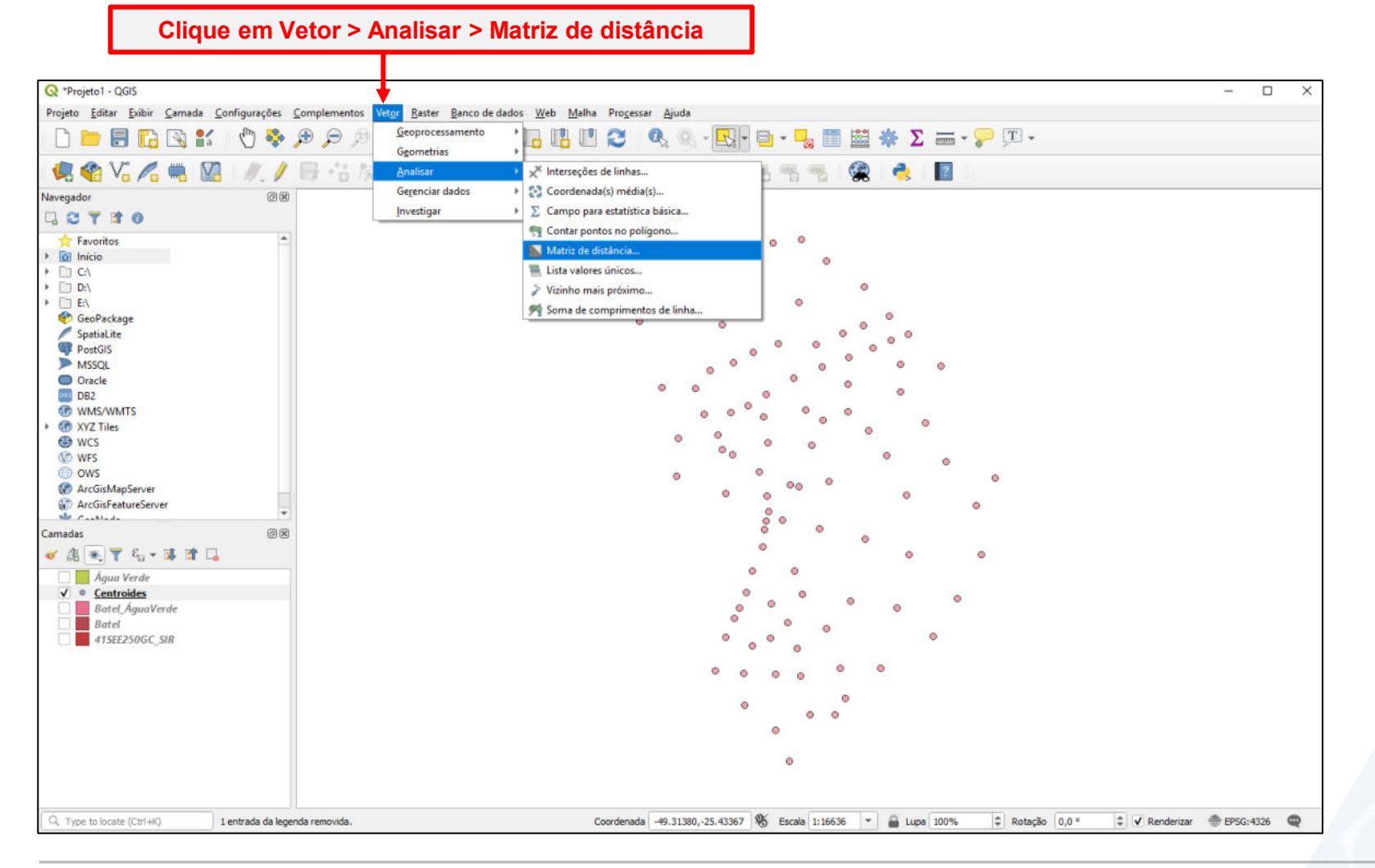

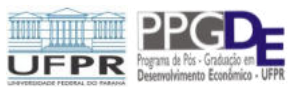

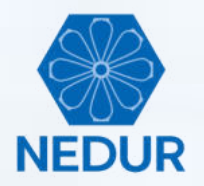

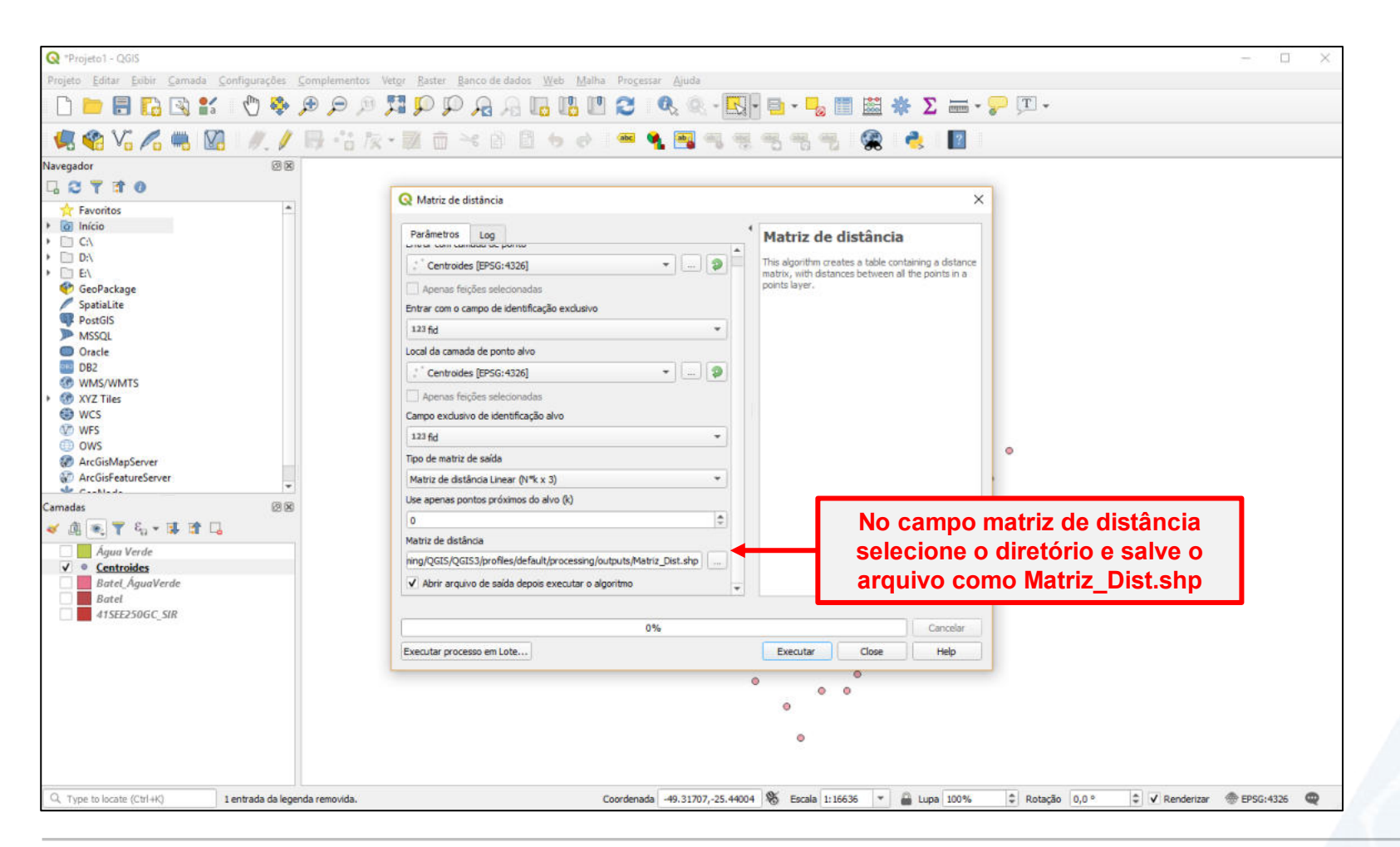

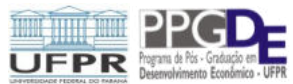

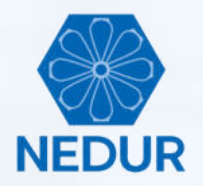

# Matriz de distâncias

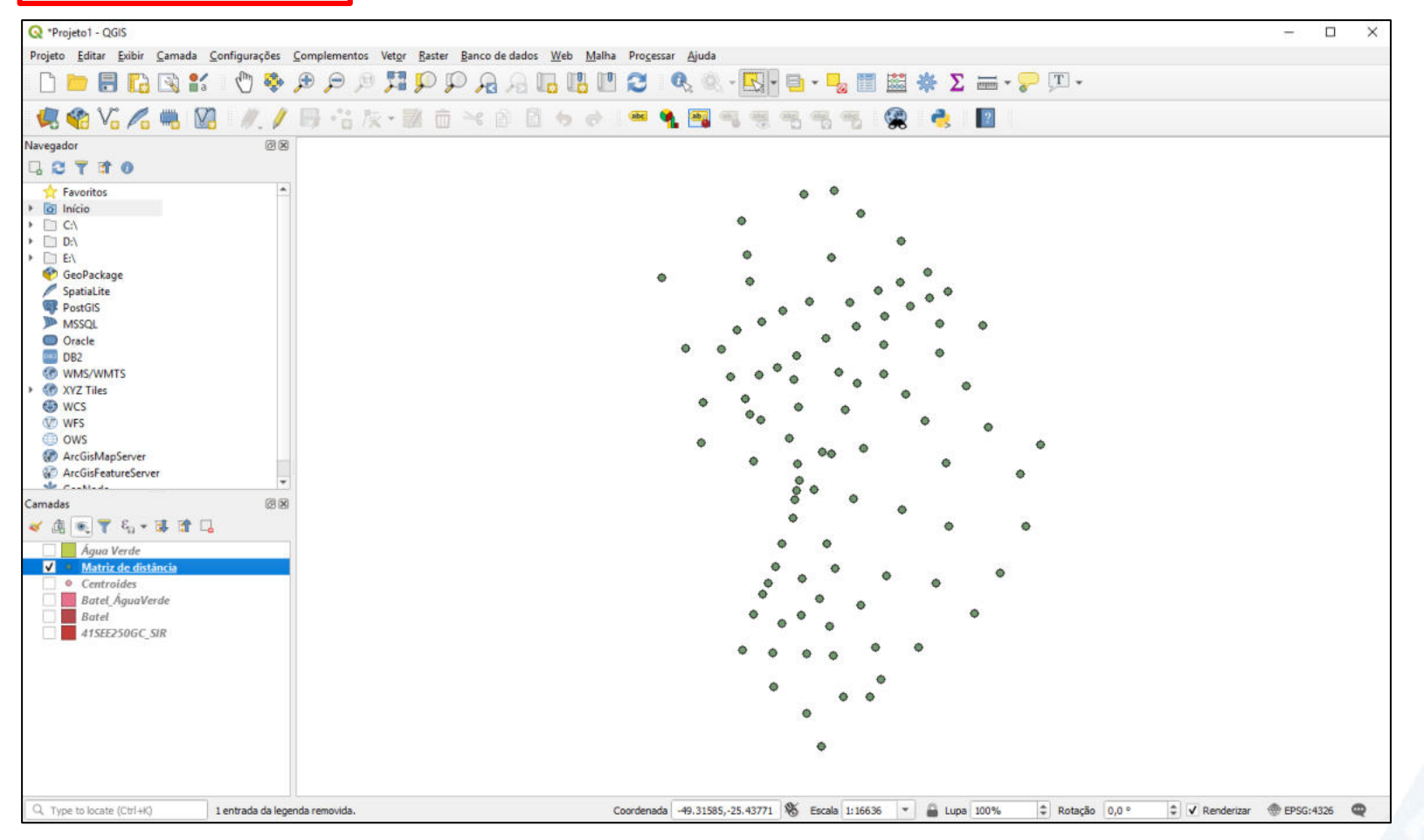

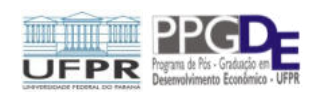

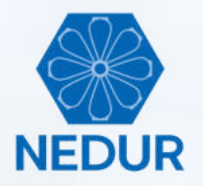

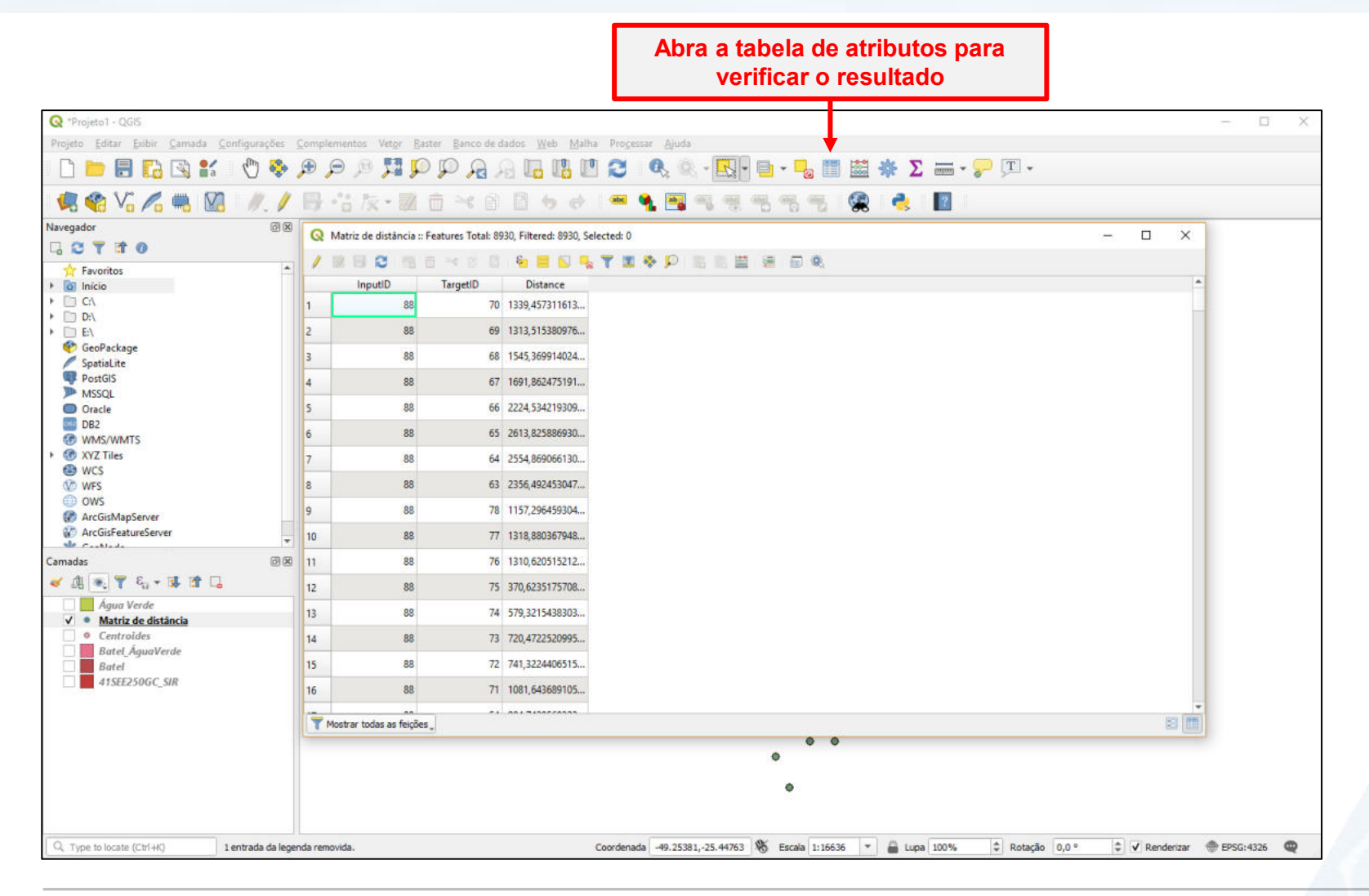

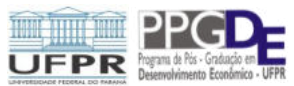

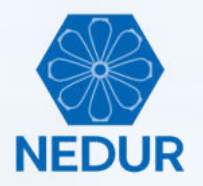

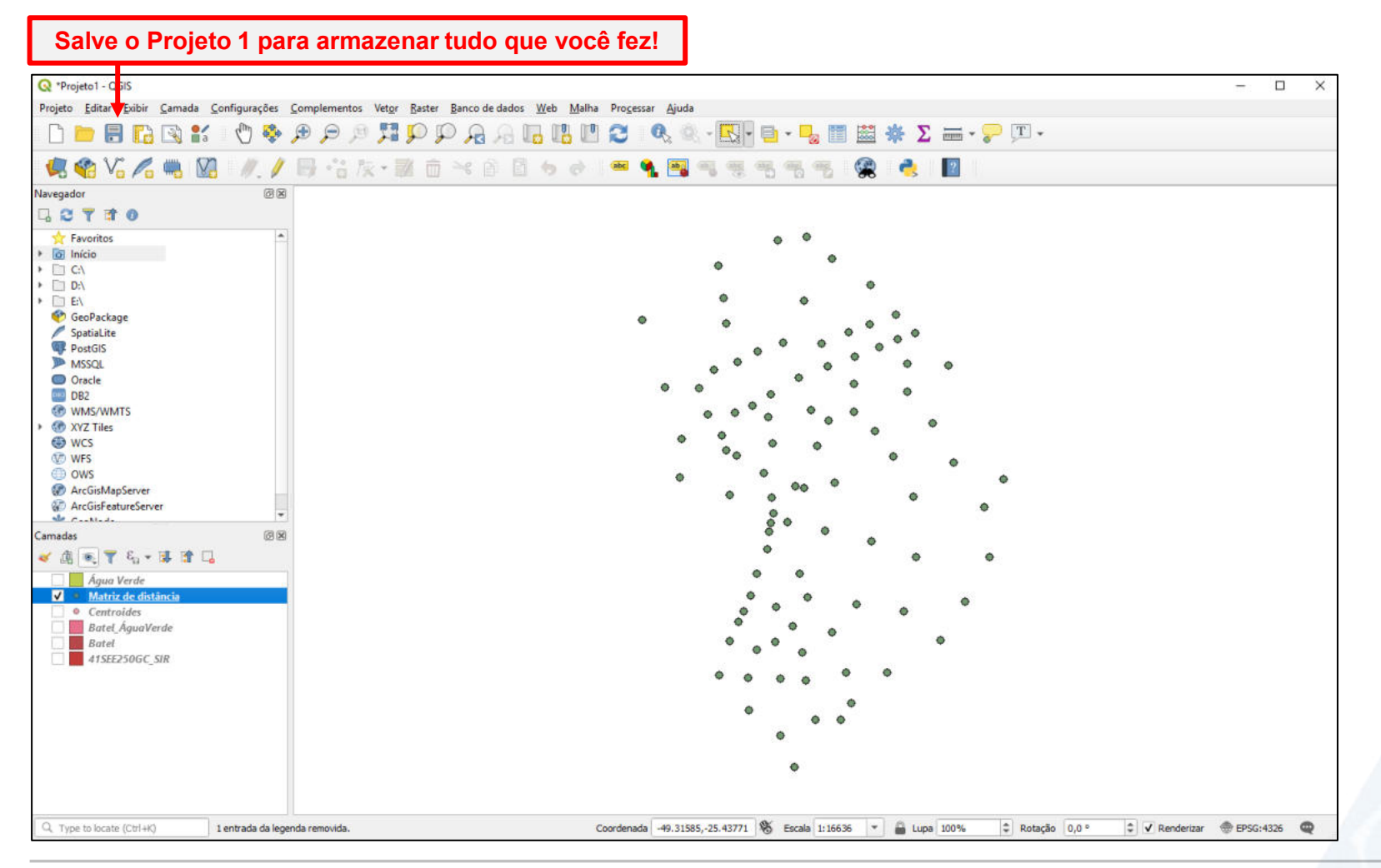

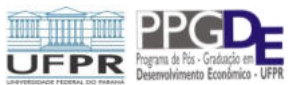

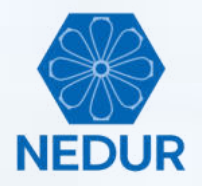

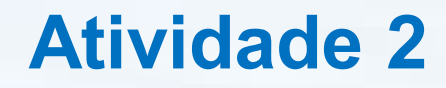

- Nesta atividade, vamos criar mapas de visualização das variáveis de densidade com 10 classes usando o tipo "natural breaks":
  - DENPOP10A = densidade populacional
  - DENPOP1SM = densidade população com até 1SM
  - DENPOP20SM = densidade população com 20SM ou mais
  - DENPOP10SM = densidade população com 10SM ou mais

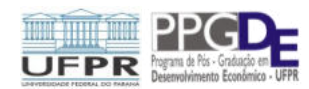

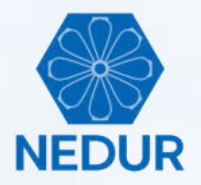

## Para abrir o arquivo "41SEE250GC\_SIR.shp", clique em "Camada" > "Adicionar camada" > "Adicionar Camada Vetorial"

|                                                                                                    | Gerenciador de fonte de dados<br>Criar nova camada                                                                                                    | Ctrl+L                           | 🖥 🗹 🗶 🔍 • 🖳 • 📑 •                                                                                                    | - 🔒 🔠 🔛                                                                                                    | Σ = • 🖓 🗉 • |  |  |
|----------------------------------------------------------------------------------------------------|----------------------------------------------------------------------------------------------------|----------------------------------|----------------------------------------------------------------------------------------------------|----------------------------------------------------------------------------------------------------|-------------|--|--|
| Navegador<br>Navegador<br>Favoritos<br>Favoritos<br>CCA<br>CA<br>CA<br>CA<br>CA<br>CA<br>CA<br>CA<br>CA<br>C | Citar nova camada         Adicionar camada         Incorporar Camadas e Grupos         Adicionar a partir de Arquivo de Definição de Camada         Copiar Estilo         Colar Estilo         Colar camada         Colar camada         Colar camada         Colar camada         Colar camada         Colar camada         Colar camada         Colar camada         Colar camada/grupo         Abrir tabela de gtributos         Atternar edição         Salvar edições na camada         Edições atuais         Salvar como         Salvar como Arquivo de Definição de Camada         Remover camada/grupo         Duplicar camada(s)         Definir a escala de visibilidade da(s) camada(s)         Definir SRC da(s) Camada(s)         Definir o SRC do projeto a partir da camada         Camada Propriedades,         Filtrar         Rotular         Colar na visão geral         Outlar tudo na visão geral | Ctrl+D<br>Ctrl+Shift+C<br>Ctrl+F | <ul> <li>Adicionar Camada Raster</li> <li>Adicionar Camada Raster</li> <li>Adicionar Camada Raster</li> <li>Adicionar Camada de Texto Delimitado</li> <li>Adicionar Camada de Texto Delimitado</li> <li>Adicionar Camada Spatiallite</li> <li>Adicionar camada Spatiallite</li> <li>Adicionar Camada BisSQL Spatial</li> <li>Adicionar Camada Oracle Spatial</li> <li>Adicionar Camada Oracle Spatial</li> <li>Adicionar Camada WMS/WMTS</li> <li>Adicionar Camada WMS/WMTS</li> <li>Adicionar Camada WMS/WMTS</li> <li>Adicionar Camada WMS/WMTS</li> <li>Adicionar Camada WMS/WMTS</li> <li>Adicionar Camada WMS/WMTS</li> <li>Adicionar Camada WMS/WMTS</li> <li>Adicionar Camada WMS</li> <li>Adicionar Camada WFS</li> <li>Adicionar Camada WFS</li> <li>Adicionar Camada ArgGIS FeatureServer</li> </ul> | Ctrl+Shift+V<br>Ctrl+Shift+D<br>Ctrl+Shift+D<br>Ctrl+Shift+L<br>Ctrl+Shift+2<br>Ctrl+Shift+0<br>Ctrl+Shift+W |             |  |  |
|                                                                                                    |                                                                                                    |                                  |                                                                                                    |                                                                                                    |             |  |  |

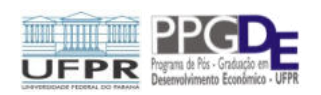

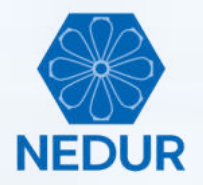

Crie um novo projeto nomeando-o como "Projeto2.qgs"

| Q *Untitled Project - QGIS           |                        |
|--------------------------------------|------------------------|
| Projeto Editar Exibir Camada Configu | urações <u>C</u> omple |
| Novo                                 | Ctrl+N                 |
| Abrir                                | Ctrl+0                 |
| Abrir do(a)                          |                        |
| Abrir Becente                        |                        |
| Fechar                               |                        |
| E Salvar                             | Ctrl+S                 |
| Salvar Como                          | Ctrl+Shift+S           |
| Reverter                             |                        |
| Propriedades                         | Ctrl+Shift+P           |
| Opções de aderência                  |                        |
| Importar/Exportar                    | 8837-5555              |
| Novo layout de Impressão             | Ctrl+P                 |
| Novo <u>R</u> elatório               |                        |
| Lavouts                              |                        |
| Sair do QGIS                         | Ctrl+Q                 |
| Arcoisiviapserver                    |                        |
|                                      | -                      |
| Camadas                              | 121 120                |
|                                      |                        |
| Y 415tt200GC SIK                     |                        |
|                                      |                        |
|                                      |                        |
|                                      |                        |
|                                      |                        |
|                                      |                        |
|                                      |                        |
|                                      |                        |
|                                      |                        |
|                                      |                        |
| 0                                    |                        |
| Q, Type to locate (Ctrl +K) Pronto   |                        |

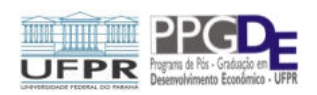

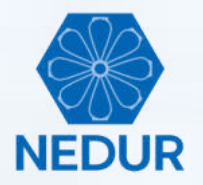

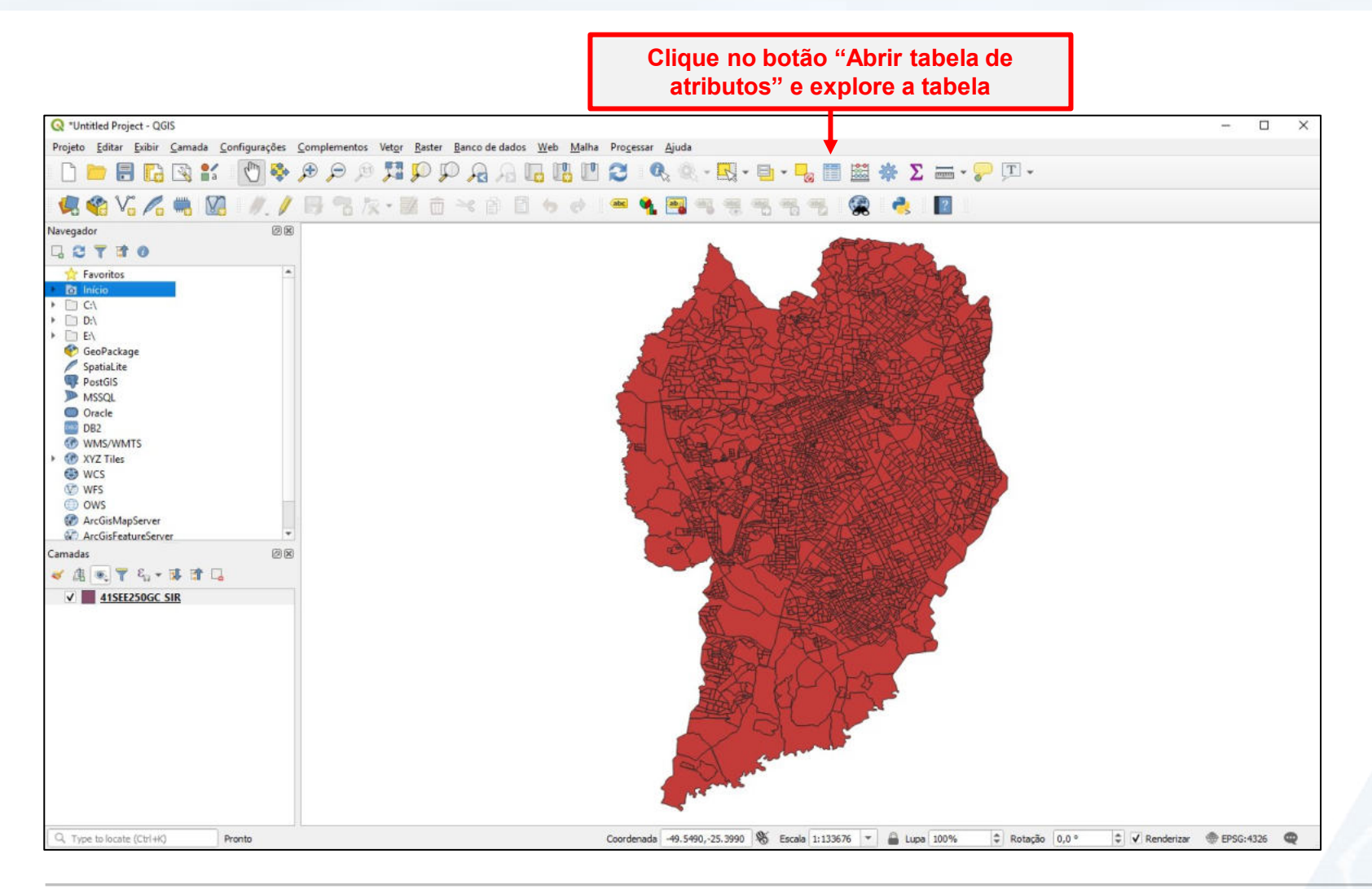

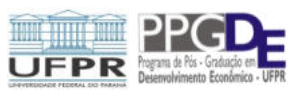

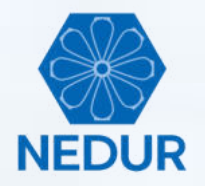

|                                  |                 | and the second second       | Design of the star | 1                   | - Description | a filipili     |                      |             |               |            |            |    |
|----------------------------------|-----------------|-----------------------------|--------------------|---------------------|---------------|----------------|----------------------|-------------|---------------|------------|------------|----|
| nar Exter Camada Configurações y | ompier          | nentos vetor <u>R</u> aster | Banco de da        | 0 0 0 0 0           | n Processar   | -juda          |                      | -           |               | 1          |            |    |
| 🗄 🖸 🖾 🐩 🔣 🚱 .                    | <del>بر</del> 🕫 | n 15 23 70 A                | P 23 H             |                     | 3 4           | · · · · · ·    | - <mark>-</mark> III | 🔤 🏶 Σ       | T             | *          |            |    |
| Vi 🖍 🖷 🕅 🕖. /                    | 8               | 名友・國商                       | ≫ ₿                | 🗄 to et 🗄           | · 🚳 🔌         | <b>a</b> a a a | 5 % %                | 🙊 👌         | 2             |            |            |    |
| (C) (X)                          |                 |                             |                    |                     |               |                |                      |             |               |            |            |    |
| 0 15                             | -               |                             |                    |                     |               | <b></b>        |                      | Rey 1       |               |            |            |    |
| tos                              | Q               | 41SEE250GC_SIR :: Featu     | res Total: 2395,   | Filtered: 2395, Sel | ected: 0      |                |                      |             |               |            | - 🗆        | ×  |
|                                  | 1               |                             | 480                | 8 📕 🚺 🖣             | L T 🔳 🌩       | 👂 🐘 🐘 😫        | 😸 🗊 🔍                |             |               |            |            |    |
|                                  |                 | POLY_ID                     | ID                 | CD_GEOCODI          | TIPO          | CD_GEOCODB     | NM_BAIRRO            | CD_GEOCODS  | NM_SUBDIST    | CD_GEOCODD | NM_DISTRIT | -  |
|                                  | 1               | 2271                        | 10203,00           | 410690205080087     | URBANO        | 410690205065   | Sitio Cercado        | 41069020508 | ADMINISTRAÇ   | 410690205  | CURITIBA   | 4  |
| ackage<br>Lite                   | 2               | 2270                        | 10202,00           | 410690205080086     | URBANO        | 410690205065   | Sítio Cercado        | 41069020508 | ADMINISTRAÇ   | 410690205  | CURITIBA   | 4  |
| IS                               | 3               | 2269                        | 10201,00           | 410690205080085     | URBANO        | 410690205065   | Sitio Cercado        | 41069020508 | ADMINISTRAÇ   | 410690205  | CURITIBA   |    |
| L.                               | 4               | 2268                        | 10200.00           | 410690205080084     | URBANO        | 410690205065   | Sitio Cercado        | 41069020508 | ADMINISTRAC   | 410690205  | CURITIBA   |    |
|                                  | 5               | 2267                        | 10199.00           | 410600205080083     | UPBANO        | 410690205065   | Sitio Cercado        | 41069020508 |               | 410690205  | CURITIRA   |    |
| iles                             | -               | 2201                        | 10100,00           |                     | Unperior      |                | and corosio          | ********    | 1 DI MUSTRI C | 410050205  | CURITIRA   |    |
|                                  | 6               | 2266                        | 10198,00           | 410690205080082     | URBANO        | 410690205065   | Sitio Cercado        | 41069020508 | ADMINISTRAÇ   | 410690205  | CURITIBA   | -  |
|                                  | 7               | 2265                        | 10197,00           | 410690205080081     | URBANO        | 410690205065   | Sítio Cercado        | 41069020508 | ADMINISTRAÇ   | 410690205  | CURITIBA   | 1  |
| sMapServer                       | 8               | 2248                        | 10180,00           | 410690205080064     | URBANO        | 410690205065   | Sitio Cercado        | 41069020508 | ADMINISTRAÇ   | 410690205  | CURITIBA   | 4  |
| sFeatureServer *                 | 9               | 2247                        | 10179,00           | 410690205080063     | URBANO        | 410690205065   | Sítio Cercado        | 41069020508 | ADMINISTRAÇ   | 410690205  | CURITIBA   | 4  |
| 000<br>7 4, • 3 1 1              | 10              | 2246                        | 10178,00           | 410690205080062     | URBANO        | 410690205065   | Sitio Cercado        | 41069020508 | ADMINISTRAÇ   | 410690205  | CURITIBA   | 4  |
| ISEE250GC SIR                    | 11              | 2245                        | 10177,00           | 410690205080061     | URBANO        | 410690205065   | Sítio Cercado        | 41069020508 | ADMINISTRAÇ   | 410690205  | CURITIBA   | 4  |
|                                  | 12              | 2244                        | 10176,00           | 410690205080060     | URBANO        | 410690205065   | Sitio Cercado        | 41069020508 | ADMINISTRAÇ   | 410690205  | CURITIBA   |    |
|                                  | 13              | 2243                        | 10175,00           | 410690205080059     | URBANO        | 410690205065   | Sitio Cercado        | 41069020508 | ADMINISTRAÇ   | 410690205  | CURITIBA   | 2  |
|                                  | 14              | 2242                        | 10174,00           | 410690205080058     | URBANO        | 410690205065   | Sítio Cercado        | 41069020508 | ADMINISTRAÇ   | 410690205  | CURITIBA   |    |
|                                  | 15              | 2241                        | 10173,00           | 410690205080057     | URBANO        | 410690205065   | Sitio Cercado        | 41069020508 | ADMINISTRAÇ   | 410690205  | CURITIBA   | 1  |
|                                  | 16              | 2256                        | 10188,00           | 410690205080072     | URBANO        | 410690205065   | Sitio Cercado        | 41069020508 | ADMINISTRAÇ   | 410690205  | CURITIBA   | 4  |
|                                  | 4               |                             |                    |                     |               |                |                      |             |               |            |            | F. |
|                                  | T               | Mostrar todas as feições "  |                    |                     |               |                |                      |             |               |            | 23         |    |

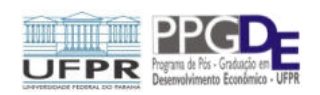

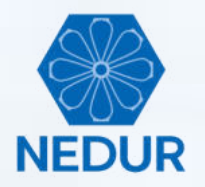

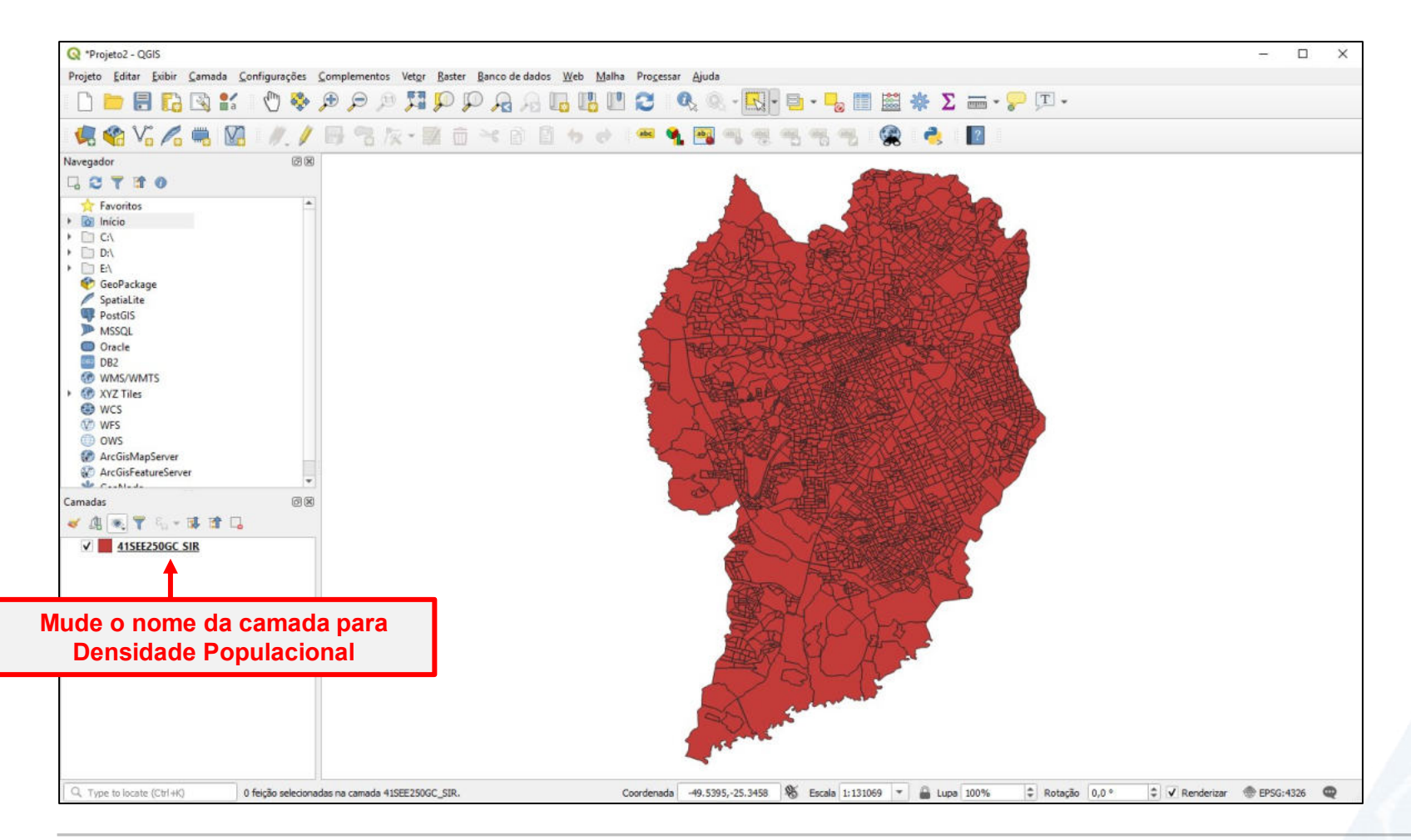

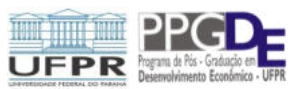

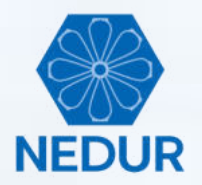

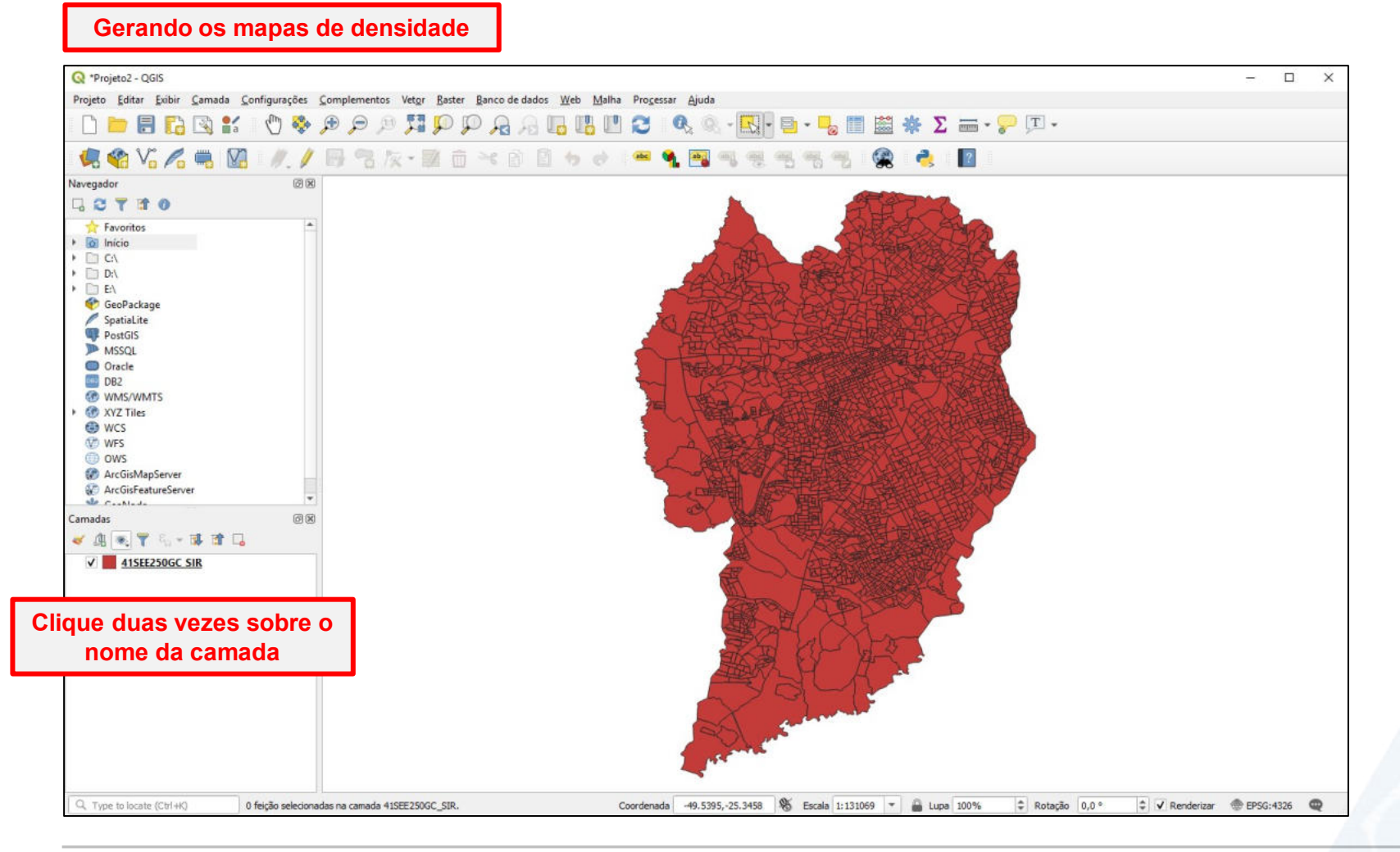

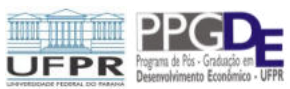

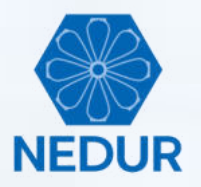

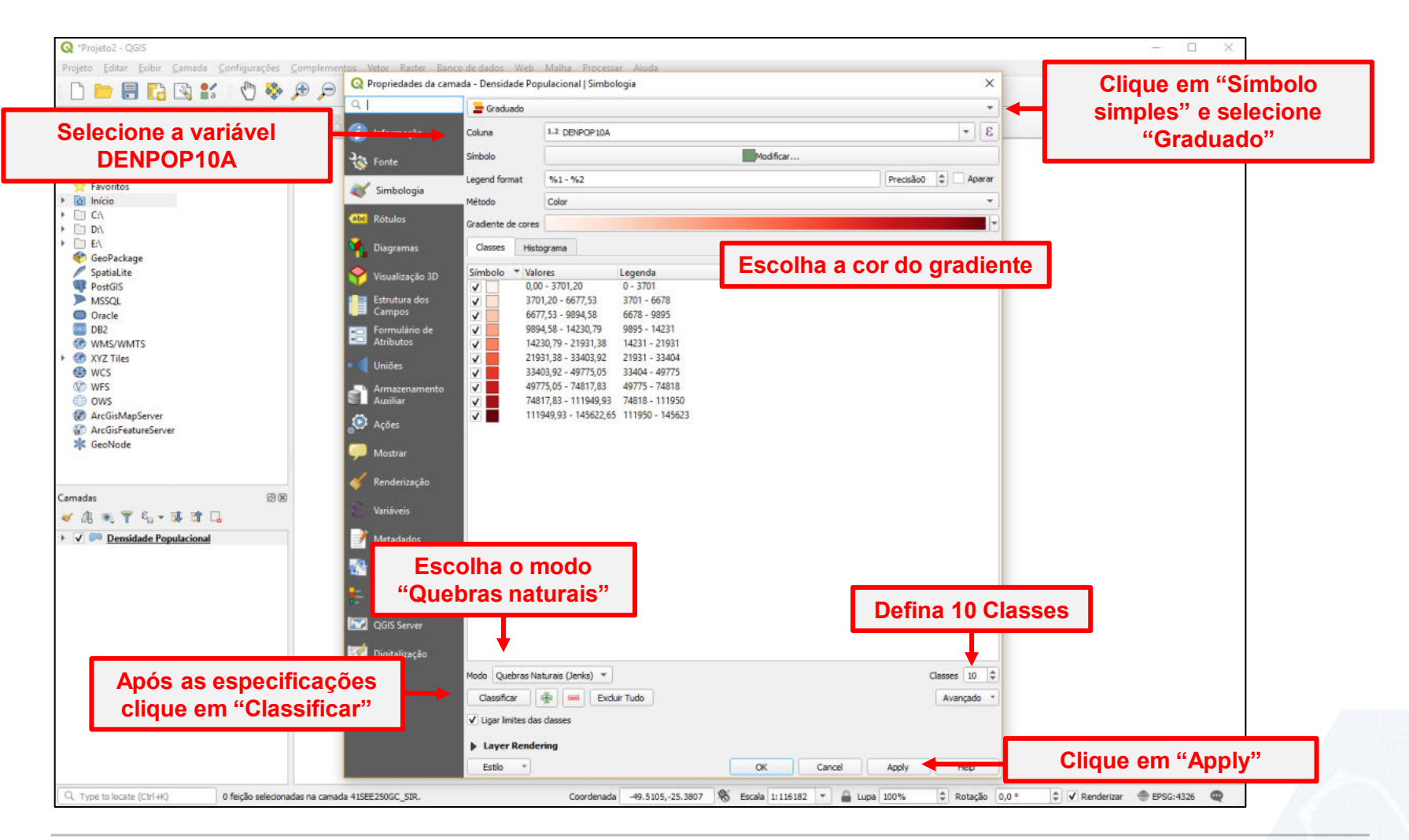

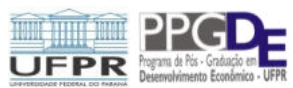

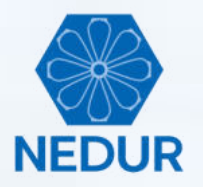

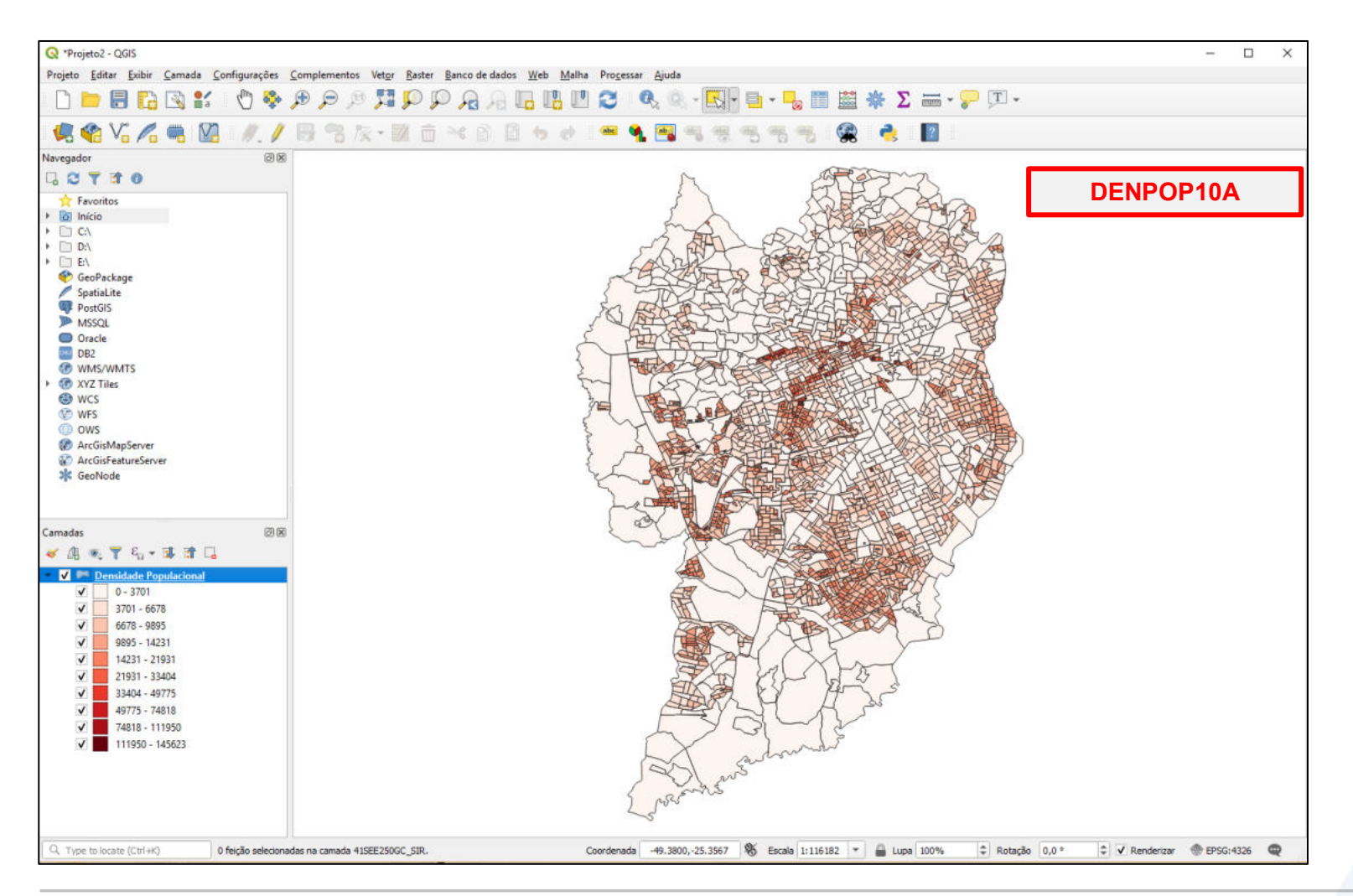

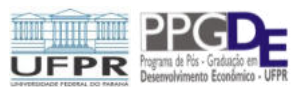

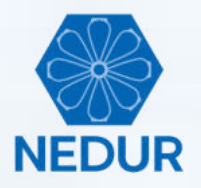

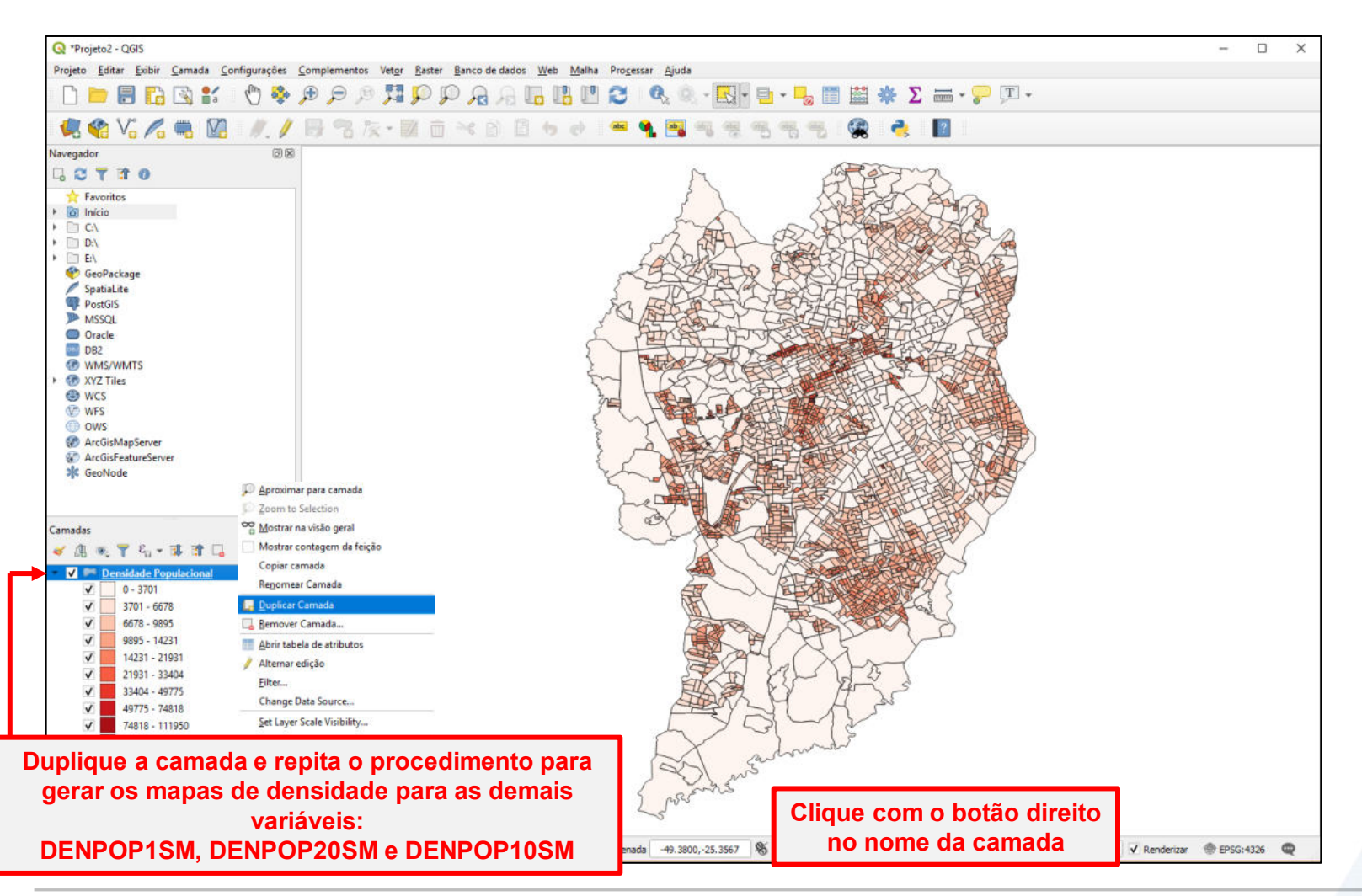

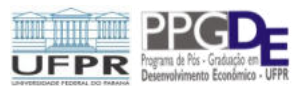

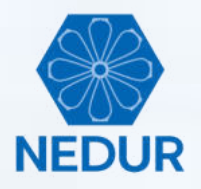

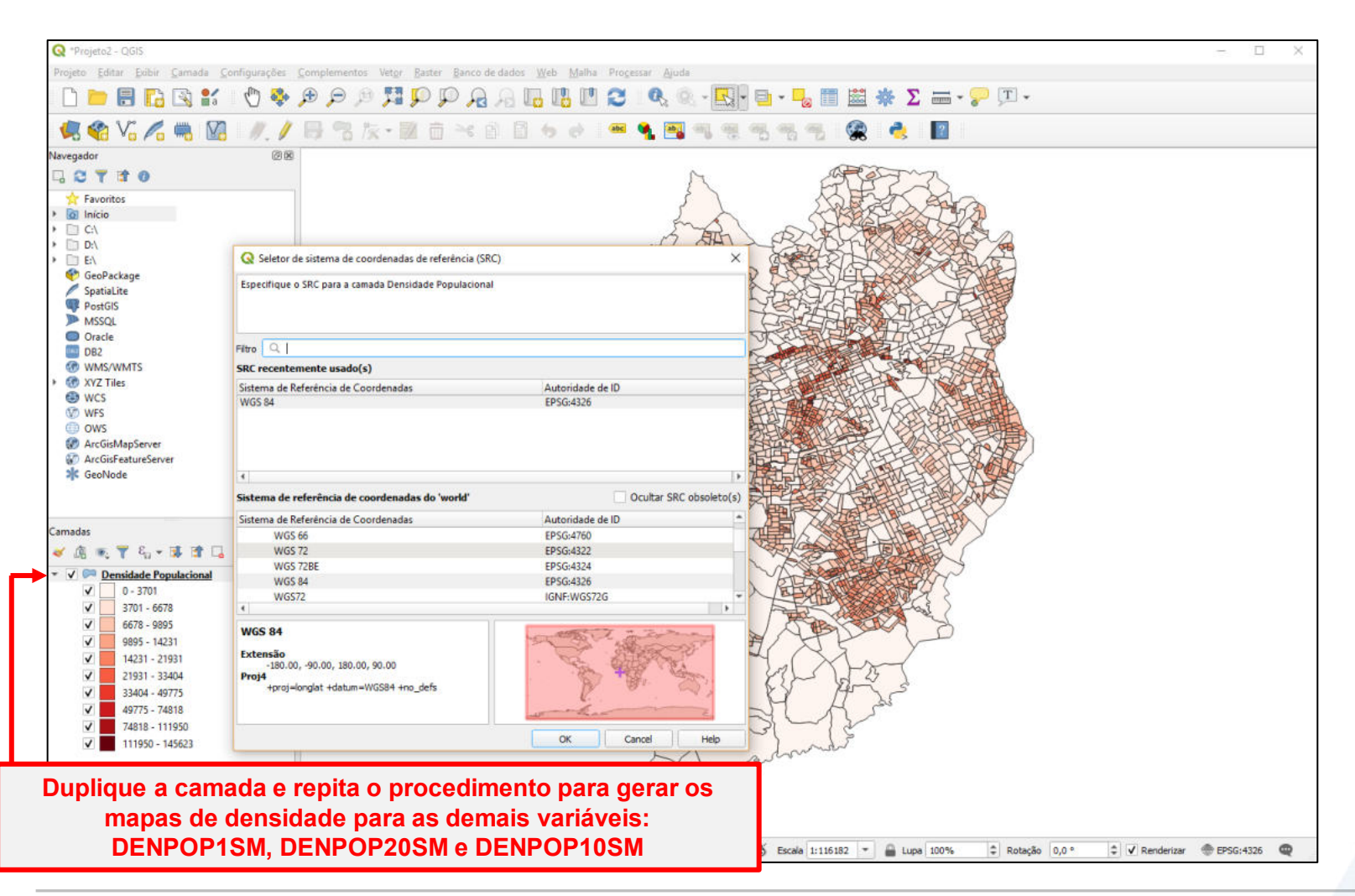

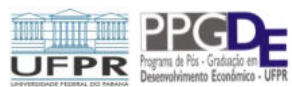

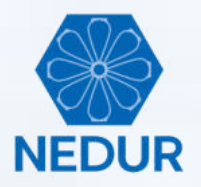

| Q *Projeto2 - QGIS.                                                                                                    |                                                                  |                                          | - 🗆 X                    |
|----------------------------------------------------------------------------------------------------|------------------------------------------------------------------|------------------------------------------|--------------------------|
| Projeto Editar Evibir Camada Configurações Complementos Vetor Raster Banc                                                                                                    | a de dados Web Malha Processar Aiuda                             |                                          |                          |
| 📄 📄 🔚 🎧 😫 👘 🌺 🗩 🗩 📿 🔍 Propriedades da cam                                                                                                    | da - Densidade Populacional ISM   Simbologia                     | ×                                        |                          |
|                                                                                                    | 🚘 Graduado                                                       | *                                        |                          |
| 💌 🏹 Vo 🖉 🐜 💹 🥖 V 💷 🗿 Informação                                                                                                    | Coluna 1.2 DENPOP ISM                                            | 3 -                                      |                          |
| Navegador @ 2 Common                                                                                                    | Simbolo                                                          | lodificar                                |                          |
|                                                                                                    | Legend format %1 - %2                                            | Precisão0 🗢 Aparar                       |                          |
| Y Favoritos                                                                                                    | Método Color                                                     | •                                        |                          |
| > C\ (abc Rótulos                                                                                                    |                                                                  |                                          |                          |
|                                                                                                    |                                                                  |                                          |                          |
| The Diagramas Diagramas                                                                                                    | Classes Histograma                                               |                                          |                          |
| SpatiaLite Visualização 3D                                                                                                    | Símbolo Valores Legenda                                          |                                          |                          |
| MSSQL Estruture dos                                                                                                    | 293,65 - 583,17 294 - 583                                        |                                          |                          |
| Oracle Campos                                                                                                    | 583,17 - 927,69 583 - 928                                        |                                          |                          |
| DB2     Formulario de     Atributos                                                                                                    | ✓ 927,69 - 1354,09 928 - 1354<br>✓ 1354,09 - 1895 15 1354 - 1895 |                                          |                          |
| > @ XYZ Tiles                                                                                                    | 1895,15 - 2515,25 1895 - 2515                                    |                                          |                          |
| WCS Control of the control of the co | 2515,25 - 3375,59 2515 - 3376                                    |                                          |                          |
| OWS     Amazenamento     Amazenamento     Auxiliar                                                                                                    | ✓ 4683,38 - 6854,76 4683 - 6855                                  |                                          |                          |
| ArcGisMapServer                                                                                                    | ✓ 6854,76 - 9375,99 6855 - 9376                                  |                                          |                          |
| GeoNode                                                                                                    |                                                                  |                                          |                          |
| Mostrar                                                                                                    |                                                                  |                                          |                          |
| 🞸 Renderização                                                                                                    |                                                                  |                                          |                          |
| Camadas 🖉 🕅                                                                                                    |                                                                  |                                          |                          |
| <ul> <li>✓ (i) ▼ (i) ▼ (i) ▼ (i) ↓ (i) ↓ </li> </ul>                                                                                                    |                                                                  |                                          |                          |
| Comparing the second second seco      |                                                                  |                                          |                          |
| Dependências                                                                                                    |                                                                  |                                          |                          |
| - Leoenda                                                                                                    |                                                                  |                                          |                          |
|                                                                                                    |                                                                  |                                          |                          |
| QGIS Server                                                                                                    |                                                                  |                                          |                          |
| Distriburgão                                                                                                    |                                                                  |                                          |                          |
| Após as especificações                                                                                                    | Modo Quebras Naturais (Jenks) 👻                                  | Classes 10 🗘                             |                          |
| clique om "Classificar"                                                                                                    | Classificar 🖶 💳 Excluir Tudo                                     | Avançado *                               |                          |
| cique en classifical                                                                                                    | ☑ Ligar limites das classes                                      |                                          |                          |
|                                                                                                    | Layer Rendering                                                  |                                          |                          |
|                                                                                                    | Estio ·                                                          | K Cancel Apply Help                      |                          |
| Type to locate (Ctrl+K)     I entrada da legenda removida                                                                                                    | Coordenada                                                       | a 1:115182 Y A Luna 100% C Rotacão 0.0 * | Renderizar @ EPSG:4326 @ |

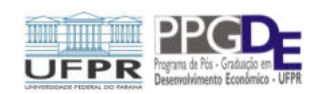

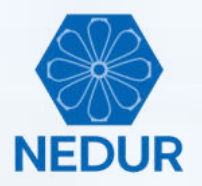

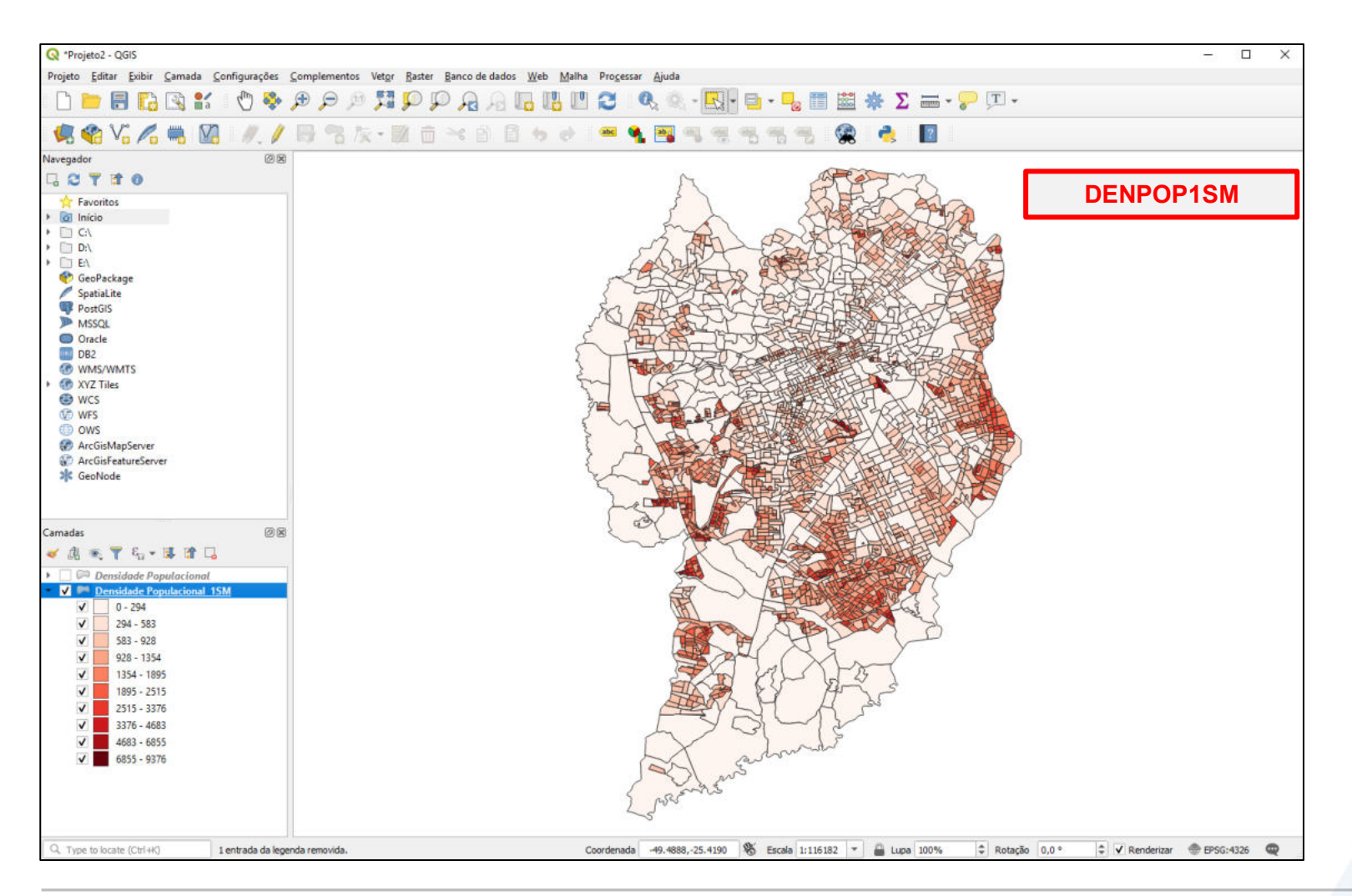

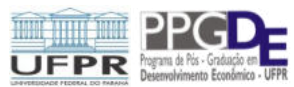

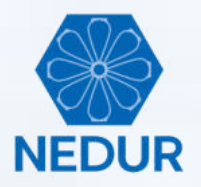

| Q *Projeto2 - QGIS                                       |                                      |                                                                      |                                 |                                       | - 🗆 X                        |
|----------------------------------------------------------|--------------------------------------|----------------------------------------------------------------------|---------------------------------|---------------------------------------|------------------------------|
| Projeto Editar Exibir Camada Configurações Complement    | ntos Vetor Raster Banco de dados We  | eb Malha Processat Aiuda                                             |                                 |                                       |                              |
| 🗅 🖿 🗏 🖪 🕄 🐒 👘 🌺 🗩 🗩                                      | Q Propriedades da camada - Densidade | Populacional 10SM   Simbologia                                       |                                 | ×                                     |                              |
|                                                          | 🔍 🔤 Graduado                         |                                                                      | •                               |                                       |                              |
| 🧏 📽 Vo 🌈 🖷 💹 🖉 / 🗟 🛪                                     | 💮 Informação 🛛 Coluna                | 1.2 DENPOP 10SM                                                      |                                 | 3 *                                   |                              |
| Navegador @B                                             | Simbolo                              |                                                                      | Modificar                       |                                       |                              |
|                                                          | Tonte                                |                                                                      | -                               | 0 0 0 0 0 0 0 0 0 0 0 0 0 0 0 0 0 0 0 |                              |
| 😭 Favoritos                                              | Simbologia                           | 701 - 702                                                            | Predsac                         |                                       |                              |
|                                                          | Método                               | Color                                                                |                                 | *                                     |                              |
|                                                          | Gradiente de co                      | vres                                                                 |                                 | -                                     |                              |
| ▶ □ E\                                                   | Diagramas Classes                    | Histograma                                                           |                                 |                                       |                              |
| 🔮 GeoPackage                                             |                                      |                                                                      |                                 |                                       |                              |
| PostGIS                                                  | Visualização 3D                      | Valores Legenda<br>0.00 - 110.56 0 - 111                             |                                 |                                       |                              |
| MSSQL                                                    | Estrutura dos                        | 110,56 - 352,10 111 - 352                                            |                                 |                                       |                              |
| Oracle                                                   | Campos 🗸 🔽                           | 352,10 - 730,69 352 - 731                                            |                                 |                                       |                              |
| DB2                                                      | Formulário de                        | 730,69 - 1344,56 731 - 1345                                          |                                 |                                       |                              |
| WMS/WMTS      MXYZ Tiles                                 |                                      | 2303.07 - 3464.76 2303 - 3465                                        |                                 |                                       |                              |
| 😔 wcs                                                    | Uniões 🗸                             | 3464,76 - 5330,03 3465 - 5330                                        |                                 |                                       |                              |
| 1 WFS                                                    | Armazenamento                        | 5330,03 - 7065,78 5330 - 7066                                        |                                 |                                       |                              |
| OWS AccGirManSenuer                                      | Atxuliar V                           | 7065,78 - 11038,70 7066 - 11039<br>11038 70 - 14719 58 11039 - 14720 |                                 |                                       |                              |
| ArcGisFeatureServer                                      | 💭 Ações                              | 11030,10 14/13,33 11033 14/20                                        |                                 |                                       |                              |
| 🧩 GeoNode                                                | Adventure .                          |                                                                      |                                 |                                       |                              |
|                                                          | - WOLD                               |                                                                      |                                 |                                       |                              |
|                                                          | 🎸 Renderização                       |                                                                      |                                 |                                       |                              |
| Camadas @18                                              | Variaueir                            |                                                                      |                                 |                                       |                              |
| <ul> <li>✓ ④ ● ▼ €<sub>1</sub> - 陽 ☎ □</li> </ul>        | venevers                             |                                                                      |                                 |                                       |                              |
| Densidade Populacional     Densidade Populacional 1SM    | Metadados                            |                                                                      |                                 |                                       |                              |
| ▶ ✓ P Densidade Populacional 10SM                        | Dependências                         |                                                                      |                                 |                                       |                              |
|                                                          | ⊱ Legenda                            |                                                                      |                                 |                                       |                              |
|                                                          | QGIS Server                          |                                                                      |                                 |                                       |                              |
|                                                          | Divitalivação                        |                                                                      |                                 |                                       |                              |
|                                                          | Mode Quebras                         | s Naturais (Jenks) 🔻                                                 |                                 | Classes 10 \$                         |                              |
| Apus as especificaç                                      |                                      | An Excluir Tudo                                                      |                                 | Avancado *                            |                              |
| clique em "Classific                                     | Car"                                 | das dasses                                                           |                                 | - human and a second                  |                              |
|                                                          | ► Layer Rer                          | ndering                                                              |                                 |                                       |                              |
|                                                          | Estio •                              |                                                                      | OK Cancel Apply                 | Help                                  |                              |
| Q. Type to locate (Ctrl+H) 1 entrada da legenda removida | 1. ·                                 | Coordenada -49.5159,-25.5615                                         | 🛞 Escala 1:116182 💌 🔒 Lupa 100% | Rotação 0,0 °                         | 🗘 🗸 Renderizar 💮 EPSG:4326 🔍 |

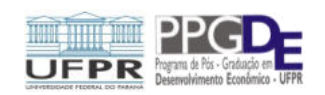

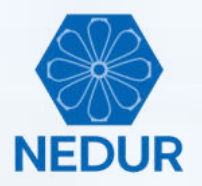

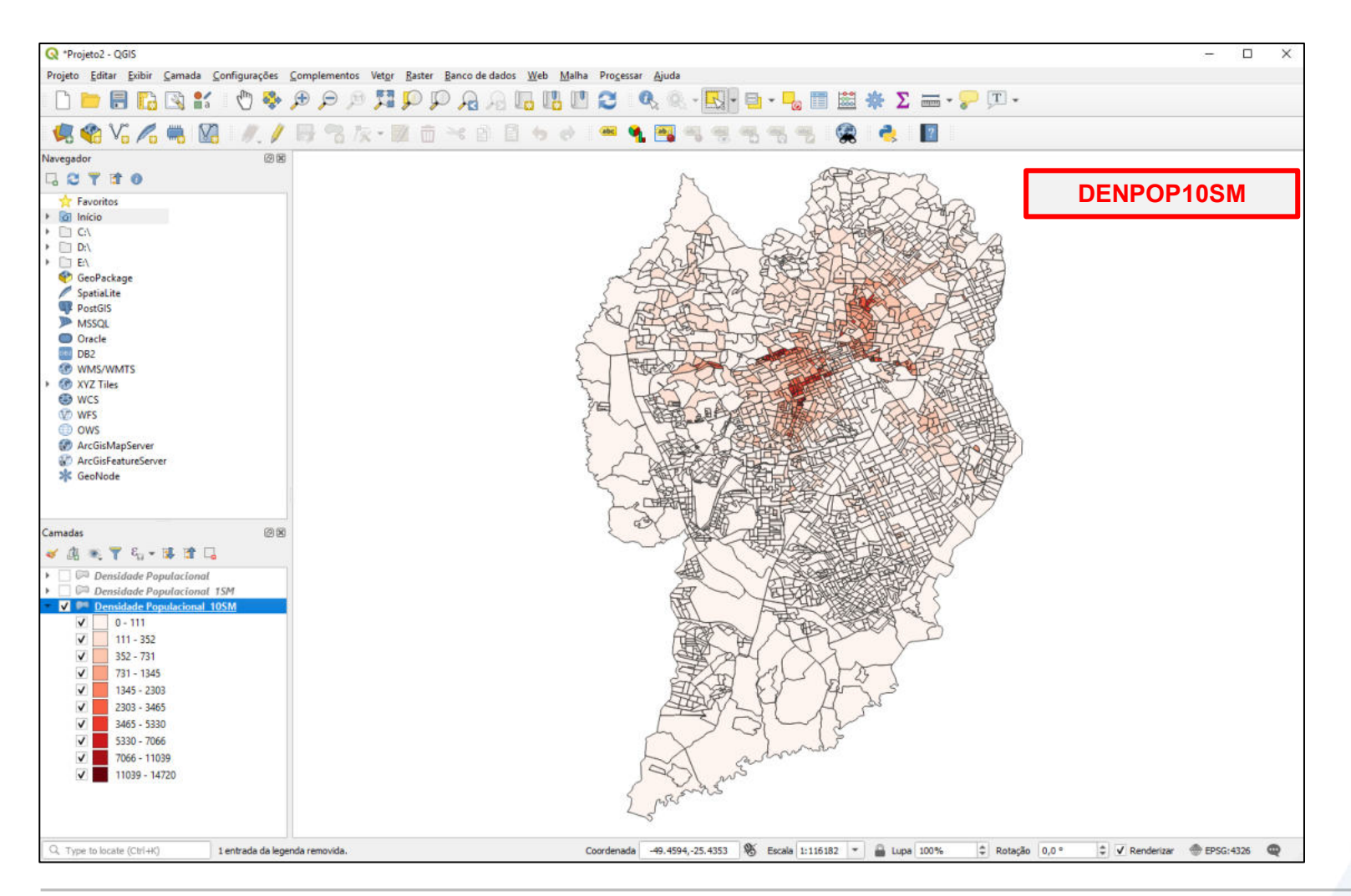

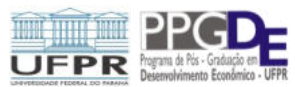

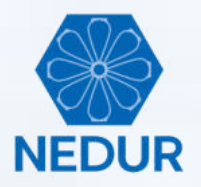

| 🔇 *Projeto2 - QGIS                                                                                                    |                                     |                                                              |                                 |               | - D >                         |
|----------------------------------------------------------------------------------------------------|-------------------------------------|--------------------------------------------------------------|---------------------------------|---------------|-------------------------------|
| Projeto Editar Exibir Camada Configurações Complementos Vel                                                                                                    | tor Raster Banco de dados Web       | Malha Processar Aiuda                                        |                                 |               |                               |
| 🗋 🖿 🗐 🖪 🛐 💕 🖑 🏶 🗩 🗩 🤐                                                                                                    | opriedades da camada - Densidade Po | opulacional 20SM   Simbologia                                |                                 | ×             |                               |
|                                                                                                    | Graduado                            |                                                              |                                 | •             |                               |
| Vo /o 🐜 💹 🦷 🖉 🍘                                                                                                    | nformação <mark>Coluna</mark>       | 1.2 DENPOP20SM                                               |                                 | - 8           |                               |
| Navegador @ 🗷                                                                                                    | Símbolo                             |                                                              | Modificar                       |               |                               |
|                                                                                                    | onte                                | 1272.7272                                                    |                                 |               |                               |
| 🔆 Favoritos 🛛 🛛 😽                                                                                                    | Simbologia                          | 761 - 762                                                    | Precisac                        |               |                               |
|                                                                                                    | Método                              | Color                                                        |                                 | *             |                               |
| * D:\                                                                                                    | Gradiente de core                   | 15                                                           |                                 |               |                               |
| > 🗋 E\                                                                                                    | Diagramas Classes Hs                | stograma                                                     |                                 |               |                               |
| CeoPackage                                                                                                    | Símbolo * Va                        | elores Legenda                                               |                                 |               |                               |
| 👎 PostGIS                                                                                                    |                                     | 00 - 86,47 0 - 86                                            |                                 |               |                               |
| MSSQL                                                                                                    | Estrutura dos 🗸 86<br>Campos        | 1,47 - 284,69 86 - 285                                       |                                 |               |                               |
| DR2                                                                                                    | formulário de                       | 14,69 - 584,51 285 - 585<br>84,51 - 1046,52 585 - 1047       |                                 |               |                               |
|                                                                                                    | Atributos V                         | J46,52 - 1657,55 1047 - 1658                                 |                                 |               |                               |
| YVZ Tiles                                                                                                    | Jniões 16                           | 357,55 - 2399,10 1658 - 2399                                 |                                 |               |                               |
| WCS WES                                                                                                    | ✓ 23<br>✓ 30                        | 799,10 - 3025,88 2399 - 3026<br>125,88 - 3700.08 3026 - 3700 |                                 |               |                               |
| 💿 ows                                                                                                    | Auxiliar 37                         | /00,08 - 5271,06 3700 - 5271                                 |                                 |               |                               |
| ArcGisMapServer                                                                                                    | Acões 52                            | 271,06 - 8534,88 5271 - 8535                                 |                                 |               |                               |
| Contraction of the second second seco |                                     |                                                              |                                 |               |                               |
|                                                                                                    | Mostrar                             |                                                              |                                 |               |                               |
|                                                                                                    | Renderização                        |                                                              |                                 |               |                               |
| Camadas 🖉 🗷                                                                                                    |                                     |                                                              |                                 |               |                               |
| 💉 🏨 👟 🝸 🖏 + 🍱 🖬 🗔                                                                                                    | lariāveis -                         |                                                              |                                 |               |                               |
| Densidade Populacional                                                                                                    | Metadados                           |                                                              |                                 |               |                               |
| Comparison of the test of the test of the test of test of      | Dependências                        |                                                              |                                 |               |                               |
| V P Densidade Populacional 205M                                                                                                    | egenda                              |                                                              |                                 |               |                               |
|                                                                                                    | Collis Section                      |                                                              |                                 |               |                               |
|                                                                                                    |                                     |                                                              |                                 |               |                               |
| RØ. r                                                                                                    | Tinitalização                       |                                                              |                                 |               |                               |
| Após as especificações                                                                                                    | S Modo Quebras N                    | laturais (Jenks) 🔻                                           |                                 | Classes 10 🗘  |                               |
| clique em "Classificar"                                                                                                    | Classificar                         | 🕀 😑 Exdur Tudo                                               |                                 | Avançado *    |                               |
| clique en classificar                                                                                                    | ✓ Ligar limites da                  | as dasses                                                    |                                 |               |                               |
|                                                                                                    | Layer Rend                          | lering                                                       |                                 |               |                               |
|                                                                                                    | Estio *                             |                                                              | OK Cancel Apply                 | Help          |                               |
| Q. Type to locate (Ctri+K) 1 entrada da legenda removida.                                                                                                    |                                     | Coordenada -49.5163,-25.5557                                 | 🛞 Escala 1:116182 💌 🔒 Lupa 100% | Rotação 0,0 ° | 🗘 🗸 Renderizar  🐵 EPSG:4326 🚳 |

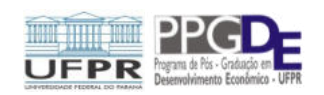

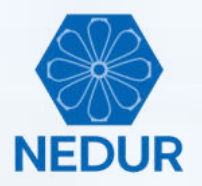

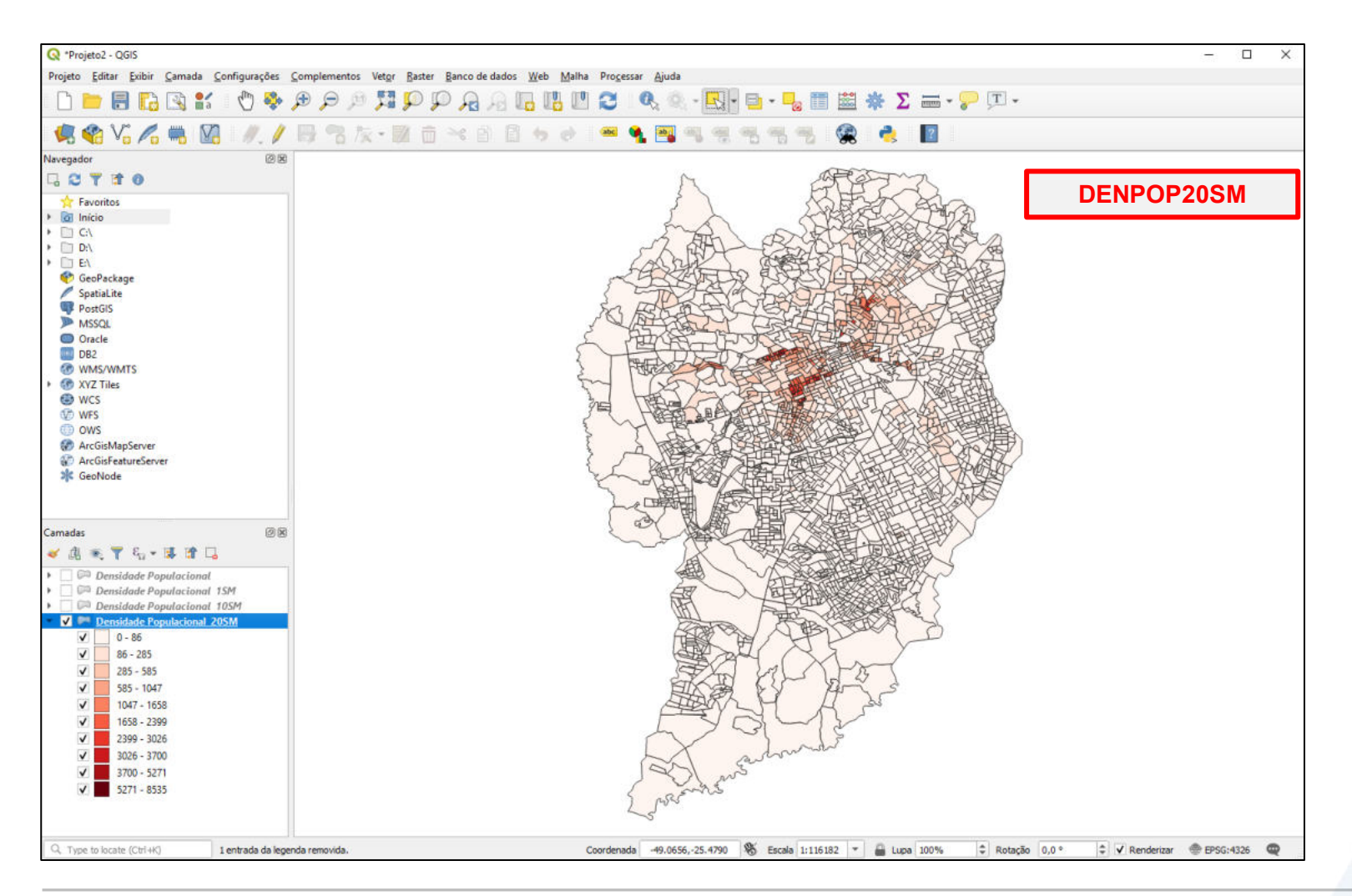

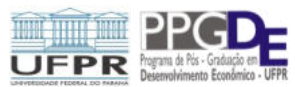

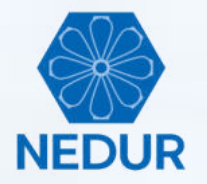

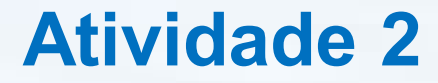

# Avalie os resultados buscando identificar padrões de similaridade e dissimilaridade espaciais

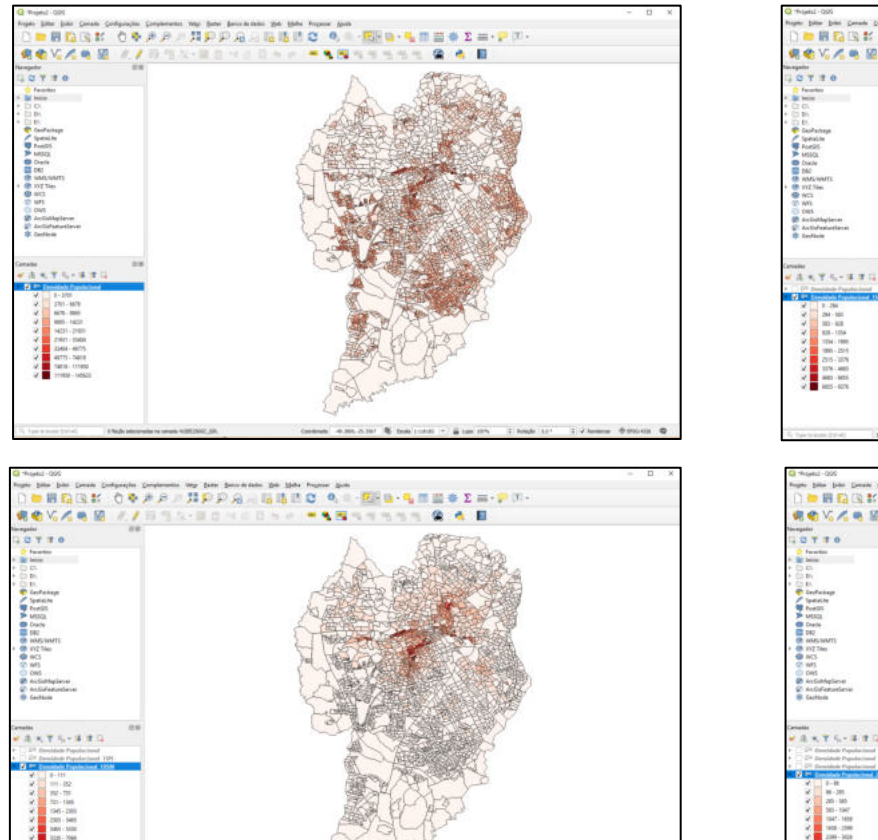

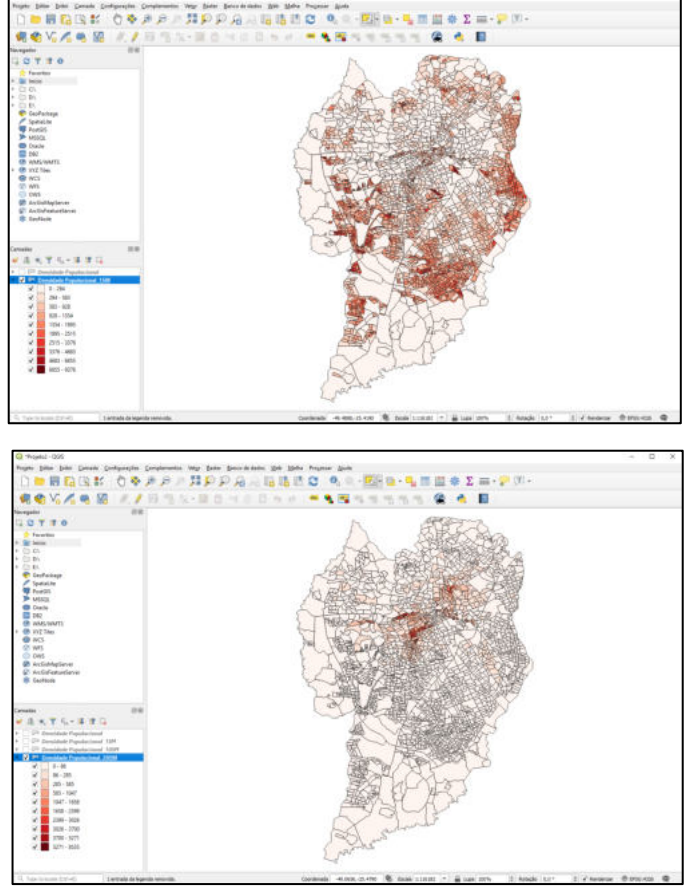

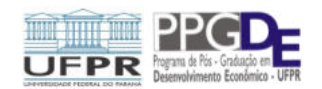

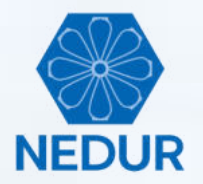

Preparando um mapa para exportação com todos os atributos de visualização: título, legenda, escala métrica e rosa dos ventos

| Q *Projeto2 - QGIS                                                                                                    |                                                                                                    | - 0       | × |
|----------------------------------------------------------------------------------------------------|----------------------------------------------------------------------------------------------------|-----------|---|
| Projeto Editar Exibir Camada Configurações                                                                                                    | Complementos Vetgr Baster Banco de dados Web Malha Progessar Ajuda                                    |           |   |
| 🗋 🖿 🖥 🔂 📽 🛛 🖑 🔖                                                                                                    | ρρβ 🛱 🗭 🖓 β 🖟 🖪 🖪 🖉 🔍 🔍 - 🔜 🖷 🔤 🐐 Σ 🚍 - 🖓 🔍 -                                                         |           |   |
| 🤹 🎕 V6 🖍 🦏 🔯 🕖 /                                                                                                    | 房 智友・麗 白 べ 白 目 ち か 1 🚝 🍕 🖼 褐 褐 褐 褐 褐 🤹 🔮 1 🔡                                                          |           |   |
| Navegador 🛞 🗷                                                                                                    |                                                                                                    |           |   |
| 1. 2 T B 0                                                                                                    | A CARTAN                                                                                              |           |   |
|                                                                                                    |                                                                                                    |           |   |
| Camadas  Camadas Camadas Camad |                                                                                                    |           |   |
| ✓         1658 - 2399           ✓         2399 - 3026           ✓         3026 - 3700           ✓         3700 - 5271           ✓         5271 - 8535                                                                                                    | rda removida. Coordenada 49.0556-25.4790 % Escala 1:116.182 * Lupa 100% 2 Rotacão 0.0* 2 V Remderizar | EPSG:4326 | 0 |

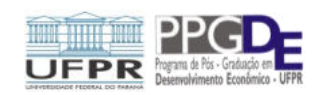

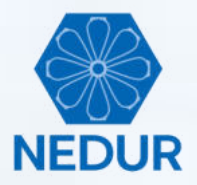

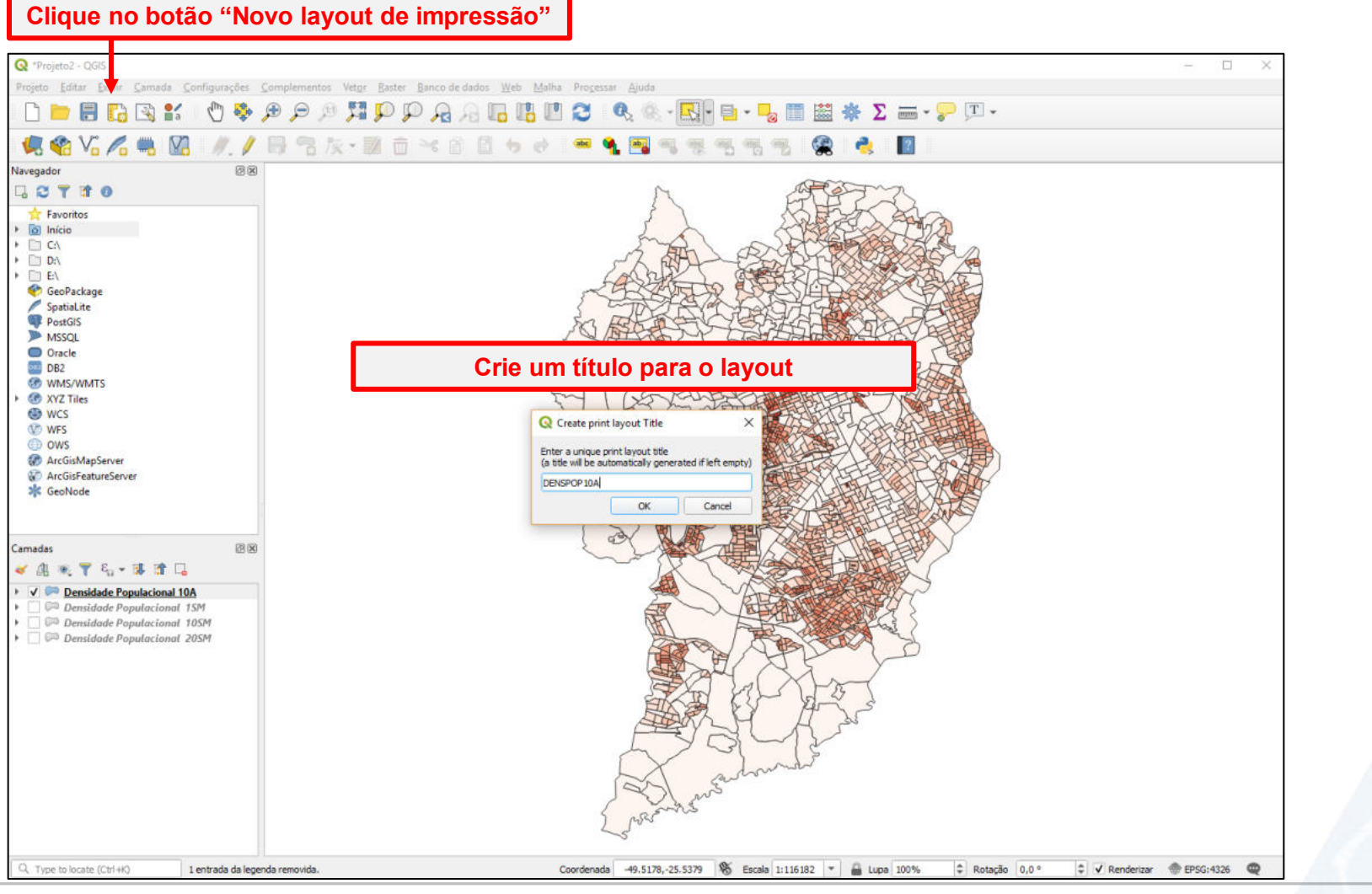

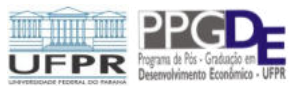
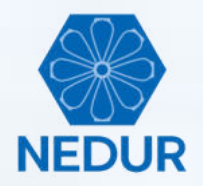

| Q *DENSPOPIDA                                                                                                    | – 🗆 ×                             |
|----------------------------------------------------------------------------------------------------|-----------------------------------|
| Esboço <u>E</u> ditar <u>V</u> isão Itens <u>A</u> dicionar Item Atlas Configurações                                                                                                    |                                   |
| 등 🞧 🕞 🚬 🕞 🔒 ዿ 💁 🤣 🖉 🗠 🐼 🕪 🖉 🕪 🔶 🔹 🔸 🔶 🐨 🖗                                                                                                    |                                   |
|                                                                                                    |                                   |
| 1 20 b 20 40 ko ko ko ho ho ho ho ho ho ho ho ho ho ho ho ho                                                                                                    | -                                 |
| 🕐 📲                                                                                                    | Itens (Indo History)              |
|                                                                                                    | 🔹 🚊 Item                          |
| 12 13                                                                                                    |                                   |
|                                                                                                    |                                   |
|                                                                                                    |                                   |
|                                                                                                    |                                   |
| Os recursos a serem utilizados para                                                                                                    |                                   |
| customizar o mana ostão localizados na                                                                                                    |                                   |
|                                                                                                    |                                   |
| Darra lateral esquerda da janeia de layout                                                                                                    | Modelo Propriedades do Item Guias |
| En Contraction of the Contraction of the Contractio | w Conecol Settings                |
|                                                                                                    |                                   |
|                                                                                                    | Mapa de referência 🔹              |
| - 10                                                                                                    | ▼ Guias e grade                   |
|                                                                                                    | Espaçamento da grade              |
|                                                                                                    | 10,00 🗘 mm 👻                      |
|                                                                                                    | Afastamento da grade              |
|                                                                                                    | x:0,00 👘 mm 👻                     |
|                                                                                                    | y:0,00                            |
|                                                                                                    | 5 px                              |
|                                                                                                    |                                   |
|                                                                                                    |                                   |
|                                                                                                    | Resolução de exportação 300 dpi 🌩 |
|                                                                                                    | Imprimir como raster              |
| R                                                                                                    | Exportar sempre como vetores      |
|                                                                                                    | Salvar arguvo world               |
|                                                                                                    | ▼ Resize Layout to Content        |
|                                                                                                    | Margin units mm 👻                 |
| r≍ -<br>x: -31.5857 mm y: 48.4313                                                                                                    | mm página: 1 75,4% 💌 🗨            |

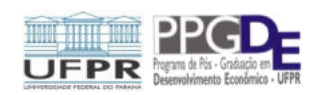

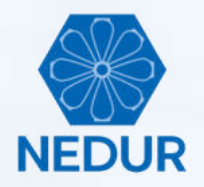

| Q *DENSPOPIDA                                                |                             | -       | $\Box$ × |
|--------------------------------------------------------------|-----------------------------|---------|----------|
| Esboço Editar Visão Itens Adicionar Item Atlas Configurações |                             |         |          |
| 등 🔂 🕞 🐂 🖶 🔓 😪 🖧 🤟 🖉 🕼 🔶 🖉 👘 🖉                                |                             |         |          |
| 8 8 8 <b>11 2 1 1 1 1 1 1 1 1 1 1</b>                        |                             |         |          |
|                                                              | Theory Lindo History        |         |          |
| C 4                                                          | Itens                       |         | 38       |
|                                                              | 🛞 🔒 Item                    |         |          |
| N -                                                          |                             |         |          |
| ang -                                                        |                             |         |          |
|                                                              |                             |         |          |
|                                                              |                             |         |          |
| 🛯 🗧 🗧 Adicionar mapa                                         |                             |         |          |
|                                                              |                             |         |          |
|                                                              |                             |         |          |
|                                                              | Modelo Propriedades do Item | Guias   |          |
|                                                              | Modelo                      |         | 88       |
| F0 ]                                                         | ♥ General Settings          |         |          |
|                                                              | Mapa de referência          |         | *        |
| 2 <u>8</u>                                                   | ♥ Guias e grade             |         |          |
|                                                              | Espaçamento da grade        |         |          |
|                                                              | 10,00                       | ¢ mm    | *        |
|                                                              | Afastamento da grade        |         |          |
|                                                              | x:0,00                      | mm      | *        |
|                                                              | y:0,00                      | •       |          |
|                                                              | 5 ov                        |         |          |
| 99 -                                                         | (Spx                        |         | -        |
|                                                              | ▼ Export Settings           |         |          |
| 88                                                           | Resolução de exportação     | 300 dpi | \$       |
|                                                              | Imprimir como raster        |         |          |
| 07                                                           | Exportar sempre como veto   | res     |          |
|                                                              | Salvar arquivo world        |         |          |
| 8                                                            | ▼ Resize Layout to Content  |         |          |
|                                                              | Margin units mm             |         | -        |
| [월 2                                                         | mm nánha: 1 75              | 4%      |          |

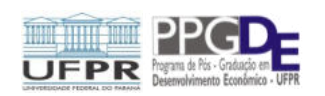

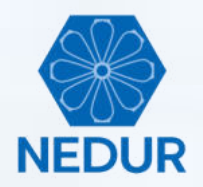

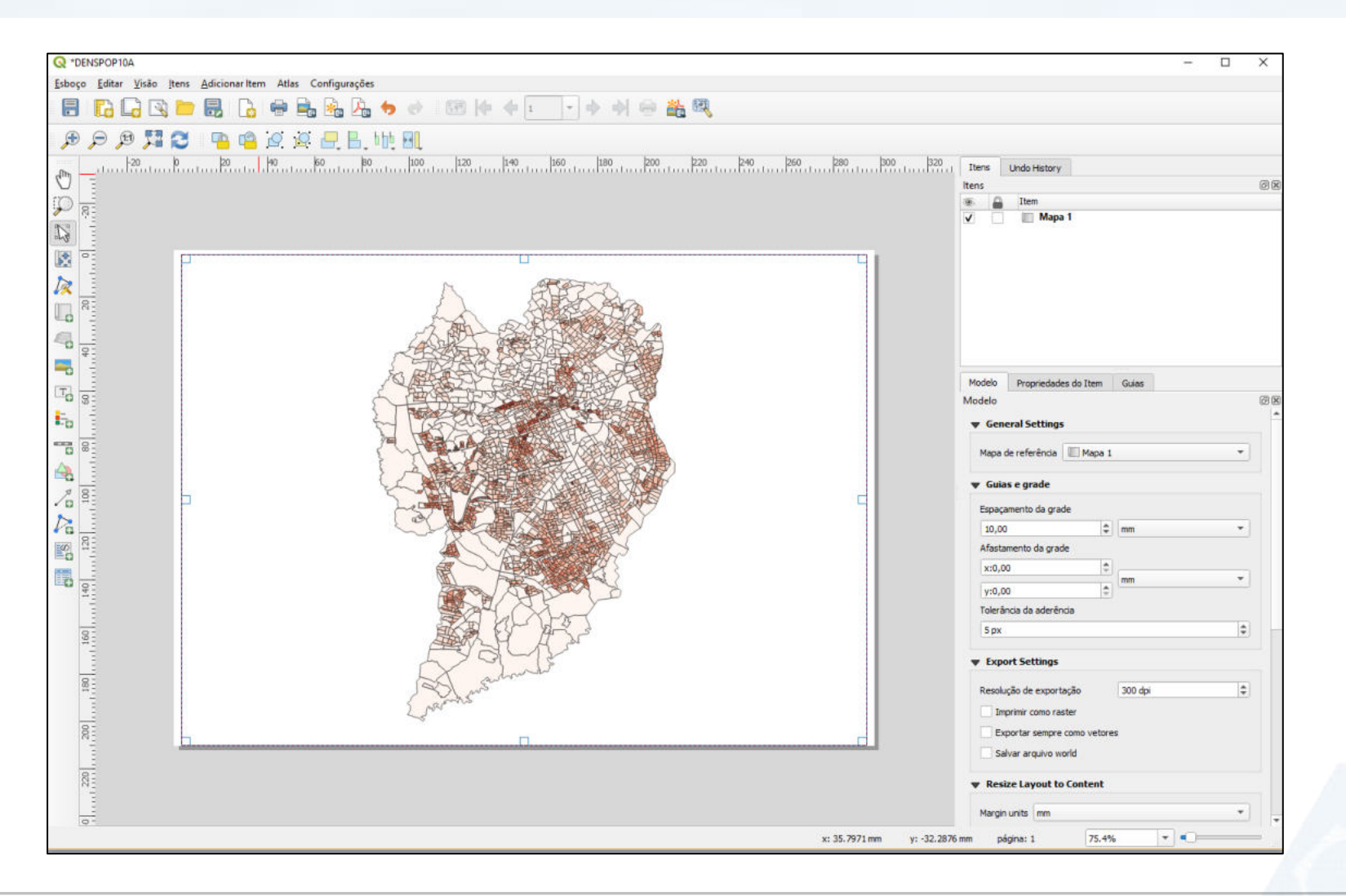

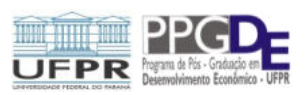

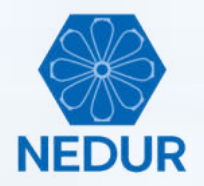

| Q *DENSPOP10A                                                                        |                             | -       |             |
|--------------------------------------------------------------------------------------|-----------------------------|---------|-------------|
| Esboço <u>E</u> ditar <u>V</u> isão Itens <u>A</u> dicionar Item Atlas Configurações |                             |         | Color Color |
|                                                                                      |                             |         |             |
| 🗩 🔎 🎵 😂 🖙 🖷 🧟 🦉 🔜 📙 🕪 🗷                                                              |                             |         |             |
| 20 p 20 40 60 80 100 120 140 160 180 200 220 240 260 280 300 320 320                 | Itens Undo History          |         |             |
|                                                                                      | Itens                       |         | 38          |
|                                                                                      | 🛞 🔒 Item                    |         |             |
|                                                                                      |                             |         |             |
|                                                                                      |                             |         |             |
|                                                                                      |                             |         |             |
|                                                                                      |                             |         |             |
|                                                                                      |                             |         |             |
|                                                                                      |                             |         |             |
| 🖷 🦉                                                                                  |                             |         |             |
|                                                                                      | Modelo Propriedades do Item | Guias   | 0.9         |
| 🖼 📥 Adicionar legenda                                                                | modelo                      |         | 60.69       |
|                                                                                      | ♥ General Securitys         |         |             |
|                                                                                      | Mapa de referência          |         | *           |
|                                                                                      | ♥ Guias e grade             |         |             |
|                                                                                      | Espaçamento da grade        |         |             |
|                                                                                      | 10,00                       | mm      | *           |
|                                                                                      | Afastamento da grade        |         |             |
|                                                                                      | x:0,00                      | mm      | *           |
|                                                                                      | y:0,00 🗘                    |         |             |
|                                                                                      | Toleráncia da aderência     |         |             |
| 98                                                                                   | ( s px                      |         |             |
|                                                                                      | ▼ Export Settings           |         |             |
|                                                                                      | Resolução de exportação     | 300 dpi | \$          |
|                                                                                      | Imprimir como raster        |         |             |
| 82                                                                                   | Exportar sempre como vetore | s       |             |
|                                                                                      | Salvar arquivo world        |         |             |
| 82                                                                                   | ▼ Resize Layout to Content  |         |             |
|                                                                                      | Margin units mm             |         | -           |
| r≓ -<br>x: -31.5857 mm y: 48.4313 r                                                  | nm página: 1 75.4%          | • •     |             |

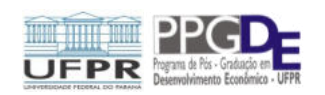

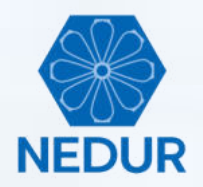

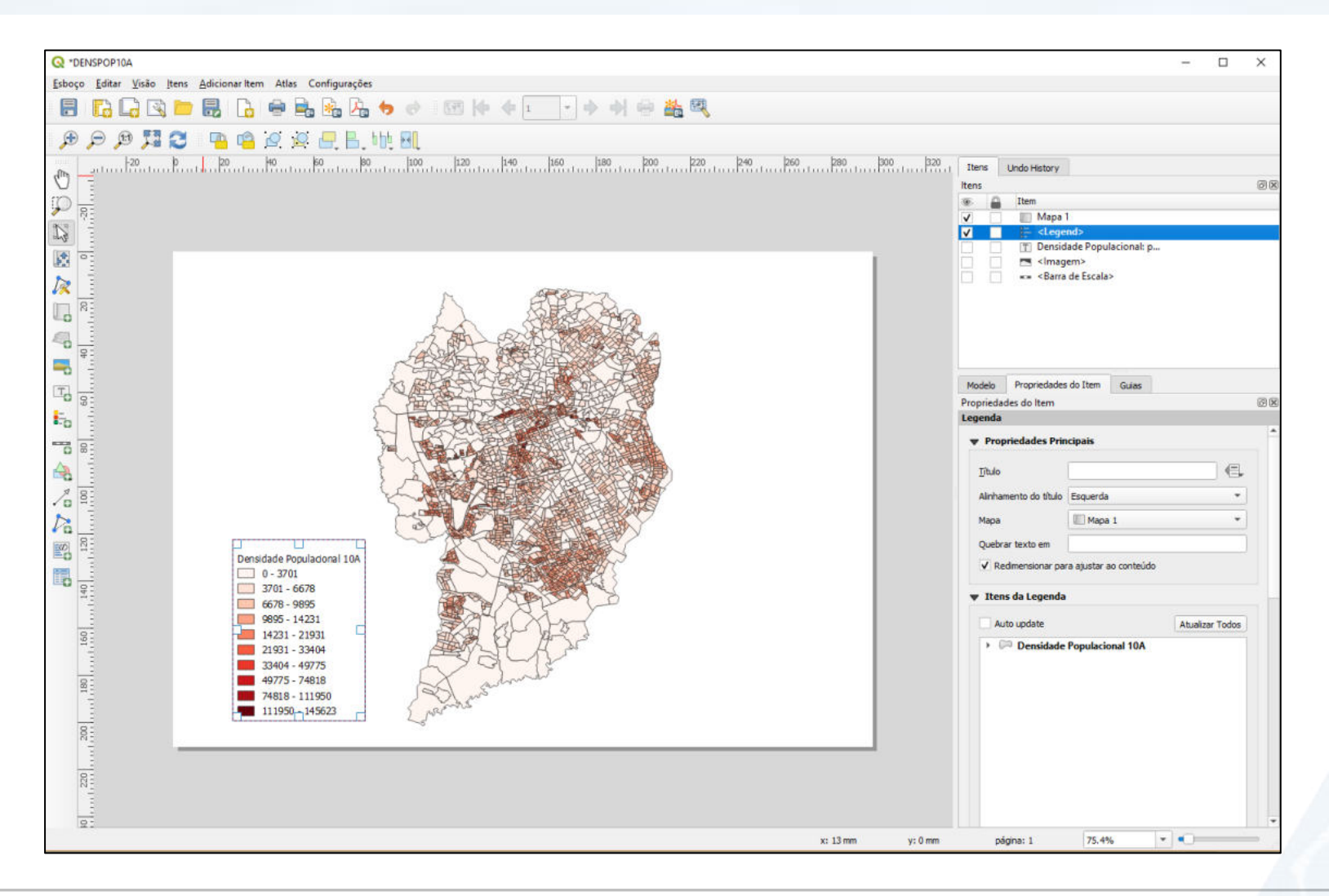

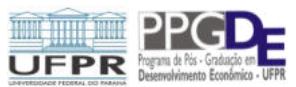

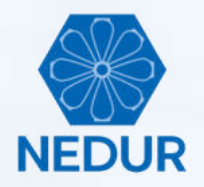

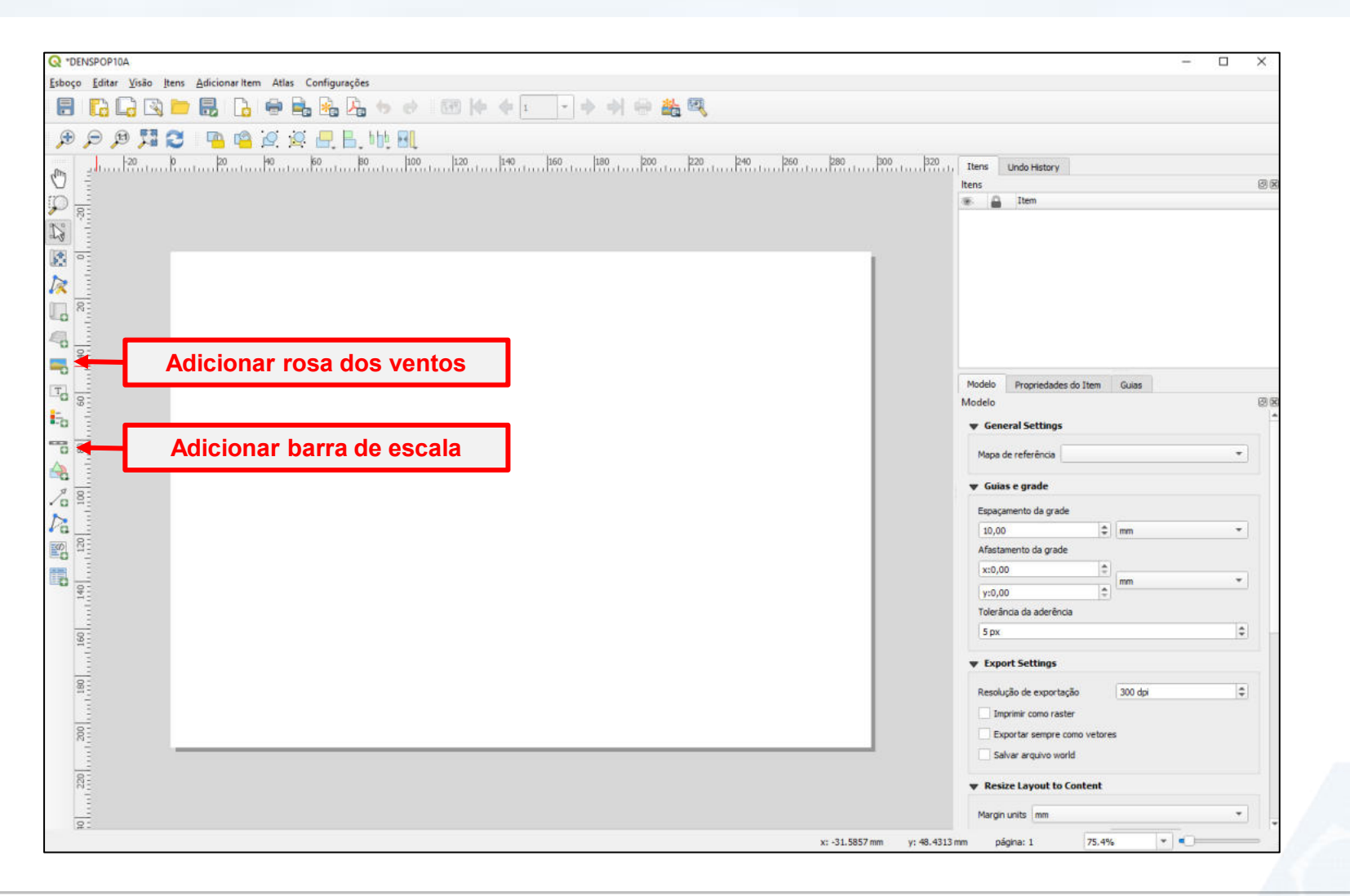

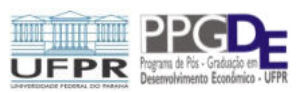

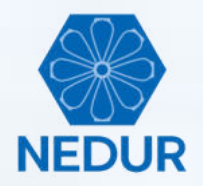

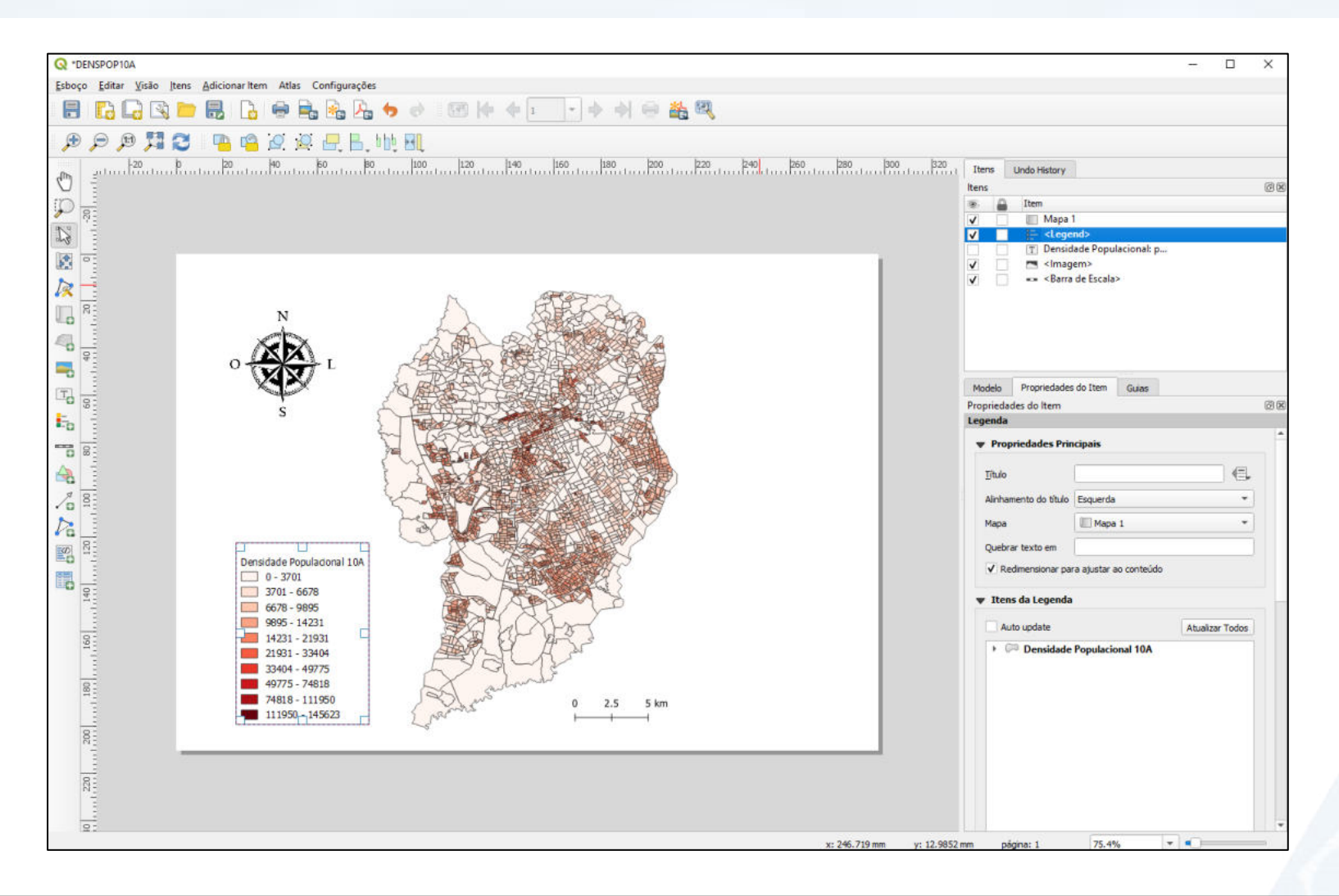

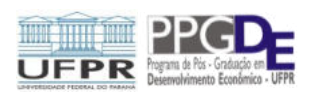

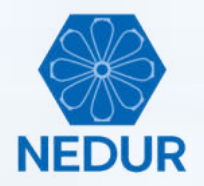

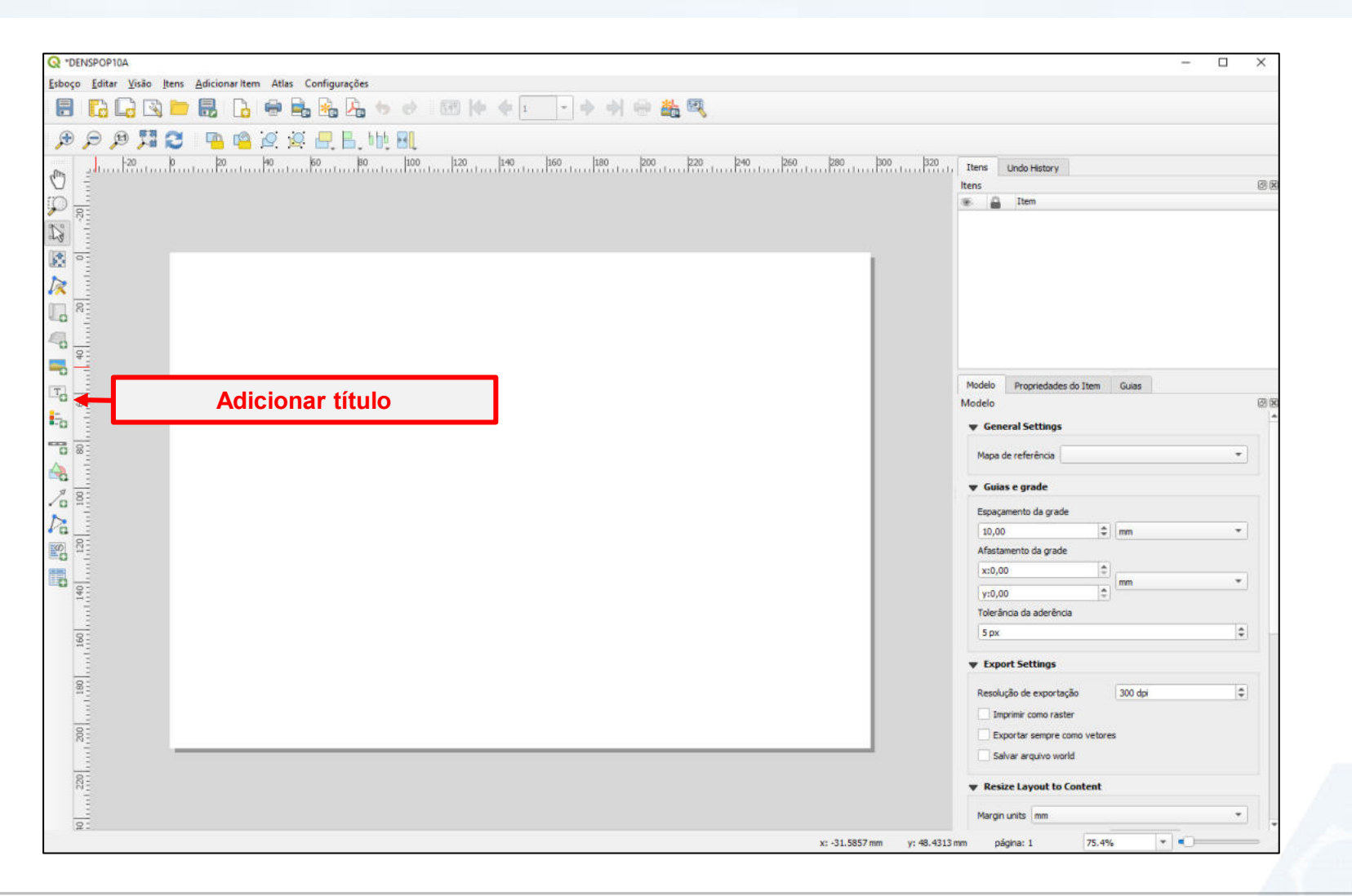

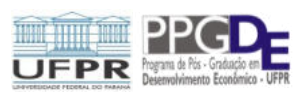

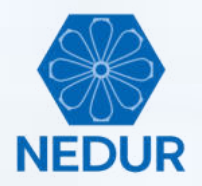

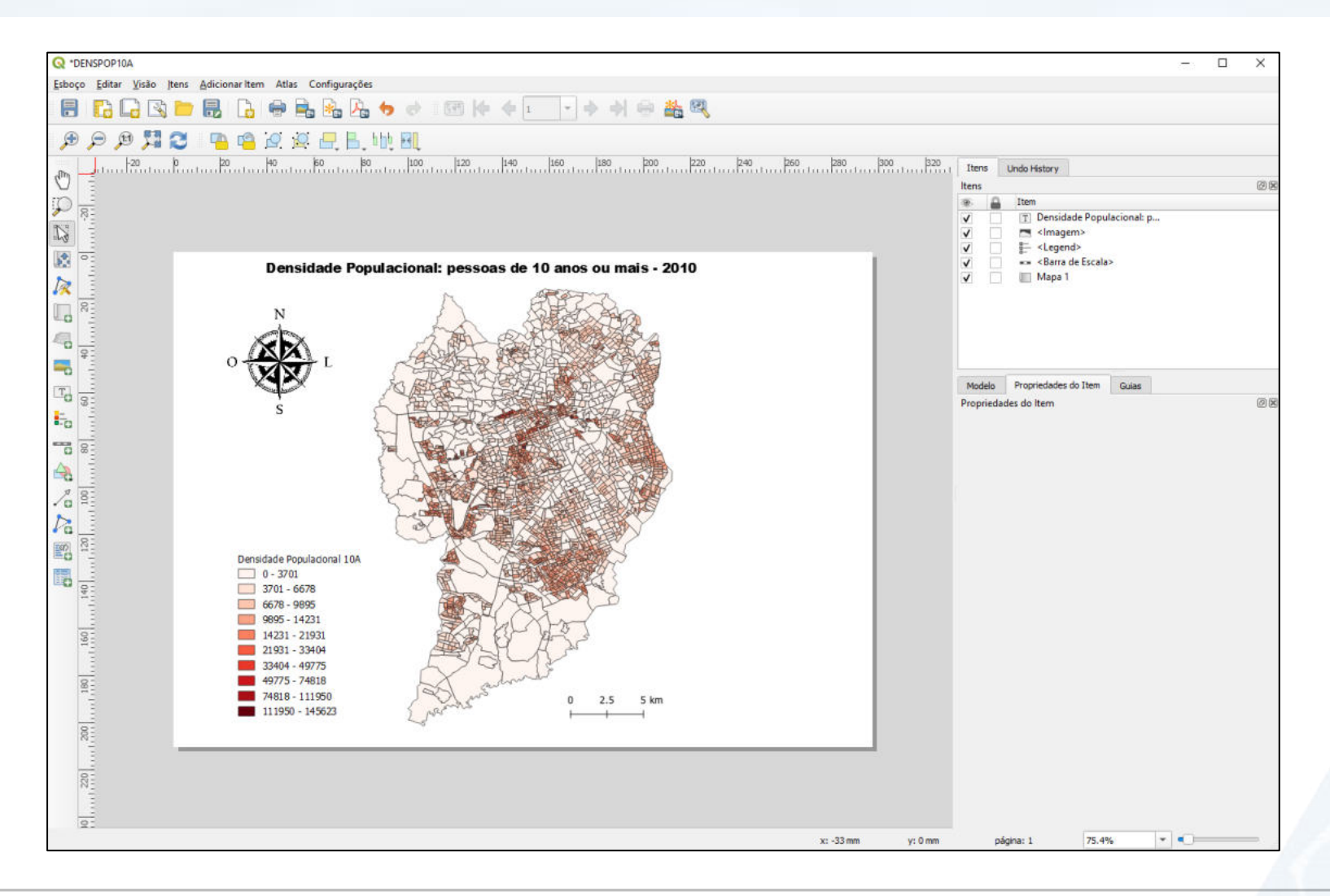

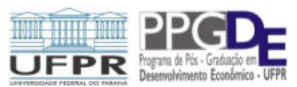

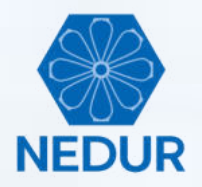

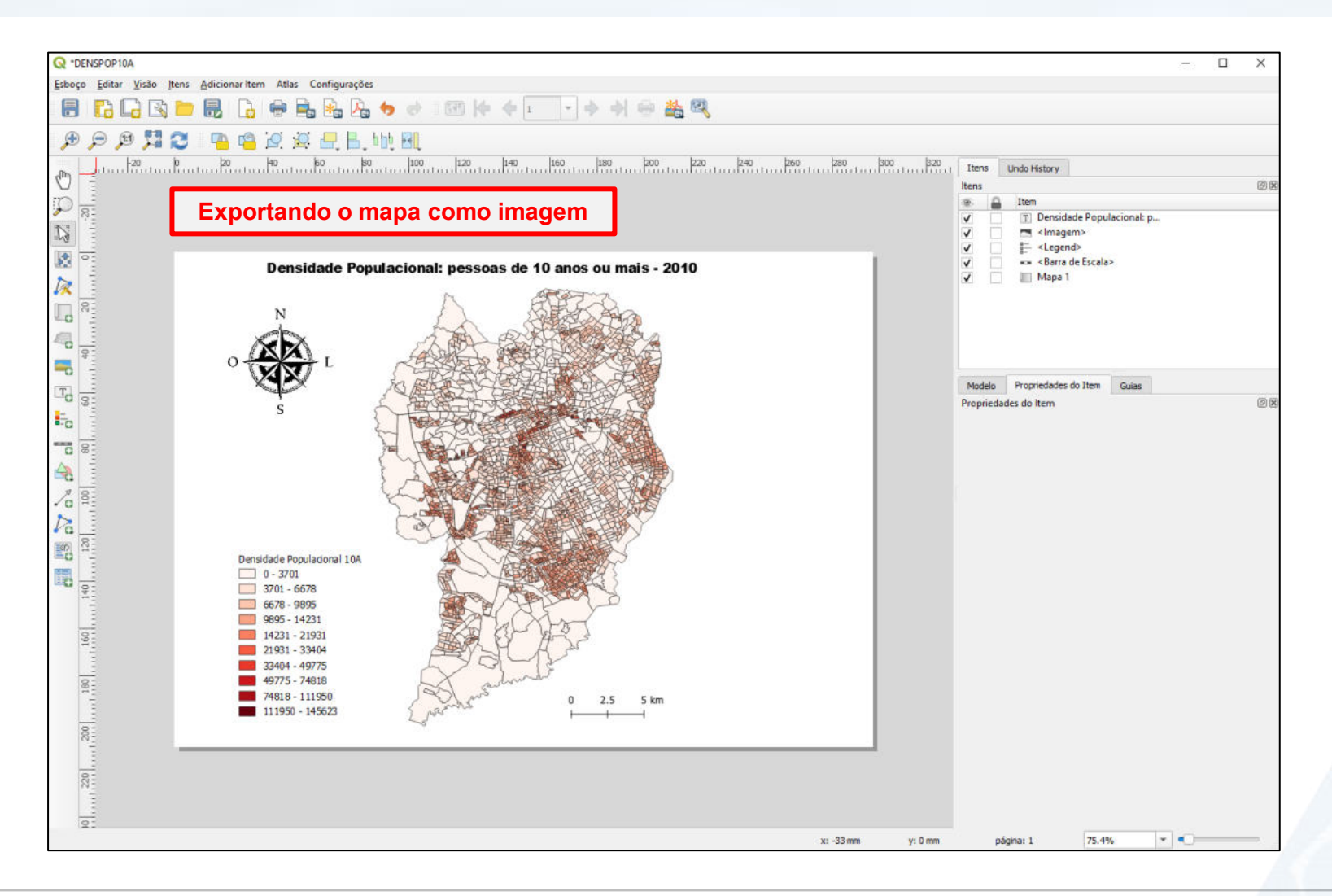

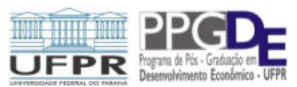

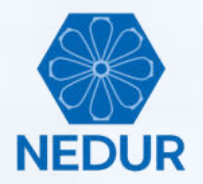

| C *DENSPOPIOA                                                                                                    |                                                                                                    |                         |                                                                                                    |         |                  |                                                                            |                   | - 0 | ×         |
|----------------------------------------------------------------------------------------------------|----------------------------------------------------------------------------------------------------|-------------------------|----------------------------------------------------------------------------------------------------|---------|------------------|----------------------------------------------------------------------------|-------------------|-----|-----------|
| Esboço Editar Visão Itens A                                                                                                    | dicionar Item Atlas                                                                                                    |                         |                                                                                                    |         |                  |                                                                            |                   |     |           |
| 📰 Salvar Projeto                                                                                                    | Ctrl+S                                                                                                    | Para exporta            | ar, clique em                                                                                                   |         |                  |                                                                            |                   |     |           |
| 📔 New Layout                                                                                                    | Ctrl+N                                                                                                    | "Eshaco" o "E           | vnortar como                                                                                                    |         |                  |                                                                            |                   |     |           |
| Duplicate Layout                                                                                                    |                                                                                                    | Lanoço e L              |                                                                                                    |         |                  |                                                                            |                   |     |           |
| 🛅 Delete Layout                                                                                                    |                                                                                                    | imag                    | jem"                                                                                                    | 240 260 | 280  300  320    | Ttens Lindo History                                                        |                   |     |           |
| 🛐 Layout <u>M</u> anager                                                                                                    |                                                                                                    |                         | ,<br>                                                                                                    |         |                  | Itens                                                                      |                   |     | (J) (R)   |
| Layouts                                                                                                    |                                                                                                    |                         |                                                                                                    |         |                  | 🛞 🔒 Item                                                                   |                   |     |           |
| Propriedades do Leiaute                                                                                                    |                                                                                                    |                         |                                                                                                    |         |                  | Mapa 1                                                                     |                   |     |           |
| Rename Layout                                                                                                    |                                                                                                    |                         |                                                                                                    |         |                  | V E- <legend< td=""><td>e Populacional: n</td><td></td><td></td></legend<> | e Populacional: n |     |           |
| 🔓 Adicionar Páginas                                                                                                    | Densis                                                                                                    | dada Danulasianalı nace | ano de 40 ener eu meio                                                                                          | 2040    | 1                |                                                                            | n>                |     |           |
| Diagonal difference of the second second sec | Densid                                                                                                    | dade Populacional: pess | oas de 10 anos ou mais                                                                                          | - 2010  |                  | V == <barra c<="" td=""><td>e Escala&gt;</td><td></td><td></td></barra>    | e Escala>         |     |           |
| Salvar como Modelo                                                                                                    |                                                                                                    | M                       | ALT TO                                                                                                    |         |                  |                                                                            |                   |     |           |
| Exportar como Imagem                                                                                                    |                                                                                                    | 32                      | AREASER                                                                                                    |         |                  |                                                                            |                   |     |           |
| 🍇 Exportar como S¥G                                                                                                    |                                                                                                    | 1 ALR                   | 2 A CARGO AND A CARGO AND A CARGO AND A CARGO AND A CARGO AND A CARGO AND A CARGO AND A CARGO AND A CARGO AND A |         |                  |                                                                            |                   |     |           |
| http://www.como.pdf                                                                                                    | A I                                                                                                    | ARE R                   |                                                                                                    |         |                  |                                                                            |                   |     |           |
| Page Setup                                                                                                    | Ctrl+Shift+P                                                                                                    |                         |                                                                                                    |         |                  |                                                                            |                   |     |           |
| 💮 [mprimir                                                                                                    | Ctrl+P                                                                                                    | 人用的工具                   |                                                                                                    |         |                  | Modelo Propriedades o                                                      | o Item Guias      |     | (20) (52) |
| Eechar                                                                                                    | Ctrl+Q                                                                                                    |                         | 2000年1月1日                                                                                                    |         |                  | Propriedades do item                                                       |                   |     | (5) (6)   |
|                                                                                                    | Densidade Populacional 1<br>0 - 3701<br>3701 - 6678<br>6678 - 9895<br>9895 - 14231<br>14231 - 21931<br>21931 - 33404<br>33404 - 49775<br>49775 - 74818<br>74818 - 111950<br>111950 - 145623 |                         |                                                                                                    |         |                  |                                                                            |                   |     |           |
| 1022                                                                                                    |                                                                                                    |                         |                                                                                                    |         |                  |                                                                            |                   |     |           |
|                                                                                                    |                                                                                                    |                         |                                                                                                    |         | x: 0 mm y: -9 mm | página: 1                                                                  | 75.4%             |     |           |

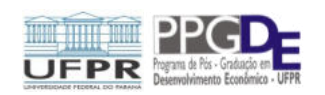

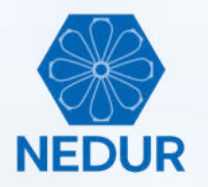

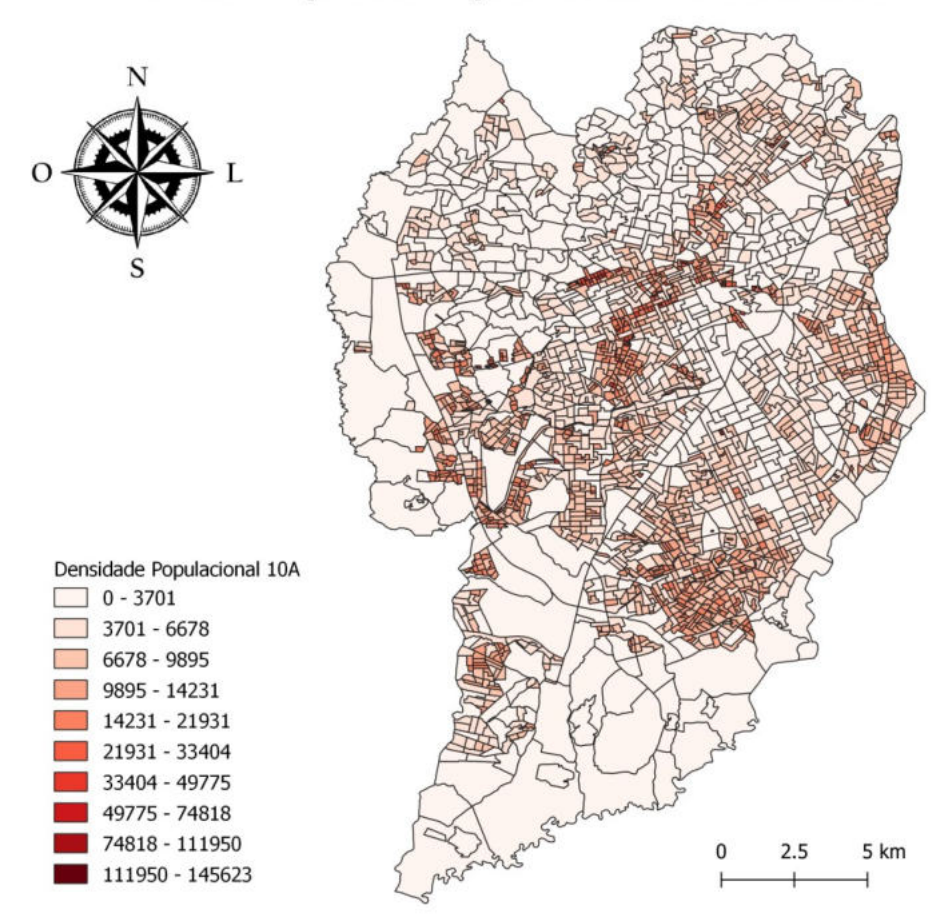

Densidade Populacional: pessoas de 10 anos ou mais - 2010

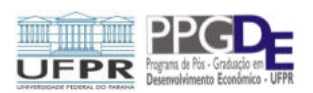

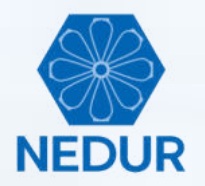

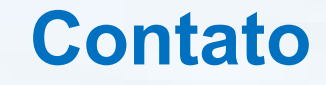

#### • Professores:

#### Prof. Alexandre Alves Porsse:

porsse@gmail.com

### Prof. Vinícius de Almeida Vale:

vinicius.a.vale@gmail.com

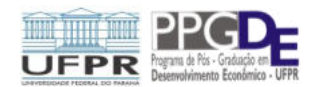

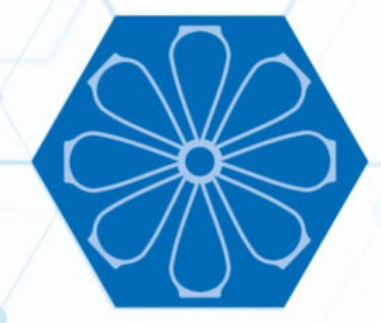

# NEDUR

Núcleo de Estudos em Desenvolvimento Urbano e Regional Universidade Federal do Paraná

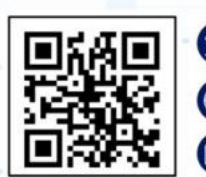

Av. Prefeito Lothário Meissner, nº 632 – Setor de Ciências Sociais | UFPR
www.nedur.ufpr.br
nedur.ufpr@gmail.com